## cisco.

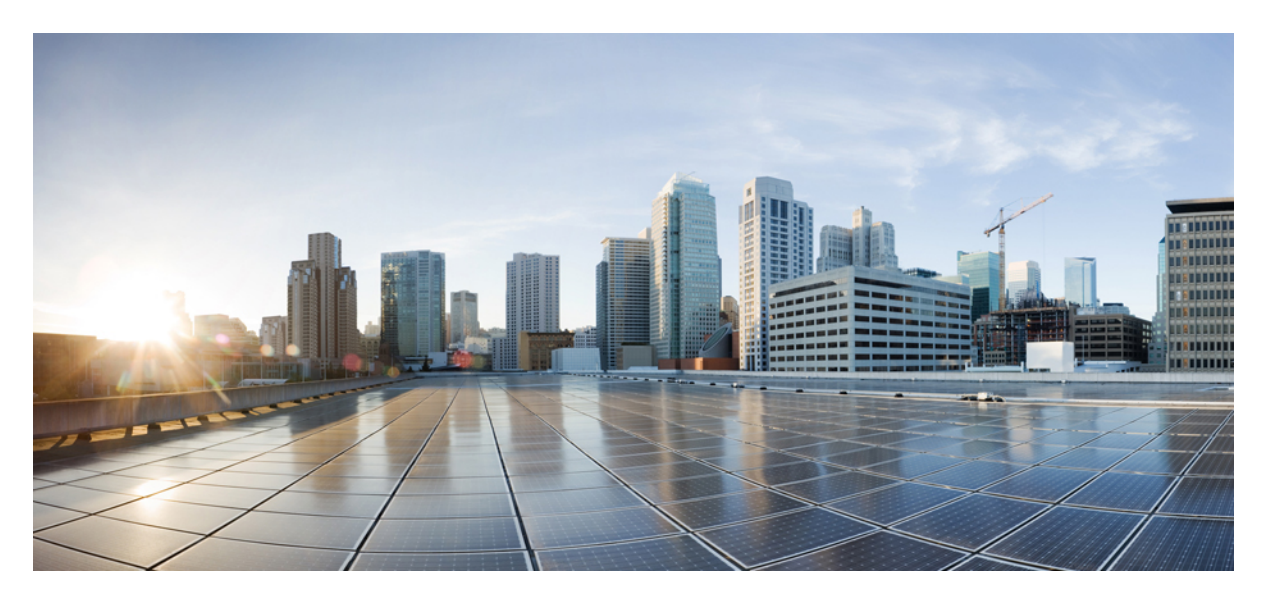

## Cisco IOS XE 17 統合脅威防御セキュリティ コンフィギュレー ション ガイド

**シスコシステムズ合同会社** 〒107-6227 東京都港区赤坂9-7-1 ミッドタウン・タワー http://www.cisco.com/jp お問い合わせ先:シスコ*コン*タクトセンター 0120-092-255 (フリーコール、携帯・PHS含む) 電話受付時間:平日 10:00~12:00、13:00~17:00 http://www.cisco.com/jp/go/contactcenter/ 【注意】シスコ製品をご使用になる前に、安全上の注意(www.cisco.com/jp/go/safety\_warning/)をご確認ください。本書は、米国シスコ発行ド キュメントの参考和訳です。リンク情報につきましては、日本語版掲載時点で、英語版にアップデートがあり、リンク先のページが移動/変更され ている場合がありますことをご了承ください。あくまでも参考和訳となりますので、正式な内容については米国サイトのドキュメントを参照くだ さい。また、契約等の記述については、弊社販売パートナー、または、弊社担当者にご確認ください。

THE SPECIFICATIONS AND INFORMATION REGARDING THE PRODUCTS IN THIS MANUAL ARE SUBJECT TO CHANGE WITHOUT NOTICE. ALL STATEMENTS, INFORMATION, AND RECOMMENDATIONS IN THIS MANUAL ARE BELIEVED TO BE ACCURATE BUT ARE PRESENTED WITHOUT WARRANTY OF ANY KIND, EXPRESS OR IMPLIED. USERS MUST TAKE FULL RESPONSIBILITY FOR THEIR APPLICATION OF ANY PRODUCTS.

THE SOFTWARE LICENSE AND LIMITED WARRANTY FOR THE ACCOMPANYING PRODUCT ARE SET FORTH IN THE INFORMATION PACKET THAT SHIPPED WITH THE PRODUCT AND ARE INCORPORATED HEREIN BY THIS REFERENCE. IF YOU ARE UNABLE TO LOCATE THE SOFTWARE LICENSE OR LIMITED WARRANTY, CONTACT YOUR CISCO REPRESENTATIVE FOR A COPY.

The Cisco implementation of TCP header compression is an adaptation of a program developed by the University of California, Berkeley (UCB) as part of UCB's public domain version of the UNIX operating system. All rights reserved. Copyright © 1981, Regents of the University of California.

NOTWITHSTANDING ANY OTHER WARRANTY HEREIN, ALL DOCUMENT FILES AND SOFTWARE OF THESE SUPPLIERS ARE PROVIDED "AS IS" WITH ALL FAULTS. CISCO AND THE ABOVE-NAMED SUPPLIERS DISCLAIM ALL WARRANTIES, EXPRESSED OR IMPLIED, INCLUDING, WITHOUT LIMITATION, THOSE OF MERCHANTABILITY, FITNESS FOR A PARTICULAR PURPOSE AND NONINFRINGEMENT OR ARISING FROM A COURSE OF DEALING, USAGE, OR TRADE PRACTICE.

IN NO EVENT SHALL CISCO OR ITS SUPPLIERS BE LIABLE FOR ANY INDIRECT, SPECIAL, CONSEQUENTIAL, OR INCIDENTAL DAMAGES, INCLUDING, WITHOUT LIMITATION, LOST PROFITS OR LOSS OR DAMAGE TO DATA ARISING OUT OF THE USE OR INABILITY TO USE THIS MANUAL, EVEN IF CISCO OR ITS SUPPLIERS HAVE BEEN ADVISED OF THE POSSIBILITY OF SUCH DAMAGES.

Any Internet Protocol (IP) addresses and phone numbers used in this document are not intended to be actual addresses and phone numbers. Any examples, command display output, network topology diagrams, and other figures included in the document are shown for illustrative purposes only. Any use of actual IP addresses or phone numbers in illustrative content is unintentional and coincidental.

All printed copies and duplicate soft copies of this document are considered uncontrolled. See the current online version for the latest version.

Cisco has more than 200 offices worldwide. Addresses and phone numbers are listed on the Cisco website at www.cisco.com/go/offices.

Cisco and the Cisco logo are trademarks or registered trademarks of Cisco and/or its affiliates in the U.S. and other countries. To view a list of Cisco trademarks, go to this URL: www.cisco.com go trademarks. Third-party trademarks mentioned are the property of their respective owners. The use of the word partner does not imply a partnership relationship between Cisco and any other company. (1721R)

© 2019 - 2020 Cisco Systems, Inc. All rights reserved.

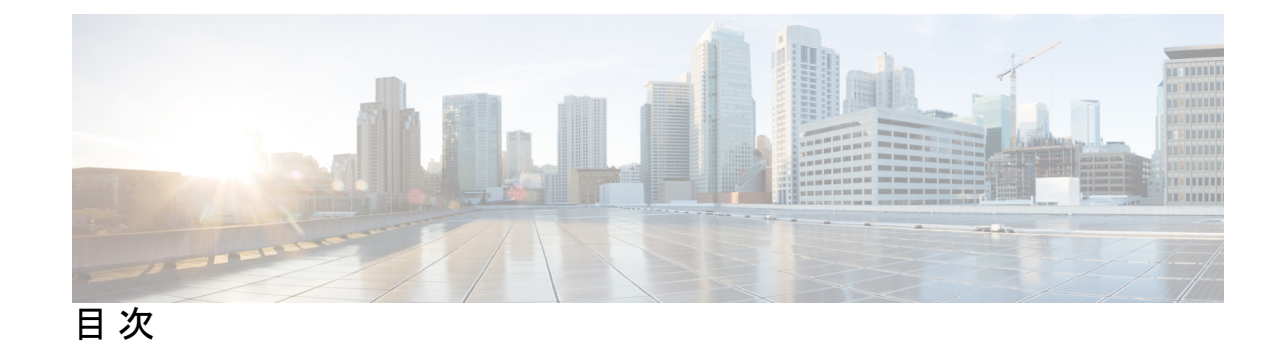

第1章

| Cisco Firep | oower Threat Defense for ISR 1                    |
|-------------|---------------------------------------------------|
| 機能          | 情報の確認 1                                           |
| Cisco       | Firepower Threat Defense for ISR に関する制限事項 1       |
| Cisco       | Firepower Threat Defense for ISR 関する情報 2          |
| Cis         | co FirePOWER Threat Defense for ISR の概要 2         |
| UC          | CS ベースのホスティング 3                                   |
| Cis         | co Firepower Threat Defense における IDS パケットフロー 4    |
| Fir         | epower センサーのインターフェイス 4                            |
| Cis         | co FirePOWER Threat Defense の相互運用性 5              |
| Cis         | sco Firepower Threat Defense のハードウェアおよびソフトウェア要件 5 |
| Cis         | co Firepower Threat Defense ライセンスの取得 6            |
| Cisco       | Firepower Threat Defense for ISR の導入方法 6          |
| Fir         | epower センサーパッケージの入手 6                             |
| Fir         | epower センサー OVA ファイルのインストール 7                     |
| I           | UCS E シリーズブレードへの Firepower センサーの取り付け 7            |
| Cis         | sco UCS E シリーズブレードにおけるトラフィックのリダイレクトの設定 8          |
| Fir         | epower センサーのブートストラップ 10                           |
| ID          | S 検査のグローバルな有効化 12                                 |
| イ           | ンターフェイスごとの IDS 検査の有効化 13                          |
| ISR -       | での Cisco Firepower Threat Defense の設定例 16         |
| 例           | : Cisco UCS E シリーズブレードでのトラフィックリダイレクトの設定 16        |
| 例           | : Firepower センサーのブートストラップ 16                      |
| 例           | : IDS 検査のグローバルな有効化 17                             |
| 例           | : インターフェイスごとの IDS 検査の有効化 17                       |

IDS 検査の確認とモニタリング 18 Cisco Firepower Threat Defense for ISR に関するその他の参考資料 19

Cisco FirePOWER Threat Defense for ISR の機能に関する情報 20

#### 第2章

#### Snort IPS 23

機能情報の確認 23 Snort IPS の制約事項 24 Snort IPS に関する情報 24 Snort IPS の概要 24 Snort IPS 署名パッケージ 25 署名更新でサポートされる Cisco IOS XE のリリースおよび UTD パッケージの最小バー ジョン 26 Snort IPS ソリューション 26 Snort 仮想サービスインターフェイスの概要 27 仮想サービスのリソースプロファイル 28 Snort IPS の導入 30 脅威検知アラートの可視性 31 Snort IPS の導入方法 32 Snort OVA ファイルのインストール 33 VirtualPortGroup のインターフェイスおよび仮想サービスの設定 34 Snort IPS のグローバル設定 38 Snort IDS 検知のグローバル設定 41 アクティブな署名のリストの表示 45 Snort IPS の設定例 45 例: VirtualPortGroup インターフェイスおよび仮想サービスの設定 45 例:異なるリソースプロファイルの設定 46 例: Snort IPS のグローバル設定 46 例:インターフェイスごとの Snort IPS 検査の設定 46 例:インバウンドインターフェイスとアウトバウンドインターフェイスの両方での VRF を<br />
使用した UTD の<br />
設定 47

例: IOS Syslog のロギングの設定 48

目次

例:中央集中型ログサーバへのロギングの設定 49

例: Cisco サーバからの署名更新の設定 49

例:ローカルサーバからの署名更新の設定 49

例:自動署名更新の設定 49

例:手動による署名の更新の実行 50

例:署名のホワイトリストの設定 50

アクティブな署名の表示例 51

例:接続ポリシーを使用したアクティブな署名の表示 51

例:バランスの取れたポリシーを使用したアクティブな署名の表示 51

例:セキュリティポリシーを使用したアクティブな署名の表示 52

統合型 Snort IPS 設定の確認 52

Cisco Prime CLI テンプレートを使用した Snort IPS の導入 60

IOx コンテナへの移行 61

Cisco IOx について 61

仮想サービスコンテナから IOx へのアップグレード 62

IOx の設定例 64

Snort IPS のトラブルシューティング 64

トラフィックが転送されない 64

署名の更新が機能しない 68

ローカルサーバからの署名の更新が機能しない 69

IOSd Syslog へのロギングが機能しない 70

外部サーバへのロギングが機能しない 70

UTD 条件付きデバッグ 71

Snort IPS に関するその他の参考資料 71

Snort IPS の機能情報 72

#### 第3章 Web フィルタリング 75

Web フィルタリング 76

ドメインベースのフィルタリング 76 許可リストフィルタを使用したドメインベースのフィルタリング 76 ブロックリストフィルタを使用したドメインベースのフィルタリング 76 URL ベースのフィルタリング 77

- クラウドルックアップ 79
- Web フィルタリングの利点 80
- Web フィルタリングの前提条件 80
- Web フィルタリングの制約事項 80
- Web フィルタリングの導入方法 81
- 仮想コンテナサービスのインストールおよびアクティブ化の方法 82
- UTD OVA ファイルのインストール 82
- VirtualPortGroup のインターフェイスおよび仮想サービスの設定 82
- 外部ブロックサーバを使用したドメインベースの Web フィルタリングの設定 83
- ローカルブロックサーバを使用したドメインベースの Web フィルタリングの設定 85
- ローカルブロックサーバを使用した URL ベースの Web フィルタリングの設定 86
- インラインブロックページを使用した URL ベースの Web フィルタリングの設定 88
- ドメインおよび URL ベースの Web フィルタリングと Snort IPS の設定 90
- Web フィルタ設定の確認 91
  - Web フィルタリングのトラブルシューティング 92

#### 設定例 92

- 例:Webフィルタのドメインプロファイルの設定 93
- Web フィルタの URL プロファイルの設定 93
- UTD Snort IPS または IDS のホワイトリスト署名の設定 93
- 例:Webフィルタプロファイルの設定 93
- 例:Webフィルタリングイベントのアラートメッセージ 94
- 例:クラウドルックアップの設定解除 94
- Cisco Web フィルタリングに関する追加の参考資料 94
- Cisco Web フィルタリングに関する機能情報 95

#### 第4章 統合脅威防御(UTD)のマルチテナントの設定 97

統合脅威防御(UTD)のマルチテナントに関する情報 97 Web フィルタリングの概要 98 Snort IPS の概要 98 Snort IPS ソリューション 99

vi

目次

Snort 仮想サービスインターフェイスの概要 100

統合脅威防御(UTD)のマルチテナントの設定に関する制約事項 100

統合脅威防御(UTD)のマルチテナントの設定に関する前提条件 101

統合脅威防御(UTD)のマルチテナントの設定方法 101

マルチテナント用の UTD OVA ファイルのインストール 102

マルチテナント用の VirtualPortGroup インターフェイスと仮想サービスの設定方法 103

マルチテナント用の VRF の設定方法 106

マルチテナント Web フィルタリングおよび脅威検知の設定方法 107

設定例:統合脅威防御(UTD)のマルチテナント 116

統合脅威防御エンジンの標準設定の確認 118

統合脅威防御(UTD)のマルチテナントに関するトラブルシューティング 130

トラフィックが転送されない 130

署名の更新が機能しない 135

ローカルサーバからの署名の更新が機能しない 136

IOSd Syslog へのロギングが機能しない 136

外部サーバへのロギングが機能しない 137

UTD 条件付きデバッグ 138

I

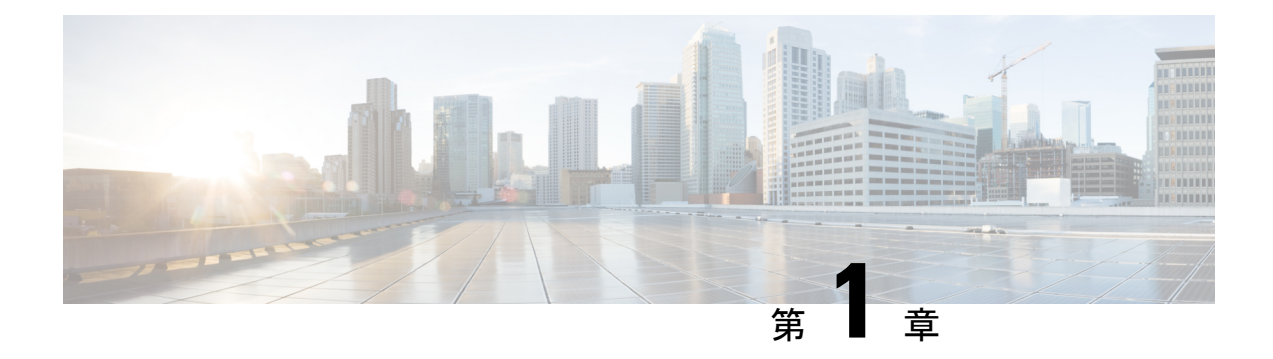

## **Cisco Firepower Threat Defense for ISR**

Cisco Firepower Threat Defense は、シスコの主要なネットワーク セキュリティ オプションで す。ファイアウォール機能、モニタリング、アラート、侵入検知システム(IDS) などの総合 的なセキュリティ機能を提供します。

ここでは、Ciscoサービス統合型ルータ(ISR)でIDSを設定および導入する方法について説明 します。

- •機能情報の確認 (1ページ)
- Cisco Firepower Threat Defense for ISR に関する制限事項 (1ページ)
- Cisco Firepower Threat Defense for ISR 関する情報 (2ページ)
- Cisco Firepower Threat Defense for ISR の導入方法 (6ページ)
- ISR での Cisco Firepower Threat Defense の設定例 (16 ページ)
- IDS 検査の確認とモニタリング (18 ページ)
- Cisco Firepower Threat Defense for ISR に関するその他の参考資料 (19ページ)
- Cisco FirePOWER Threat Defense for ISR の機能に関する情報 (20ページ)

## 機能情報の確認

ご使用のソフトウェアリリースでは、このモジュールで説明されるすべての機能がサポートされているとは限りません。最新の機能情報および警告については、「Bug Search Tool」およびご使用のプラットフォームおよびソフトウェアリリースのリリースノートを参照してください。このモジュールで説明される機能に関する情報、および各機能がサポートされるリリースの一覧については、機能情報の表を参照してください。

プラットフォームのサポートおよびシスコソフトウェアイメージのサポートに関する情報を検 索するには、Cisco Feature Navigator を使用します。Cisco Feature Navigator にアクセスするに は、www.cisco.com/go/cfn に移動します。Cisco.com のアカウントは必要ありません。

## **Cisco Firepower Threat Defense for ISR**に関する制限事項

マルチキャストトラフィックは検査されません。

• IPv6 トラフィックはエクスポートできません。

## **Cisco Firepower Threat Defense for ISR** 関する情報

### Cisco FirePOWER Threat Defense for ISR の概要

Cisco Firepower Threat Defense は、パケットフローの検査を強化する優れたセキュリティソ リューションです。

Cisco Firepower Threat Defense ソリューションは、次の2つのエンティティで構成されています。

- Cisco FireSIGHT:ネットワーク内の任意の場所で実行できる一元化されたポリシーおよび レポートエンティティ。Cisco FireSIGHT は、Cisco FireSIGHT アプライアンスまたはサー バクラスマシンに仮想インストールしたもののいずれかになります。
- 仮想 Firepower センサー:ポリシーを実装し、イベントと統計情報を防御センターに送り 返すセキュリティエンティティ。Firepower センサーは、Cisco 統合型コンピューティング システム(UCS: Unified Computing System) E シリーズブレードでホストされます。 FireSIGHT とセンサーの両方が仮想パッケージとして配布されます。

UCSEシリーズブレードは、第2世代(G2) Cisco サービス統合型ルータ(ISR) および Cisco ISR 4000シリーズサービス統合型ルータ内に収容されている汎用ブレードサーバです。これら のブレードを、オペレーティングシステムのベアメタルとして、またはハイパーバイザの仮想 マシンとして導入できます。ルータを UCSEシリーズブレードに接続する内部インターフェ イスが2つあります。ISR G2 では、Slot0 は周辺機器相互接続エキスプレス(PCIe: Peripheral Component Interconnet Express)の内部インターフェイスであり、UCSEシリーズのスロット1 はバックプレーンマルチギガビットファブリック(MGF: Multi Gigabit Fabric)に接続された スイッチドインターフェイスです。Cisco ISR 4000 シリーズルータでは、両方の内部インター フェイスが MGF に接続されます。

ハイパーバイザが UCS E シリーズブレードにインストールされ、Cisco Firepower Threat Defense が仮想マシンとして実行されます。Cisco Firepower Threat Defense の OVA ファイルは、ハイパーバイザ オペレーティング システムを使用して UCS E シリーズブレードに直接インストールされます。Cisco Firepower Threat Defense は、ルータとの追加の通信を行うことなく、匿名のインラインデバイスとして動作します。トラフィックは、入力物理インターフェイスから UCS E シリーズブレードで実行される Cisco Firepower Threat Defense に転送されます。

次の図は、Cisco Firepower Threat Defense の導入の概要を示しています。この図では、センサー と FireSIGHT の間のトラフィックの流れが制御接続となっています。パケットは、ルータの転 送ルールを使用し、これらの接続を介してルーティングされます。

#### 図 1: Cisco FirePOWER Threat Defense の導入概要

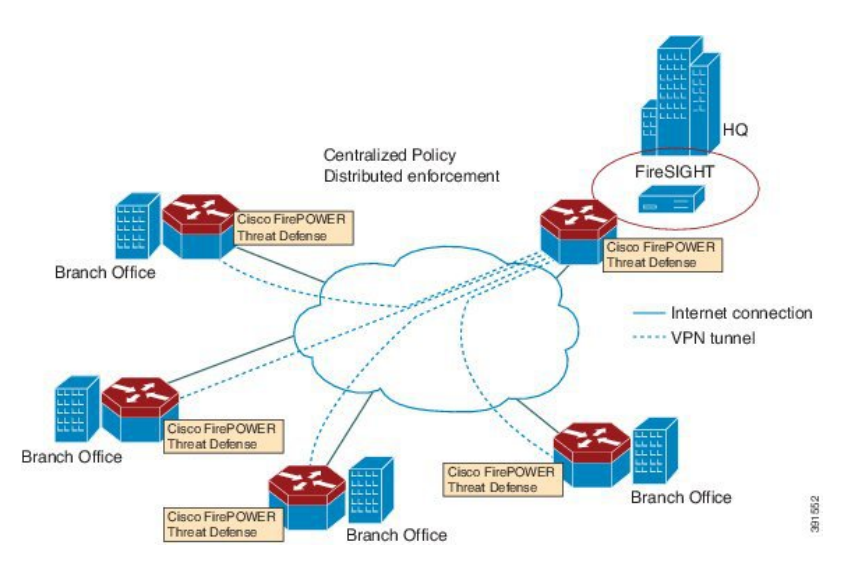

デフォルトでは、仮想 Cisco Firepower センサーには3つのインターフェイスがあり、1つは管理用、残りの2つはトラフィック分析用です。これらのインターフェイスは、UCSEシリーズのインターフェイスにマッピングする必要があります。

## UCS ベースのホスティング

Cisco 統合型コンピューティングシステム(UCS) E シリーズブレードは、アプリケーション をホストするための汎用サーバブレードを提供します。このブレードは通常、VMware ESXiハ イパーバイザを実行し、他の VMWare 導入と同様に vSphere を介して管理されます。

Firepower センサーが Cisco UCS E シリーズブレードでホストされている場合は、Cisco Firepower Threat Defense に接続されている Cisco IOS インターフェイスを指定する必要があります。UCS Eシリーズブレード内で実行されているアプリケーションは Cisco IOS との互換性が低いため、 アプライアンスに接続されているインターフェイスを特定するには、インターフェイスのマッ ピングを実行する必要があります。Cisco UCS E シリーズブレードに接続するインターフェイ スは、ブリッジ ドメイン インターフェイス (BDI) です。

次の Cisco UCS E シリーズブレードは、Firepower センサーのホスティングに対応しています。

- UCS-E 120S
- UCS-E 140D
- UCS-E 140S
- UCS-E 160D
- UCS-E 180D

## Cisco Firepower Threat Defense における IDS パケットフロー

Cisco Firepower Threat Defense は、侵入検知システム(IDS)に対応しています。IDS モードでは、トラフィックがセンサーにコピーされ、脅威が分析されます。IDS モードではポリシーを 適用できません。違反を検出して報告できます。IDS モードでは、トラフィックはインター フェイスから複製され、Cisco UCS E シリーズブレードで実行される Cisco Firepower Threat Defense にリダイレクトされます。

IDSはトラフィックをコピーし、脅威を検出するためそのトラフィックを分析します。次のい ずれかの基準に基づいて、Firepower センサーにパケットを複製する utd コマンドを有効にし ます。

- グローバル検査が有効である場合、ルータを通過するすべてのパケットがセンサーに複製 されます。
- インターフェイス単位の検査が有効である場合、入力または出力インターフェイスで検査のutd コマンドが有効になっている場合にのみ、パケットが複製されます。

IDS モードでパケット検査を有効にしたインターフェイスを表示するには、show platform software utd interfaces コマンドを使用します。パケットの複製は、最初の出力機能の1つとし て実行されます。

通常のパケット処理では、パケットに適用される機能は、デバイスの設定によって決定される 順序付けられたシーケンスを形成します。通常、これらの機能は入力機能または出力機能とし てグループ化され、ルーティング機能はこの2つの機能の境界を示しています。IDSパケット の複製は、最初の出力機能の1つとして実行されるため、入力機能がパケットをドロップした 場合、そのパケットは IDS エンジンへ複製されません。

## Firepower センサーのインターフェイス

Firepower センサーの仮想アプライアンスには、トラフィック分析用の2つのインターフェイ スと FireSIGHT への管理接続用の1つのインターフェイスという3つのネットワークインター フェイスがあります。2つのトラフィック対応インターフェイスは、設定で2つの仮想インター フェイス「ブリッジドメインインターフェイス(BDI: Bridge Domain Interface)」として表 されます。

トラフィックの分析には2つのインターフェイスを使用できますが、侵入検知システム(IDS) には1つのトラフィック対応インターフェイスのみ使用できます。

Firepower センサーは管理ネットワークに接続され、LAN セグメント上の別のホストとして表示されます。

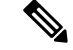

(注) 仮想環境で VLAN トラフィックを監視するには、無差別ポートの VLAN ID を 4095 に設定し ます。

## Cisco FirePOWER Threat Defense の相互運用性

Cisco Firepower Threat Defense は、侵入検知システム(IDS)に対応しています。IDS モードでは、選択したトラフィックが分析のために Firepower センサーにコピーされます。

Cisco Firepower Threat Defense は、次の機能と相互運用します。

- ゾーンベースのファイアウォール:アプリケーションレイヤゲートウェイ(ALG: Application Layer Gateways)、アプリケーション検査および制御(AIC: Application Inspection and Control)、およびゾーン間で設定されたポリシー
- ネットワークアドレス変換 (NAT: Network Address Translation)

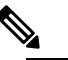

- Cisco Firepower Threat Defense は、外部グローバルアドレスについて Firepower Threat Defense に通知するメカニズムがないため、外部アドレス変換に対応していません。ただし、外部インターフェイスでアドレス変換を有効にできます。侵入防止システム(IPS)は、常に内部アドレスを使用して、入力インターフェイスのNATの後、および出力インターフェイスのNATの前で呼び出されます。
- •暗号
- •インテリジェント WAN (IWAN : Intelligent WAN)
- カーネルベースの仮想マシンのワイドエリア アプリケーション サービス(kWAAS: Kernel-based Virtual Machine Wide-Area Application Service)

## **Cisco Firepower Threat Defense**のハードウェアおよびソフトウェア要件

Cisco Firepower Threat Defense ソリューションを実行するには、次のハードウェアが必要です。

- Cisco Firepower センサー (バージョン 5.4)
- Cisco サービス統合型ルータ (ISR) 4000 シリーズルータ
- Cisco 統合型コンピューティングシステム (UCS) E シリーズブレード
- Cisco FireSIGHT

Cisco Firepower Threat Defense ソリューションを実行するには、次のソフトウェアが必要です。

- UCS-E ハイパーバイザ
- ESXi 5.0.0、5.1.0、5.5.0
- Cisco Firepower センサー (バージョン Cisco IOS XE リリース 3.14S 以降)
- Cisco FireSIGHT (バージョン 5.2、5.3、5.4)。 FireSIGHT は現在のバージョンのみに対応 し、直前のバージョンのみとの下位互換性があります。 Cisco Firepower センサーのバー

ジョンが 5.4 の場合は、FireSIGHT のバージョン 5.4 または 5.3 を使用する必要があります。

## **Cisco Firepower Threat Defense** ライセンスの取得

Cisco ISR 4000 シリーズサービス統合型ルータには、Cisco Firepower Threat Defense を有効にす るためのセキュリティK9ライセンスとアプリケーションエクスペリエンス (AppX) ライセン スが必要です。

| Technology Package License Information: |                  |                |               |  |
|-----------------------------------------|------------------|----------------|---------------|--|
| Technology                              | Technology-packa | ge Techno      | ology-package |  |
|                                         | Current Ty       | pe Next :      | reboot        |  |
| appx                                    | appxk9           | EvalRightToUse | appxk9        |  |
| uc                                      | uck9             | EvalRightToUse | uck9          |  |
| security                                | securityk9       | EvalRightToUse | securityk9    |  |
| ipbase                                  | ipbasek9         | Permanent      | ipbasek9      |  |

## Cisco Firepower Threat Defense for ISR の導入方法

Cisco Firepower Threat Defense の侵入検知システム (IDS) を導入するには、次のタスクを実行 します。

- 1. Firepower センサーのパッケージを入手します。
- 2. VMWare VSphere などのハイパーバイザを使用して Firepower センサーのパッケージをイン ストールします。
- 3. トラフィックリダイレクションのルータインターフェイスを設定します。
  - Cisco ISR 4000 シリーズルータのブリッジドメインインターフェイス(BDI)の設定。
    Cisco ISR 第 2 世代ルータの VLAN 設定。
- 4. Firepower センサーをブートストラップします。
- 5. Cisco FireSIGHT でポリシーを設定します。

・ポリシーは FireSIGHT GUI を使用して設定します。

6. 検査を有効にします。

## Firepower センサーパッケージの入手

統合型コンピューティングシステム (UCS) E シリーズブレードに Firepower センサーを導入 するために、OVA ファイルをダウンロードして保存します。OVA は仮想マシンの圧縮された 「インストール可能な」バージョンを含む、オープン仮想アーカイブ (Open Virtualization Archive) です。https://support.sourcefire.com/sections/1/sub\_sections/51#5-2-virtual-appliances から OVA ファイルをダウンロードします。

## Firepower センサー OVA ファイルのインストール

VMWare VSphere などのハイパーバイザを使用して、UCS E シリーズブレードに Firepower センサー OVA をインストールします。

#### UCS E シリーズブレードへの Firepower センサーの取り付け

ここでは、Cisco ISR 4000 シリーズサービス統合型ルータにインストールされている統合型コ ンピューティングシステム (UCS) E シリーズブレードに Firepower センサーを取り付ける方 法について説明します。

- 1. UCSEシリーズカードを取り付けます。
- **2.** show platform コマンドを使用して、カードが動作していることを確認します。
- **3.** Cisco 統合型管理コントローラ (CIMC: Cisco Integrated Management Controller) のポート を設定します。

CIMC GUI は、E シリーズサーバの Web ベースの管理インターフェイスです。CIMC GUI を起動して、次の最小要件を満たしている任意のリモートホストからサーバを管理できます。

- Java 1.6 以降
- •HTTP または HTTPS に対応
- Adobe Flash Player 10 以降

CIMC は、管理(management)という名前のポートで実行されます。次に、管理ポートを IP アドレスでブートストラップする例を示します。

```
ucse subslot 1/0
  imc access-port dedicated
  imc ip-address 10.66.152.158 255.255.255.0
!
```

デフォルトのログインとパスワード(それぞれ admin と password)を使用して、ブラウザから CIMC に接続します。設定例では、ブラウザのアドレスは https://10.66.152.158 です。

4. ESXi をインストールします。

Cisco UCS E シリーズブレードの ESXi イメージを https://my.vmware.com/web/vmware/details?downloadGroup=CISCO-ESXI-5.1.0-GA-25SEP2012&productId=284 からダウンロードします。

- 5. VMWare VSphere を使用してCisco UCS E シリーズブレードに Firepower センサーをインス トールします。
- **6.** トラフィックリダイレクトを設定します。詳細については、「Cisco UCSEシリーズブレー ドでのトラフィックリダイレクトの設定」の項を参照してください。
- VMWare vSwitch を設定します。ISR 4000 シリーズルータの仮想マシン ネットワーク イン ターフェイス カード (VMNIC: Virtual Machine Network Interface Card)のマッピングは次 のとおりです。
  - VMNIC0: ルータバックプレーンの UCS E シリーズのインターフェイス x/0/0 にマッ ピング

- VMNIC1: ルータバックプレーンのUCSEシリーズのインターフェイスx/0/1 にマッピング
- VMNIC2: UCS E シリーズのフロントプレーン GigabitEthernet 2 インターフェイスに マッピング
- VMNIC3 : UCS E シリーズのフロントプレーン GigabitEthernet 3 インターフェイスに マッピング

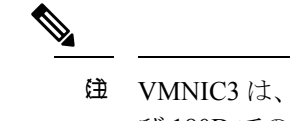

せい MNIC3は、UCSEシリーズ140D、160Dm、および180Dでのみ使用できます。

UCSEシリーズ 120S および 140S には、3 つのネットワークアダプタと1 つの管理ポート があります。UCSEシリーズ140D、160Dm、および 180D には4 つのネットワークアダプ タがあります。

## Cisco UCSE シリーズブレードにおけるトラフィックのリダイレクトの 設定

#### 手順の概要

- 1. enable
- **2**. configure terminal
- **3. interface** *type number*
- 4. no ip address
- 5. no negotiation auto
- 6. switchport mode trunk
- 7. no mop enabled
- 8. no mop sysid
- **9. service instance** *service-instance-number ethernet*
- **10.** encapsulation dot1q vlan-id
- **11.** rewrite ingress tag pop  $\{1 \mid 2\}$  symmetric
- **12.** bridge domain bridge-ID
- 13. end

#### 手順の詳細

|       | コマンドまたはアクション   | 目的                      |
|-------|----------------|-------------------------|
| ステップ1 | enable         | 特権 EXEC モードを有効にします。     |
|       | 例:             | • パスワードを入力します(要求された場合)。 |
|       | Router> enable |                         |

|                | コマンドまたはアクション                                                  | 目的                                  |
|----------------|---------------------------------------------------------------|-------------------------------------|
| ステップ2          | configure terminal                                            | グローバル設定モードを開始します。                   |
|                | 例:                                                            |                                     |
|                | Router# configure terminal                                    |                                     |
| ステップ3          | interface type number                                         | インターフェイスを設定し、インターフェイス設定             |
|                | 例:                                                            | モードを開始します。                          |
|                | Router(config)# interface ucse 1/0/0                          |                                     |
| ステップ4          | no ip address                                                 | インターフェイス上で IP アドレスを削除するか、           |
|                | 例:                                                            | IP 処理を無効にします。                       |
|                | Router(config-if)# no ip address                              |                                     |
| ステップ5          | no negotiation auto                                           | インターフェイス上で速度、デュプレックスモー              |
|                | 例:                                                            | ド、およびフロー制御のアドバタイズメントを無効             |
|                | Router(config-if)# no negotiation auto                        | にします。                               |
| ステップ6          | switchport mode trunk                                         | トランキング VLAN レイヤ 2 インターフェイスを         |
|                | 例:                                                            | 指定します。                              |
|                | Router(config-if)# switchport mode trunk                      |                                     |
| ステップ <b>1</b>  | no mop enabled                                                | インターフェイス上でメンテナンス オペレーショ             |
|                | 例:                                                            | ンプロトコル (MOP : Maintenance Operation |
|                | Router(config-if)# no mop enabled                             | Protocol)を無効にします。                   |
| ステップ8          | no mop sysid                                                  | インターフェイスからの定期的な MOP システム識           |
|                | 例:                                                            | 別メッセージの送信を無効にします。                   |
|                | Router(config-if)# no mop sysid                               |                                     |
| ステップ9          | service instance service-instance-number ethernet             | インターフェイスでイーサネット サービス インス            |
|                | 例:                                                            | タンスを設定し、イーサネットサービスインスタ              |
|                | Router(config-if)# service instance 10 ethernet               | ンスの設定モードに入ります。                      |
| ステップ10         | encapsulation dot1q vlan-id                                   | インターフェイスの 802.1Q フレーム入力を適切な         |
|                | 例:                                                            | サービスインスタンスにマップするための一致基              |
|                | Router(config-if-srv)# encapsulation dot1q 10                 | 準を定義します。                            |
| ステップ11         | rewrite ingress tag pop {1   2} symmetric                     | サービス インスタンスに入るフレームで実行され             |
|                | 例:                                                            | るカプセル化調整を指定します。                     |
|                | Router(config-if-srv)# rewrite ingress tag pop<br>1 symmetric |                                     |
| ステップ <b>12</b> | bridge domain bridge-ID                                       | サービス インスタンスまたは MAC トンネルをブ           |
|                | 例:                                                            | リッジ ドメイン インスタンスにバインドします。            |
|                |                                                               |                                     |

|        | コマンドまたはアクション                            | 目的                       |
|--------|-----------------------------------------|--------------------------|
|        | Router(config-if-srv)# bridge domain 10 |                          |
| ステップ13 | end                                     | イーサネット サービス インスタンスの設定モード |
|        | 例:                                      | を終了し、特権 EXEC 設定モードに戻ります。 |
|        | Router(config-if)# end                  |                          |

## Firepower センサーのブートストラップ

Firepower センサーは手動で設定する必要があります。FireSIGHT と通信するように Firepower センサーを設定するには、次のタスクを実行します。詳細については、 https://support.sourcefire.com/sections/10 を参照してください。

Cisco 統合型コンピューティングシステム (UCS) E シリーズブレードで実行されているセン サーは、VSphere を介して Firepower センサーの仮想マシンのコンソールにログインすること によってブートストラップされます。

(注) Firepowerセンサーは、ブートストラップする前にインストールして導入する必要があります。

#### 手順の概要

- 1. ログインするためのデフォルトのユーザ名とパスワードを入力します。
- 2. configure network ipv4 manual ip-address network-mask default-gateway
- 3. configure network dns servers dns-server
- 4. configure network dns searchdomains domain-name
- 5. configure manager add *dc*-hostname registration-key

#### 手順の詳細

|               | コマンドまたはアクション                                                                        | 目的                                                                                                    |
|---------------|-------------------------------------------------------------------------------------|----------------------------------------------------------------------------------------------------|
| ステップ1         | ログインするためのデフォルトのユーザ名とパス<br>ワードを入力します。                                                | センサーを設定する場合、デフォルトのユーザ名と<br>パスワードはそれぞれ admin と Sourcefire となりま<br>す。<br>・Firepower センサーに初めてログインした後は、<br>管理者パスワードを変更する必要があります。 |
| ステップ <b>2</b> | <b>configure network ipv4 manual</b> <i>ip-address network-mask default-gateway</i> | ネットワーク接続を設定します。                                                                                                    |
|               | 例:                                                                                  |                                                                                                    |
|               | Device# configure network ipv4 manual<br>10.66.152.137 255.255.255.0 10.66.152.1    |                                                                                                    |

|       | コマンドまたはアクション                                                        | 目的                                                                                       |
|-------|---------------------------------------------------------------------|------------------------------------------------------------------------------------------|
| ステップ3 | configure network dns servers dns-server                            | ドメインネームシステム(DNS:Domain Name<br>System)サーバを設定します                                          |
|       |                                                                     |                                                                                          |
|       | Device# configure network ans servers 192.10.26.10                  |                                                                                          |
| ステップ4 | configure network dns searchdomains domain-name                     | DNS 検索ドメインを設定します。                                                                        |
|       | 例:                                                                  |                                                                                          |
|       | Device# configure network dns searchdomains cisco.com               |                                                                                          |
| ステップ5 | configure manager add dc-hostname registration-key                  | センサーを FireSIGHT に関連付けます。                                                                 |
|       | 例:<br>Device# configure manager sourcefire-dc.cisco.com<br>cisco-sf | <ul> <li>registration keyは、ユーザが FireSIGHT にセン<br/>サーを登録するために後で使用する文字列で<br/>す。</li> </ul> |

#### 例

次は、Firepower センサーの設定済みのネットワーク設定を表示する show network コマンドからの出力例です。

Device# show network

| IPv4            |   |                   |
|-----------------|---|-------------------|
| Configuration   | : | manual            |
| Address         | : | 10.66.152.137     |
| Netmask         | : | 255.255.255.0     |
| Gateway         | : | 10.66.152.1       |
| MAC Address     | : | 44:03:A7:43:05:AD |
| Management port | : | 8305              |
|                 |   |                   |
| IPv6            |   |                   |
| Configuration   | : | disabled          |
| Management port | : | 8305              |
|                 |   |                   |

次は、設定済みの DNS 設定を表示する show dns コマンドからの出力例です。

#### Device# show dns

search cisco.com
nameserver 192.10.26.10

次は、設定済みの管理設定を表示する show managers コマンドからの出力例です。

Device# show managers

| Host             | : | sourcefire-dc.cisco.com |
|------------------|---|-------------------------|
| Registration Key | : | cisco-sf                |
| Registration     |   | pending                 |
| RPC Status       | : |                         |

## IDS 検査のグローバルな有効化

要件に基づいて、グローバルレベルまたはインターフェイスレベルで侵入検知システム (IDS) の検査を設定できます。

専用の管理インターフェイスでは IDS 検査を有効にできません。

#### 手順の概要

- 1. enable
- **2**. configure terminal
- 3. utd enable
- 4. utd engine advanced
- 5. threat detection
- 6. exit
- **7**. utd
- 8. all-interfaces
- 9. engine advanced
- **10.** fail close
- **11.** rate *pps-rate*
- **12.** redirect-interface interface interface-number
- 13. end

#### 手順の詳細

|               | コマンドまたはアクション                                 | 目的                                        |
|---------------|----------------------------------------------|-------------------------------------------|
| ステップ1         | enable                                       | 特権 EXEC モードを有効にします。                       |
|               | 例:                                           | <ul> <li>パスワードを入力します(要求された場合)。</li> </ul> |
|               | Router> enable                               |                                           |
| ステップ <b>2</b> | configure terminal                           | グローバル設定モードを開始します。                         |
|               | 例:                                           |                                           |
|               | Router# configure terminal                   |                                           |
| ステップ <b>3</b> | utd enable                                   | 統合脅威防御の設定モードに入ります。                        |
|               | 例:                                           |                                           |
|               | Router(config)# utd enable                   |                                           |
| ステップ4         | utd engine advanced                          | 統合脅威防御(UTD)の拡張エンジンを設定し、                   |
|               | 例:                                           | UTD の拡張エンジンの設定に入ります。                      |
|               | Router(config)# utd engine advanced          | モードで使用します。                                |
| ステップ5         | threat detection                             | 脅威検知または侵入防止システム (IPS) を Snort             |
|               | 例:                                           | エンジンの動作モードとして設定します。                       |
|               | Router(config-utd-eng-adv)# threat detection |                                           |

|                | コマンドまたはアクション                                                                                         | 目的                                                                                                    |
|----------------|----------------------------------------------------------------------------------------------------|----------------------------------------------------------------------------------------------------|
| ステップ6          | exit<br>例:<br>Router(config-if)# exit                                                                | インターフェイス設定モードを終了し、グローバル<br>設定モードに戻ります。                                                                                                    |
| ステップ1          | utd<br>例:<br>Router(config)# utd                                                                     | 統合脅威防御の設定モードに入ります。                                                                                                    |
| ステップ8          | all-interfaces<br>例:<br>Router(config-utd)# all-interfaces                                           | デバイスのすべてのレイヤ3インターフェイスで<br>UTDを設定します。                                                                                                    |
| ステップ9          | engine advanced<br>例:<br>outer(config-utd)# engine advanced                                          | 統合脅威防御(UTD)の拡張エンジンを設定し、<br>UTD の拡張エンジンの設定に入ります。                                                                                                    |
| ステップ10         | fail close<br>例:<br>Device(config-engine-std)# fail close                                            | (オプション) UTD エンジンに障害が発生した場<br>合に行うアクションを定義します。デフォルトのオ<br>プションはフェールオープンです。フェールクロー<br>ズオプションは、UTD エンジンに障害が発生した<br>場合にすべての IPS または IDS トラフィックをド<br>ロップします。フェールオープンオプションを使用<br>すると、UTD エンジンに障害が発生した場合にす<br>べての IPS または IDS トラフィックを許可します。 |
| ステップ 11        | rate pps-rate<br>例:<br>Device(config-engine-std)# rate 2000000                                       | (オプション)センサーにプッシュする pps レート<br>を指定します。指定できる範囲は 1000 ~ 4000000<br>です。                                                                                                    |
| ステップ <b>12</b> | redirect-interface interface interface-number<br>例:<br>Router(config-utd)# redirect-interface BDI 10 | インターフェイスで IDS のトラフィックリダイレ<br>クトを設定します。                                                                                                    |
| ステップ <b>13</b> | end<br>例:<br>Router(config-utd)# end                                                                 | 統合脅威防御の設定モードを終了し、特権 EXEC<br>モードに戻ります。                                                                                                    |

## インターフェイスごとの IDS 検査の有効化

要件に基づいて、グローバルレベルまたはインターフェイスレベルで侵入検知システム (IDS) の検査を設定できます。

専用の管理インターフェイスでは IDS 検査を有効にできません。

#### 手順の概要

- 1. enable
- **2**. configure terminal
- **3**. **interface** *type number*
- 4. utd enable
- 5. exit
- 6. IDS 検査を必要とするすべてのインターフェイスで、手順3~5を繰り返します。管理 インターフェイスで検査を設定しないでください。
- 7. utd engine advanced
- 8. threat detection
- **9**. utd
- **10**. engine advanced
- **11**. fail close
- **12.** rate range
- **13**. redirect interface *type number*
- 14. end

#### 手順の詳細

|       | コマンドまたはアクション                                    | 目的                                        |
|-------|-------------------------------------------------|-------------------------------------------|
| ステップ1 | enable                                          | 特権 EXEC モードを有効にします。                       |
|       | 例:                                              | <ul> <li>パスワードを入力します(要求された場合)。</li> </ul> |
|       | Router> enable                                  |                                           |
| ステップ2 | configure terminal                              | グローバル設定モードを開始します。                         |
|       | 例:                                              |                                           |
|       | Router# configure terminal                      |                                           |
| ステップ3 | interface type number                           | インターフェイスを設定し、インターフェイス設定                   |
|       | 例:                                              | モードを開始します。                                |
|       | Router(config)# interface gigabitethernet 0/1/1 |                                           |
| ステップ4 | utd enable                                      | インターフェイスで侵入検知を有効にします。                     |
|       | 例:                                              |                                           |
|       | Router(config-if)# utd enable                   |                                           |
| ステップ5 | exit                                            | インターフェイス設定モードを終了し、グローバル                   |
|       | 例:                                              | 設定モードに戻ります。                               |
|       | Router(config-if)# exit                         |                                           |
| ステップ6 | IDS 検査を必要とするすべてのインターフェイス                        | -                                         |
|       | で、手順3~5を繰り返します。管理インターフェ<br>イスで絵本を設定したいでください     |                                           |
|       |                                                 |                                           |

I

|                | コマンドまたはアクション                                                                          | 目的                                                                                                    |
|----------------|---------------------------------------------------------------------------------------|----------------------------------------------------------------------------------------------------|
| ステップ1          | utd engine advanced<br>例:<br>Router(config)# utd engine advanced                      | 統合脅威防御(UTD)の拡張エンジンを設定し、<br>UTD の拡張エンジンの設定に入ります。<br>モードで使用します。                                                                                                    |
| ステップ8          | threat detection<br>例:<br>Router(config-utd-eng-adv)# threat detection                | 脅威検知または侵入防止システム(IPS)をSnort<br>エンジンの動作モードとして設定します。                                                                                                    |
| ステップ9          | utd<br>例:<br>Router(config)# utd                                                      | 統合脅威防御の設定モードに入ります。                                                                                                    |
| ステップ10         | engine advanced<br>例:<br>outer(config-utd)# engine advanced                           | 統合脅威防御(UTD)の拡張エンジンを設定し、<br>UTD の拡張エンジンの設定に入ります。                                                                                                    |
| ステップ <b>11</b> | fail close<br>例:<br>Device(config-engine-std)# fail close                             | (オプション) UTD エンジンに障害が発生した場<br>合に行うアクションを定義します。デフォルトのオ<br>プションはフェールオープンです。フェールクロー<br>ズオプションは、UTD エンジンに障害が発生した<br>場合にすべての IPS または IDS トラフィックをド<br>ロップします。フェールオープンオプションを使用<br>すると、UTD エンジンに障害が発生した場合にす<br>べての IPS または IDS トラフィックを許可します。 |
| ステップ <b>12</b> | rate range<br>例:<br>Device(config-engine-std)# rate 1000                              | (オプション)センサーにプッシュする pps レート<br>を指定します。指定できる範囲は 1000 ~ 4000000<br>です。                                                                                                    |
| ステップ <b>13</b> | redirect interface type number<br>例:<br>Router(config-utd)# redirect interface BDI 10 | インターフェイスで IDS のトラフィックリダイレ<br>クトを設定します。                                                                                                    |
| ステップ14         | end<br>例:<br>Router(config-utd)# end                                                  | 統合脅威防御の設定モードを終了し、特権 EXEC<br>モードに戻ります。                                                                                                    |

## ISR での Cisco Firepower Threat Defense の設定例

## 例: Cisco UCSE シリーズブレードでのトラフィックリダイレクトの設 定

次に、トラフィックリダイレクトの入力および出力インターフェイスを設定する例を 示します。

```
Router# configure terminal
Router(config) # interface ucse 1/0/0
Router(config-if) # no ip address
Router(config-if) # no negotiation auto
Router(config-if) # switchport mode trunk
Router(config-if) # no mop enabled
Router(config-if) # no mop sysid
Router(config-if) # exit
Router(config) # interface ucse 1/0/1
Router(config-if) # no ip address
Router(config-if) # no negotiation auto
Router(config-if) # switchport mode trunk
Router(config-if) # no mop enabled
Router(config-if) # no mop sysid
Router(config-if) # service instance 10 ethernet
Router(config-if-srv) # encapsulation dot1q 10
Router(config-if-srv)# rewrite ingress tag pop 1 symmetric
Router(config-if-srv) # bridge domain 10
Router(config-if-srv)# exit
Router(config-if) # exit
Router(config) # interface BDI 10
Router(config-if) # no shutdown
Router(config-if) # ip address 10.1.1.1 255.255.255.0
Router(config-if-srv)# end
```

## 例: Firepower センサーのブートストラップ

次に、Firepower Threat Defense センサーをブートストラップする例を示します。

Sourcefire3D login: admin Password: Sourcefire Last login: Tue Nov 12 11:15:03 UTC 2013 on tty1

Copyright 2001-2013, Sourcefire, Inc. All rights reserved. Sourcefire is a registered trademark of Sourcefire, Inc. All other trademarks are property of their respective owners.

Sourcefire Linux OS v5.2.0 (build 135) Sourcefire Virtual Device 64bit v5.2.0 (build 838)

> configure password Enter current password: Enter new password: Confirm new password:

> configure network ipv4 manual 10.66.152.137 255.255.0 10.66.152.1 Setting IPv4 network configuration. ADDRCONF(NETDEV\_UP): eth0: link is not ready e1000: eth0: e1000\_phy\_read\_status: Error reading PHY register e1000: eth0: e1000\_watchdog\_task: NIC Link is Up 1000 Mbps Full Duplex, Flow Control: None ADDRCONF(NETDEV\_CHANGE): eth0: link becomes ready

Network settings changed.

> configure network dns servers 192.10.26.10

> configure network dns searchdomains cisco.com

configure manager add sourcefire-dc.cisco.com cisco-sf Manager successfully configured.

## 例:IDS 検査のグローバルな有効化

Router# configure terminal Router(config)# utd enable Router(config-utd)# utd engine advanced Router(config-utd-adv)# threat detection Router(config-utd-adv)# exit Router(config)# utd Router(config-utd)# all-interfaces Router(config-utd)# engine advanced Router(config-utd)# fail close Router(config-utd)# fail close Router(config-utd)# rate 1000 Router(config-utd)# redirect-interface BDI 10 Router(config-utd)# end

## 例:インターフェイスごとの IDS 検査の有効化

Device# configure terminal Device(config)# interface gigabitethernet 0/1/1 Device(config-if)# utd enable Router(config-utd)# utd engine advanced Router(config-utd-adv)# threat detection Router(config-utd-adv)# exit Router(config-utd-adv)# exit Router(config-utd)# engine advanced Router(config-utd)# fail close Router(config-utd)# fail close Router(config-utd)# rate 1000 Router(config-utd)# redirect-interface BDI 10 Router(config-utd)# end

## IDS 検査の確認とモニタリング

次のコマンドを使用して、侵入検知システム(IDS)の導入を確認およびモニタします。

手順の概要

- 1. enable
- 2. debug platform condition feature utd controlplane
- 3. debug platform condition feature utd dataplane submode
- 4. show platform hardware qfp active utd {config | status [all] [clear] [drop] [general]}

#### 手順の詳細

#### ステップ1 enable

特権 EXEC モードを有効にします。

・パスワードを入力します(要求された場合)。

#### 例:

Router> enable

#### ステップ2 debug platform condition feature utd controlplane

IDS 設定およびステータス情報のデバッグを有効にします。

#### 例:

Router# debug platform condition feature utd controlplane

```
network RF:
    network-rf idb-sync-history events debugging is on
    IOSXE Conditional Debug Configs:
```

Conditional Debug Global State: Stop

| Feature                       | Туре         | Submode | Level |      |
|-------------------------------|--------------|---------|-------|------|
| UTD                           | controlplane |         | info  |      |
| IOSXE Packet Tracing Configs: |              |         |       |      |
| Packet Infra                  | debugs:      |         |       |      |
| Ip Address                    |              |         |       | Port |

#### ステップ3 debug platform condition feature utd dataplane submode

IDS パケットフロー情報のデバッグを有効にします。

#### 例:

Router# debug platform condition feature utd dataplane submode

network RF: network-rf idb-sync-history events debugging is on IOSXE Conditional Debug Configs: Conditional Debug Global State: Stop Feature Туре Submode Level -----|-----|-----| UTD controlplane info UTD dataplane fia proxy punt info IOSXE Packet Tracing Configs: Packet Infra debugs: Ip Address Port 

#### ステップ4 show platform hardware qfp active utd {config | status [all] [clear] [drop] [general]}

Cisco クォンタムフロープロセッサ(QFP: Quantum Flow Processor)の IDS 検査に関する情報を表示します。

例:

Router# show platform hardware qfp active utd config

```
Global flags: 0x40004
Num divert interfaces: 1
Divert UIDBs: 65521 0
FIB information
[0][0] 0x309e3c30
[0][1] 0x0
[1][0] 0x309e4040
[1][1] 0x0
```

## Cisco Firepower Threat Defense for ISR に関するその他の参 考資料

#### 関連資料

| 関連項目       | マニュアル タイトル                                                                                                    |
|------------|----------------------------------------------------------------------------------------------------|
| IOS コマンド   | 『Cisco IOS Master Command List, All Releases』[英語]                                                                                                    |
| セキュリティコマンド | <ul> <li>『Cisco IOS Security Command Reference: Commands A to C』[英語]</li> <li>『Cisco IOS Security Command Reference: Commands D to L』[英語]</li> <li>『Cisco IOS Security Command Reference: Commands M to R』[英語]</li> <li>『Cisco IOS Security Command Reference: Commands S to Z』[英語]</li> </ul> |

| 関連項目        | マニュアル タイトル                                                                             |
|-------------|----------------------------------------------------------------------------------------|
| UCSEシリーズサーバ | http://www.cisco.com/c/en/us/td/docs/unified_computing/ucs/e/2-0/gs/guide/b_2_0_Gettin |

#### シスコのテクニカル サポート

| 説明                     | 明                                                                                                    | リンク                          |
|------------------------|----------------------------------------------------------------------------------------------------|------------------------------|
| シにマ 提                  | スコのサポートWebサイトでは、シスコの製品やテクノロジー<br>関するトラブルシューティングにお役立ていただけるように、<br>ニュアルやツールをはじめとする豊富なオンラインリソースを<br>共しています。                                                                 | http://www.cisco.com/support |
| お作<br>Cis<br>Tec<br>フィ | 吏いの製品のセキュリティ情報や技術情報を入手するために、<br>co Notification Service(Field Notice からアクセス)、Cisco<br>chnical Services Newsletter、Really Simple Syndication(RSS)<br>ィードなどの各種サービスに加入できます。 |                              |
| シン<br>Cis              | スコのサポート Web サイトのツールにアクセスする際は、<br>co.com のユーザ ID およびパスワードが必要です。                                                                                                    |                              |

# Cisco FirePOWER Threat Defense for ISR の機能に関する情報

次の表に、このモジュールで説明した機能に関するリリース情報を示します。この表は、ソフ トウェアリリーストレインで各機能のサポートが導入されたときのソフトウェアリリースだ けを示しています。その機能は、特に断りがない限り、それ以降の一連のソフトウェアリリー スでもサポートされます。

プラットフォームのサポートおよびシスコソフトウェアイメージのサポートに関する情報を検 索するには、Cisco Feature Navigator を使用します。Cisco Feature Navigator にアクセスするに は、www.cisco.com/go/cfn に移動します。Cisco.com のアカウントは必要ありません。

| 機能名                                          | リリース                           | 機能情報                                                                                                    |
|----------------------------------------------|--------------------------------|----------------------------------------------------------------------------------------------------|
| Cisco Firepower<br>Threat Defense for<br>ISR | Cisco IOS XE リ<br>リース 3.14S    | Cisco Firepower Threat Defense は、優れたネットワーク<br>セキュリティオプションです。ファイアウォール機<br>能、モニタリング、アラート、侵入検知システム<br>(IDS) などの幅広いセキュリティ機能を搭載してい<br>ます。                                                                                            |
|                                              |                                | この機能は、Cisco ISR 4000 シリーズサービス統合ルー<br>タに導入されています。                                                                                                    |
|                                              |                                | 次のコマンドが導入または変更されました: debug<br>platform condition feature utd controlplane、debug<br>platform condition feature utd dataplane submode、ids、<br>mode (utd)、show platform hardware qfp active feature<br>utd、service utd、utd、utd ids |
| Cisco Firepower<br>Threat Defense for<br>ISR | Cisco IOS リリース<br>r 15.5 (1) T | Cisco Firepower Threat Defense は、優れたネットワーク<br>セキュリティオプションです。ファイアウォール機<br>能、モニタリング、アラート、侵入検知システム<br>(IDS) などの幅広いセキュリティ機能を搭載してい<br>ます。                                                                                            |
|                                              |                                | 次のコマンドが導入または変更されました。ids、utd                                                                                                    |

#### 表 1: Cisco FirePOWER Threat Defense for ISR の機能に関する情報

I

Cisco FirePOWER Threat Defense for ISR の機能に関する情報

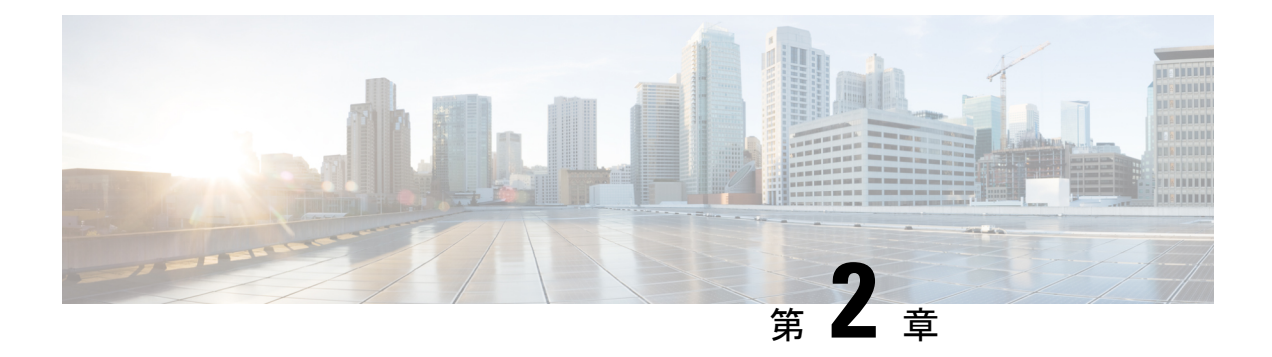

## **Snort IPS**

Snort IPS 機能は、Cisco 4000 シリーズサービス統合型ルータおよび Cisco クラウドサービスルー タ 1000v シリーズのブランチオフィスで侵入防止システム (IPS) または侵入検知システム (IDS) を実現します。この機能は、オープンソースの Snort ソリューションを使用して IPS と IDS を有効にします。Snort IPS 機能は、Cisco IOS XE リリース 3.16.1S、3.17S、およびそれ以 降のリリースで使用できます。

(注)

仮想ルーティングおよび転送(VRF)機能は、Cisco IOS XE Denali リリース16.3.1 以降のリリー スの Snort IPS 設定に対応しています。

- ここでは、その機能および動作の仕組みについて説明します。
  - •機能情報の確認 (23 ページ)
  - Snort IPS の制約事項 (24 ページ)
  - Snort IPS に関する情報 (24 ページ)
  - Snort IPS の導入方法 (32 ページ)
  - Snort IPS の設定例 (45 ページ)
  - •アクティブな署名の表示例 (51ページ)
  - 統合型 Snort IPS 設定の確認 (52 ページ)
  - Cisco Prime CLI テンプレートを使用した Snort IPS の導入 (60ページ)
  - IOx コンテナへの移行 (61 ページ)
  - Snort IPS のトラブルシューティング (64 ページ)
  - Snort IPS に関するその他の参考資料 (71 ページ)
  - Snort IPS の機能情報 (72 ページ)

## 機能情報の確認

ご使用のソフトウェアリリースでは、このモジュールで説明されるすべての機能がサポートされているとは限りません。最新の機能情報および警告については、「Bug Search Tool」および ご使用のプラットフォームおよびソフトウェア リリースのリリース ノートを参照してくださ い。このモジュールで説明される機能に関する情報、および各機能がサポートされるリリース の一覧については、機能情報の表を参照してください。

プラットフォームのサポートおよびシスコソフトウェアイメージのサポートに関する情報を検 索するには、Cisco Feature Navigator を使用します。Cisco Feature Navigator にアクセスするに は、www.cisco.com/go/cfn に移動します。Cisco.com のアカウントは必要ありません。

## Snort IPS の制約事項

Snort IPS 機能には、次のような制約事項が適用されます。

- Cisco 4000 シリーズ ISR でブーストライセンスを有効にした場合、Snort IPS の仮想サービ スコンテナを設定できません。
- ・ゾーンベース型ファイアウォールのSYN クッキー機能と互換性がありません。
- ・ネットワークアドレス変換 64 (NAT64) には対応しません。
- オープンソースの Snort での SNMP ポーリングには、SnortSnmp プラグインが必要となり ます。SnortSnmp プラグインが UTD にインストールされていないため、Snort IPS は SNMP ポーリング機能または MIB に対応しません。
- IOS syslog はレートが制限されているため、Snort によって生成されたすべてのア ラートが IOS Syslog で表示されない場合があります。ただし、外部ログサーバにエ クスポートする場合は、すべての Syslog メッセージを表示できます。

## Snort IPS に関する情報

### Snort IPS の概要

Snort IPS 機能は、Cisco 4000 シリーズサービス統合型ルータおよび Cisco クラウドサービスルー タ 1000v シリーズのブランチオフィスで侵入防止システム (IPS) または侵入検知システム (IDS) を実現します。この機能は、Snort エンジンを使用して IPS および IDS 機能を実現しま す。

Snort は、リアルタイムでトラフィック分析を行い、IP ネットワークで脅威が検出されたとき にアラートを生成するオープンソースのネットワーク IPS です。また、プロトコル分析、コン テンツ検索またはマッチングを実行し、バッファオーバーフロー、ステルスポートスキャンな どのさまざまな攻撃やプローブを検出することもできます。Snort エンジンは、Cisco 4000 シ リーズサービス統合型ルータおよび Cisco クラウドサービスルータ 1000v シリーズで仮想コン テナサービスとして実行されます。

Snort IPS 機能は、IPS または IDS 機能を提供するネットワーク侵入検知および防止モードで動 作します。ネットワーク侵入検知および防止モードでは、Snort は次のアクションを実行しま す。

- ネットワークトラフィックをモニタし、定義されたルールセットに照らしあわせて分析します。
- ・ 攻撃の分類を行います。
- 一致したルールに照らしあわせてアクションを呼び出します。

要件に応じて、IPS または IDS モードで Snort を有効にできます。IDS モードでは、Snort はト ラフィックを検査し、アラートを報告しますが、攻撃を防ぐためのアクションは実行しませ ん。IPS モードでは、侵入検知に加えて、攻撃を防ぐためのアクションを実行します。

Snort IPS はトラフィックをモニタし、イベントを外部ログサーバまたは IOS syslog に報告しま す。IOS syslog へのロギングを有効にすると、ログメッセージが大量に発生する可能性がある ため、パフォーマンスに影響する場合があります。Snortログに対応する外部のサードパーティ 製のモニタリングツールを、ログの収集と分析に使用できます。

### Snort IPS 署名パッケージ

UTD OVA は、ルータのセキュリティライセンスに含まれています。デフォルトでは、ルータ にはコミュニティ署名パッケージのみがロードされています。サブスクリプションには次の2 つのタイプがあります。

- コミュニティ署名パッケージ
- サブスクライバベースの署名パッケージ

コミュニティ署名パッケージのルールセットは、脅威に対する限定的な防御を提供します。サ ブスクライバベースの署名パッケージのルールセットは、脅威に対する最良の防御を提供しま す。これには、エクスプロイトの前のカバレッジが含まれているため、セキュリティインシデ ントまたは新しい脅威のプロアクティブな検出に応じて、更新された署名に最速でアクセスで きます。このサブスクリプションはシスコによって完全にサポートされており、パッケージは Cisco.comでアップデートされます。サブスクライバベースの署名パッケージは、ソフトウェ アのダウンロードページからダウンロードできます。

ユーザがソフトウェアのダウンロードページから署名パッケージを手動でダウンロードする場合、パッケージのバージョンが Snort エンジンのバージョンと同じであることを確認する必要があります。たとえば、Snort エンジンのバージョンが 2982 の場合、ユーザは同じバージョン の署名パッケージをダウンロードする必要があります。バージョンが一致しないと、署名パッケージのアップデートは拒否され、失敗します。

\_\_\_\_\_

(注) 署名パッケージがアップデートされると、データプレーンのフェールオープンまたはフェール クローズ設定に応じて、エンジンが再起動され、トラフィックが短時間中断されるか、もしく は検知がバイパスされます。

## 署名更新でサポートされるCiscolOSXEのリリースおよびUTDパッケー ジの最小バージョン

次の表1に、Cisco IOS XE の最小リリースと、2020年1月以降の署名パッケージのアップデートに対応する各 UTD パッケージのバージョンを示します。表に示されているものより前の Cisco IOS XE のリリースおよび各 UTD パッケージのバージョンには対応していません。表に記載されているものよりも新しい Cisco IOS XE のリリースおよび各 UTD パッケージのバー ジョンには、最初のリリースから対応しています。

表 2: UTD 署名パッケージのアップデート対応バージョンのマトリックス

| Cisco IOS XE リリース | UTD パッケージのバージョン          |
|-------------------|--------------------------|
| 16.6.7            | 1.0.10_SV29111_XE_16_6   |
| 16.9.4            | 1.0.4_SV29111_XE_16_9    |
| 16.10.2           | 1.0.9_SV2.9.11.1_XE16.10 |

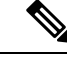

(注) UTD がオーバーサブスクライブされると、脅威防御チャネルの状態が緑と赤の間で変化します。UTD データプレーンは、フェールクローズが設定されている場合はそれ以降のすべてのパケットをドロップするか、フェールクローズが設定されていない場合は検査されてないパケットを転送します(デフォルト)。UTD サービスプレーンがオーバーサブスクリプションから回復すると、緑色のステータスで UTD データプレーンに応答します。

### Snort IPS ソリューション

Snort IPS ソリューションは、次のエンティティで構成されています。

- Snort センサー:トラフィックをモニタして、設定されたセキュリティポリシー(署名、統計情報、プロトコル分析など)に基づいて異常を検出し、アラートサーバまたはレポートサーバにアラートメッセージを送信します。Snort センサーは、仮想コンテナサービスとしてルータに導入されます。
- 署名ストア:定期的に更新されるCisco署名パッケージをホストします。これらの署名パッケージは、定期的にもしくはオンデマンドでSnortセンサーにダウンロードされます。検 証済みの署名パッケージはCisco.comに掲載されます。設定に基づいて、署名パッケージ をCisco.comまたはローカルサーバからダウンロードできます。

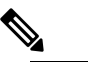

Snort センサーが署名パッケージを取得するには、Cisco.comの認証情報を使用して、署名 パッケージを Cisco.com からローカルサーバに手動でダウンロードする必要があります。

URLがIPアドレスとして指定されていない場合、Snort コンテナは(ルータに設定された DNS サーバ上で)ドメイン名ルックアップを実行して、Cisco.com によるまたはローカル サーバ上の自動署名更新の場所を解決します。

- アラートまたはレポートサーバ: Snortセンサーからアラートイベントを受信します。Snort センサーによって生成されたアラートイベントは、IOS syslog または外部 syslog サーバ、 もしくは IOS syslog と外部 syslog サーバの両方に送信できます。Snort IPS ソリューション に付属している外部ログサーバはありません。
- 管理: Snort IPS ソリューションを管理します。管理は、IOS CLI を使用して設定します。
   Snort センサーには直接アクセスできず、すべての設定は IOS CLI を使用してのみ行えます。

## Snort 仮想サービスインターフェイスの概要

Snort センサーは、ルータ上でサービスとして動作します。サービスコンテナは、仮想テクノ ロジーを使用して、アプリケーション用の Cisco デバイスにホスティング環境を提供します。

Snort トラフィック検査は、インターフェイス単位で、または対応しているすべてのインター フェイスでグローバルに有効にできます。検査対象のトラフィックは Snort センサーに転送さ れ、再度投入されます。侵入検知システム(IDS)では、識別された脅威がログイベントとし て報告され、許可されます。ただし、侵入防止システム(IPS)では、ログイベントとともに 攻撃を防ぐためのアクションが実行されます。

Snort センサーには2つの VirtualPortGroup インターフェイスが必要です。最初の VirtualPortGroup インターフェイスは管理トラフィックに使用され、2 つ目は転送プレーンと Snort 仮想コンテ ナサービス間のデータトラフィックに使用されます。これらの VirtualPortGroup インターフェ イスには、ゲスト IP アドレスを設定する必要があります。管理 VirtualPortGroup インターフェ イスに割り当てられた IP サブネットは、署名サーバおよびアラート/報告サーバと通信できる 必要があります。

2 つ目の VirtualPortGroup インターフェイスの IP サブネットは、このインターフェイス上のト ラフィックがルータ内部にあるため、カスタマーネットワーク上でルーティング可能であって はなりません。内部サブネットを外部に公開することはセキュリティ上のリスクとなります。 2 つ目の VirtualPortGroup サブネットには 192.0.2.0/30の IP アドレス範囲を使用することをお勧 めします。192.0.2.0/24 のサブネットを使用することは、RFC 3330 で定義されています。

管理トラフィック用の virtual-service コマンドを使って管理インターフェイスを使用すること もできます。管理インターフェイスを設定する場合、2 つの VirtualPortGroup インターフェイ スが必要となります。ただし、最初の VirtualPortGroup インターフェイスには guest ip address を設定しないでください。

仮想サービスが実行されているルータと同じ管理ネットワークで、Snort 仮想コンテナサービスのIPアドレスを割り当てることができます。この設定は、syslogまたはアップデートサーバが管理ネットワーク上にあり、他のインターフェイスからアクセスできない場合に役立ちます。

## 仮想サービスのリソースプロファイル

Snort IPS 仮想サービスは、低、中、高という3 つのリソースプロファイルに対応しています。 これらのプロファイルは、仮想サービスの実行に必要な CPU およびメモリリソースを表示し ます。これらのリソースプロファイルの1 つを設定できます。リソースプロファイルの設定は 任意です。プロファイルを設定しない場合、仮想サービスはデフォルトのリソースプロファイ ルでアクティブ化されます。次の表に、Cisco 4000 シリーズ ISR および Cisco クラウドサービ スルータ 1000v シリーズのリソースプロファイルの詳細を示します。

| プラットフォー        | プロファイル       | 仮想サービスのリソース要件 |                                                  | プラットフォー<br>ノ 亜州                                 |
|----------------|--------------|---------------|--------------------------------------------------|-------------------------------------------------|
|                |              | システム CPU      | メモリ                                              | ム安件                                             |
| Cisco 4321 ISR | デフォルト        | 50%           | 最小:1GB (RAM)<br>最小:750 MB (ディ<br>スクまたはフラッ<br>シュ) | 最小:8GB<br>(RAM)<br>最小:8GB<br>(ディスクまた<br>はフラッシュ) |
| Cisco 4331 ISR | 低(デフォル<br>ト) | 25%           | 最小:1GB (RAM)<br>最小:750 MB (ディ<br>スクまたはフラッ<br>シュ) | 最小:8GB<br>(RAM)<br>最小:8GB<br>(ディスクまた<br>はフラッシュ) |
|                | 中            | 50%           | 最小:2GB (RAM)<br>最小:1GB (ディス<br>クまたはフラッ<br>シュ)    | 最小:8GB<br>(RAM)<br>最小:8GB<br>(ディスクまた<br>はフラッシュ) |
|                | 高            | 75%           | 最小:4GB (RAM)<br>最小:2GB (ディス<br>クまたはフラッ<br>シュ)    | 最小:8GB<br>(RAM)<br>最小:8GB<br>(ディスクまた<br>はフラッシュ) |
| プラットフォー        | プロファイル       | 仮想サービスのリソース要件 |                                                  | プラットフォー                                             |
|----------------|--------------|---------------|--------------------------------------------------|-----------------------------------------------------|
|                |              | システム CPU      | メモリ                                              | ム安件                                                 |
| Cisco 4351 ISR | 低(デフォル<br>ト) | 25%           | 最小:1GB (RAM)<br>最小:750 MB (ディ<br>スクまたはフラッ<br>シュ) | 最小:8GB<br>(RAM)<br>最小:8GB<br>(ディスクまた<br>はフラッシュ)     |
|                | 中<br>        | 50%           | 最小:2GB (RAM)<br>最小:1GB (ディス<br>クまたはフラッ<br>シュ)    | 最小:8GB<br>(RAM)<br>最小:8GB<br>(ディスクまた<br>はフラッシュ)     |
|                | 高            | 75%           | 最小:4GB (RAM)<br>最小:2GB (ディス<br>クまたはフラッ<br>シュ)    | 最小:8GB<br>(RAM)<br>最小:8GB<br>(ディスクまた<br>はフラッシュ)     |
| Cisco 4431 ISR | 低(デフォル<br>ト) | 25%           | 最小:1GB (RAM)<br>最小:750 MB (ディ<br>スクまたはフラッ<br>シュ) | 最小:8GB<br>(RAM)<br>最小:8GB<br>(ディスクまた<br>はフラッシュ)     |
|                | 中<br>        | 50%           | 最小:2GB (RAM)<br>最小:1GB (ディス<br>クまたはフラッ<br>シュ)    | 最小:8GB<br>(RAM)<br>最小:8GB<br>(ディスクまた<br>はフラッシュ)     |
|                | 高<br>        | 75%           | 最小:4GB (RAM)<br>最小:2GB (ディス<br>クまたはフラッ<br>シュ)    | 最小:12 GB<br>(RAM)<br>最小:12 GB<br>(ディスクまた<br>はフラッシュ) |

| プラットフォー         | プロファイル       | 仮想サービスのリソース要件 |                                                  | プラットフォー                                             |
|-----------------|--------------|---------------|--------------------------------------------------|-----------------------------------------------------|
|                 |              | システム CPU      | メモリ                                              | ム安件                                                 |
| Cisco 4451 ISR  | 低(デフォル<br>ト) | 25%           | 最小:1GB (RAM)<br>最小:750 MB (ディ<br>スクまたはフラッ<br>シュ) | 最小:8GB<br>(RAM)<br>最小:8GB<br>(ディスクまた<br>はフラッシュ)     |
|                 | 中            | 50%           | 最小:2GB (RAM)<br>最小:1GB (ディス<br>クまたはフラッ<br>シュ)    | 最小:8GB<br>(RAM)<br>最小:8GB<br>(ディスクまた<br>はフラッシュ)     |
|                 | 高            | 75%           | 最小:4GB (RAM)<br>最小:2GB (ディス<br>クまたはフラッ<br>シュ)    | 最小:12 GB<br>(RAM)<br>最小:12 GB<br>(ディスクまた<br>はフラッシュ) |
| Cisco CSR 1000V | 低(デフォル<br>ト) | 25%           | 最小:1GB (RAM)<br>最小:750 MB (ディ<br>スクまたはフラッ<br>シュ) | 最小:8GB<br>(RAM)<br>最小:8GB<br>(ディスクまた<br>はフラッシュ)     |
|                 | <b>中</b>     | 50%           | 最小:2GB (RAM)<br>最小:1GB (ディス<br>クまたはフラッ<br>シュ)    | 最小:8GB<br>(RAM)<br>最小:8GB<br>(ディスクまた<br>はフラッシュ)     |
|                 | 高            | 75%           | 最小:3GB (RAM)<br>最小:2GB (ディス<br>クまたはフラッ<br>シュ)    | 最小:12 GB<br>(RAM)<br>最小:12 GB<br>(ディスクまた<br>はフラッシュ) |

## Snort IPS の導入

次の図は、Snort IPS の導入概要を示しています。

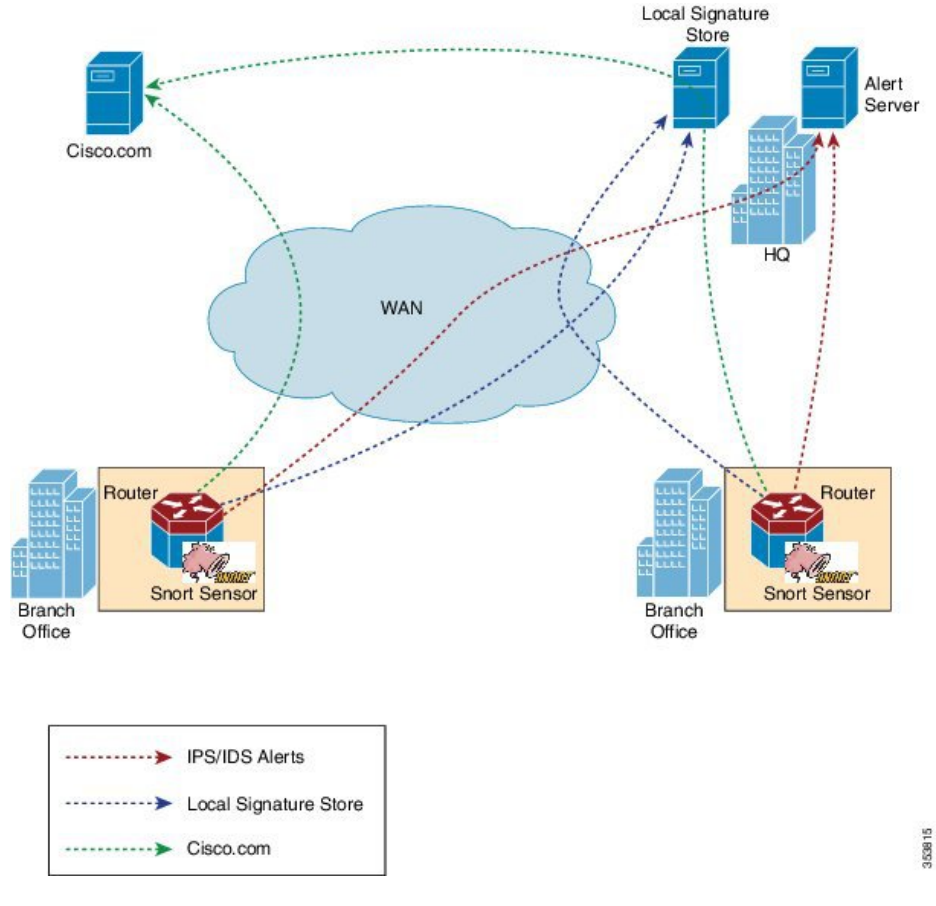

図 2: Snort IPS の展開概要

次の手順では、Snort IPS ソリューションの導入について説明します。

- Snort OVA ファイルを Cisco ルータにコピー、インストール、アクティブ化する。
- 署名パッケージを、Cisco.comまたは設定済みのローカルサーバからCiscoルータにダウン ロードする。
- ネットワーク侵入検知またはネットワーク防御機能を設定する。
- アラートおよびレポートサーバを、Snort センサーからアラートを受信するように設定する。

## 脅威検知アラートの可視性

Cisco IOS XE Fuji 16.8 リリースから、次の脅威検知アラートの要約詳細情報を取得できます。

- ・上位 10 の脅威検知アラート(IDS または IPS)およびカウントが直近の 24 時間に要約されます。
- 直近の 24 時間の各署名 ID の上位 10 件の SIP、DIP、および VRF のサマリー。

(注) 直近の24時間とは、CLIを使用してアラートの概要を要求した時点から24時間前までの期間 を表します。

可視化機能は、シングルテナントでのみ使用でき、マルチテナントでは使用できません。

アラートの概要を表示するには、show utd engine standard logging threat-inspection statistics *detail* コマンドを使用します。

脅威検知アラートのロギングの有効化と無効化

脅威検知アラートの統計情報のロギングを有効にするには、次の手順を実行します。

```
Router(config)#utd engine standard
Router(config-utd-eng-std)#threat-inspection
Router(config-utd-engstd-insp)#logging statistics enable
Router(config-utd-engstd-insp)#exit
```

脅威検知アラートの統計情報のロギングを無効にするには、次の手順を実行します。

```
Router(config)#utd engine standard
Router(config-utd-eng-std)#threat-inspection
Router(config-utd-engstd-insp)#no logging statistics enable
Router(config-utd-engstd-insp)#exit
```

# Snort IPS の導入方法

対応しているデバイスに Snort IPS を導入するには、次のタスクを実行します。

**1.** デバイスをプロビジョニングします。

Snort IPS 機能をインストールするデバイスを特定します。

2. ライセンスを取得します。

Snort IPS 機能は、サービスを有効にするためにセキュリティライセンスを必要とするセキュリティパッケージでのみ使用できます。この機能は、Cisco IOS XE リリース 3.16.1S、3.17S、およびそれ以降のリリースで使用できます。

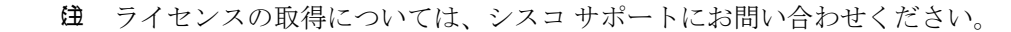

- 3. Snort OVA ファイルをインストールします。
- **4.** VirtualPortGroup のインターフェイスおよび仮想サービスを設定します。
- 5. Snort 仮想コンテナサービスをアクティブにします。
- 6. Snort IPS または IDS のモードとポリシーを設定します。
- 7. 外部アラートおよびログサーバまたは IOS syslog、あるいはその両方へのイベントのレ ポートを設定します。

- 8. 署名の更新方法を設定します。
- **9.** 署名を更新します。
- 10. IPS をグローバルに、または必要なインターフェイスで有効にします。

## Snort OVA ファイルのインストール

OVA ファイルは、仮想マシンの圧縮された「インストール可能な」バージョンを含むオープ ン仮想アーカイブ (Open Virtualization Archive) です。Snort IPS は仮想コンテナサービスとし て使用できます。この OVA ファイルをルータにダウンロードし、virtual-service install CLI を 使用してサービスをインストールする必要があります。

サービス OVA ファイルは、ルータにインストールされている Cisco IOS XE リリースイメージ には付属していません。ただし、OVA ファイルはルータのフラッシュに事前にインストール されている場合があります。

セキュリティライセンスが付属した Cisco IOS XE イメージを使用する必要があります。OVA ファイルのインストール中に、セキュリティライセンスがチェックされ、ライセンスが存在し ない場合はエラーが報告されます。

### 手順の概要

- 1. enable
- 2. virtual-service install name virtual-service-name package file-url media file-system
- **3**. show virtual-service list

|               | コマンドまたはアクション                                                                                                    | 目的                                                                                                    |
|---------------|----------------------------------------------------------------------------------------------------|----------------------------------------------------------------------------------------------------|
| ステップ1         | enable                                                                                                    | 特権 EXEC モードを有効にします。                                                                                                   |
|               | 例:                                                                                                    | <ul> <li>パスワードを入力します(要求された場合)。</li> </ul>                                                                             |
|               | Device> enable                                                                                                    |                                                                                                    |
| ステップ <b>2</b> | <b>virtual-service install name</b> <i>virtual-service-name</i> <b>package</b> <i>file-url</i> <b>media</b> <i>file-system</i> | デバイスの仮想サービスコンテナにアプリケーショ<br>ンをインストールします。                                                                               |
|               | 例:<br>Device# virtual-service install name UTDIPS<br>package harddisk:utd-ips-v102.ova media harddisk:                         | <ul> <li>名前の長さは20文字です。ハイフン(-)は有効な文字ではありません。</li> </ul>                                                                |
|               |                                                                                                    | <ul> <li>インストールする OVA パッケージの完全パス<br/>を指定する必要があります。</li> </ul>                                                         |
|               |                                                                                                    | <ul> <li>(注) OVA のインストールは、ハードディスク<br/>とブートフラッシュの両方で行えますが、<br/>OVA をインストールするのに推奨される<br/>ファイルシステムはハードディスクです。</li> </ul> |

### 手順の詳細

|       | コマンドまたはアクション                      | 目的                      |
|-------|-----------------------------------|-------------------------|
| ステップ3 | show virtual-service list         | 仮想サービスコンテナにインストールされているす |
|       | 例:                                | べてのアプリケーションのインストールのステータ |
|       | Device# show virtual-service list | へを衣小します。                |

## VirtualPortGroup のインターフェイスおよび仮想サービスの設定

2 つの VirtualPortGroup インターフェイスと両方のインターフェイスのゲスト IP アドレスを設定する必要があります。ただし、vnic management GigabitEthernet0 コマンドを使用して管理 インターフェイスを設定する場合は、最初の VirtualPortGroup インターフェイスのゲスト IP ア ドレスを設定しないでください。

(注)

データトラフィック用の VirtualPortGroup インターフェイスは、プライベートまたはルーティング不可の IP アドレスを使用する必要があります。このインターフェイスには、IP アドレスの範囲として 192.0.2.0 / 30を 使用することを推奨します。

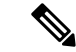

(注) Cisco IOS ソフトウェアイメージを XE 3.x バージョンから XE 16.2.1 に、または XE 16.2.1 から XE 3.x バージョンに変更する前に、デバイス上の仮想サービスごとに virtual-service uninstall name [name] コマンドを使用して仮想サービスをアンインストールします。仮想サービスの1 つが ISR-WAAS サービスであり、service waas enable コマンドを使用してインストールされて いる場合は、service waas disable コマンドを使用します。

Cisco IOS ソフトウェアイメージの新しいバージョンでデバイスをアップグレードした後、仮 想サービスを再インストールします。ISR-WAAS の場合は service wass enable コマンドを使用 し、その他の仮想サービスの場合は virtual-service install name [name] package [.ova file] コマ ンドを使用します。

#### 手順の概要

- 1. enable
- **2**. configure terminal
- **3. interface** *VirtualPortGroup number*
- 4. ip address *ip-address mask*
- 5. exit
- 6. interface type number
- 7. **ip address** *ip-address mask*
- 8. exit
- 9. virtual-service name
- **10. profile** *profile*-*name*
- 11. vnic gateway VirtualPortGroup interface-number

- 12. guest ip address ip-address
- **13**. exit
- 14. vnic gateway VirtualPortGroup interface-number
- **15.** guest ip address *ip-address*
- 16. exit
- 17. vnic management GigabitEthernet0
- **18.** guest ip address *ip-address*
- **19**. exit
- **20**. activate
- **21**. end

## 手順の詳細

|       | コマンドまたはアクション                                                                                         | 目的                                                                                                    |
|-------|----------------------------------------------------------------------------------------------------|----------------------------------------------------------------------------------------------------|
| ステップ1 | enable                                                                                               | 特権 EXEC モードを有効にします。                                                                                                    |
|       | 例:                                                                                                   | <ul> <li>パスワードを入力します(要求された場合)。</li> </ul>                                                                                    |
|       | Device> enable                                                                                       |                                                                                                    |
| ステップ2 | configure terminal                                                                                   | グローバル設定モードを開始します。                                                                                                    |
|       | 例:                                                                                                   |                                                                                                    |
|       | Device# configure terminal                                                                           |                                                                                                    |
| ステップ3 | interface VirtualPortGroup number                                                                    | インターフェイスを設定し、インターフェイス設定                                                                                                    |
|       | 例:                                                                                                   | モードを開始します。                                                                                                    |
|       | Device(config)# interface VirtualPortGroup 0                                                         | <ul> <li>VirtualPortGroup インターフェイスを設定します。このインターフェイスは、管理インターフェイスの GigabitEthernet0 が使用されていない場合に管理トラフィックに対して使用されます。</li> </ul> |
| ステップ4 | ip address <i>ip-address mask</i><br>例:<br>Device(config-if)# ip address 10.1.1.1<br>255.255.255.252 | インターフェイスのプライマリ IP アドレスを設定<br>します。このインターフェイスは、署名アップデー<br>トサーバおよび外部ログサーバにルーティング可能<br>である必要があります。                               |
| ステップ5 | exit<br>例:<br>Device(config-if)# exit                                                                | インターフェイス設定モードを終了し、グローバル<br>設定モードに戻ります。                                                                                       |
| ステップ6 | interface type number<br>例:<br>Device(config)# interface VirtualPortGroup 1                          | インターフェイスを設定し、インターフェイス設定<br>モードを開始します。<br>• VirtualPortGroup インターフェイスを設定しま<br>す。                                              |

|                | コマンドまたはアクション                                                                                                    | 目的                                                                                                    |
|----------------|----------------------------------------------------------------------------------------------------|----------------------------------------------------------------------------------------------------|
|                |                                                                                                    | <ul> <li>このインターフェイスは、データトラフィック<br/>に使用されます。</li> </ul>                                                                                                    |
| ステップ1          | ip address <i>ip-address mask</i><br>例:<br>Device(config-if)# ip address 192.0.2.1<br>255.255.255.252                      | <ul> <li>インターフェイスのプライマリ IP アドレスを設定します。</li> <li>・この IP アドレスは、外部ネットワークに対してルーティング不能である必要があります。</li> <li>・IP アドレスは、推奨される 192.0.2.0/30 のサブネットから割り当てられます。</li> </ul>                                                                                  |
| ステップ8          | exit<br>例:<br>Device(config-if)# exit                                                                                      | インターフェイス設定モードを終了し、グローバル<br>設定モードに戻ります。                                                                                                    |
| ステップ9          | virtual-service name<br>例:<br>Device(config)# virtual-service UTDIPS                                                       | <ul> <li>仮想コンテナサービスを設定し、仮想サービス設定</li> <li>モードに入ります。</li> <li><i>name</i> 引数は、仮想コンテナサービスを識別す</li> <li>るために使用される論理名です。</li> </ul>                                                                                                    |
| ステップ <b>10</b> | <pre>profile profile-name 例: Device(config-virt-serv)#profile high 例: Device(config-virt-serv)#profile multi-tenancy</pre> | (オプション)リソースプロファイルを設定しま<br>す。リソースプロファイルを設定しない場合、仮想<br>サービスはデフォルトのリソースプロファイルを使<br>用してアクティブ化されます。オプションは、low、<br>medium、high、および multi-tenancy です。(マル<br>チテナントモードの場合(Cisco CSR 1000vのみ)、<br>profile multi-tenancy コマンドを設定する必要が<br>あります。              |
| ステップ <b>11</b> | vnic gateway VirtualPortGroup interface-number<br>例:<br>Device(config-virt-serv)# vnic gateway<br>VirtualPortGroup 0       | <ul> <li>仮想コンテナサービスの仮想ネットワークインターフェイスカード(vNIC)のゲートウェイインターフェイスを作成し、vNICゲートウェイインターフェイスを仮想ポートグループにマッピングして、仮想サービスのvNIC設定モードに入ります。</li> <li>このコマンドで参照されるインターフェイス<br/>は、手順3で設定したインターフェイスである必要があります。このコマンドは、管理目的で<br/>使用されるインターフェイスをマッピングします。</li> </ul> |

|                | コマンドまたはアクション                                                                                                    | 目的                                                                                                    |
|----------------|----------------------------------------------------------------------------------------------------|----------------------------------------------------------------------------------------------------|
| ステップ12         | guest ip address <i>ip-address</i><br>例:<br>Device(config-virt-serv-vnic)# guest ip address<br>10.1.1.2              | <ul> <li>(オプション) vNICゲートウェイインターフェイスのゲスト vNIC アドレスを設定します。</li> <li>・(注) 手順 17 で指定した vnic management gigabitethernet0 コマンドが設定されていない場合にのみこのコマンドを</li> </ul>                                                                                                    |
|                |                                                                                                    | 設定します。<br>                                                                                                    |
| ステップ13<br>     | exit<br>例:<br>Device(config-virt-serv-vnic)# exit                                                                    | 仮想サービスの vNIC 設定モードを終了し、仮想<br>サービス設定モードに戻ります。                                                                                                    |
| ステップ14         | vnic gateway VirtualPortGroup interface-number<br>例:<br>Device(config-virt-serv)# vnic gateway<br>VirtualPortGroup 1 | 仮想コンテナサービスの vNIC ゲートウェイ イン<br>ターフェイスを作成し、vNIC ゲートウェイ イン<br>ターフェイスを仮想ポートグループにマッピングし<br>て、仮想サービスの vNIC 設定モードに入ります。                                                                                                    |
|                |                                                                                                    | <ul> <li>このコマンドで参照されるインターフェイス<br/>は、手順6で設定したインターフェイスである<br/>必要があります。このコマンドは、Snortがユー<br/>ザトラフィックのモニタリングに使用する仮想<br/>コンテナサービスのインターフェイスをマッピ<br/>ングします。</li> </ul>                                                                                                    |
| ステップ <b>15</b> | guest ip address <i>ip-address</i><br>例:<br>Device(config-virt-serv-vnic)# guest ip address<br>192.0.2.2             | vNICゲートウェイインターフェイスのゲストvNIC<br>アドレスを設定します。                                                                                                    |
| ステップ16         | exit<br>例:<br>Device(config-virt-serv-vnic)# exit                                                                    | 仮想サービスの vNIC 設定モードを終了し、仮想<br>サービス設定モードに戻ります。                                                                                                    |
| ステップ <b>17</b> | vnic management GigabitEthernet0<br>例:<br>Device(config-virt-serv)# vnic management<br>GigabitEthernet0              | <ul> <li>(オプション) GigabitEthernet インターフェイスを<br/>vNIC 管理インターフェイスとして設定します。</li> <li>・管理インターフェイスは、VirtualPortGroup イ<br/>ンターフェイスまたはGibugitEthernet0インター<br/>フェイスである必要があります。</li> <li>・vnic management GigabitEthernet0 コマンドを<br/>設定しない場合は、手順 12 で指定した guest<br/>ip address コマンドを設定する必要がありま<br/>す。</li> </ul> |

|                | コマンドまたはアクション                                                                                                 | 目的                                                                                                    |
|----------------|----------------------------------------------------------------------------------------------------|----------------------------------------------------------------------------------------------------|
| ステップ <b>18</b> | guest ip address <i>ip-address</i><br>例:<br>Device(config-virt-serv-vnic)# guest ip address<br>209.165.201.1 | (オプション)vNIC 管理インターフェイスのゲス<br>トvNIC アドレスを設定します。このアドレスは、<br>管理インターフェイスおよび GigabitEthernet0 設定<br>と同じサブネット内にある必要があります。 |
| ステップ 19        | exit<br>例:<br>Device(config-virt-serv-vnic)# exit                                                            | 仮想サービスの vNIC 設定モードを終了し、仮想<br>サービス設定モードに戻ります。                                                                        |
| ステップ <b>20</b> | activate<br>例:<br>Device(config-virt-serv)# activate                                                         | 仮想コンテナサービスにインストールされたアプリ<br>ケーションをアクティブにします。                                                                         |
| ステップ <b>21</b> | end<br>例:<br>Device(config-virt-serv)# end                                                                   | 仮想サービス設定モードを終了し、特権 EXEC モー<br>ドに戻ります。                                                                               |

# Snort IPS のグローバル設定

要件に基づいて、侵入防止システム(IPS)または侵入検知システム(IDS)の検査をグローバルレベルまたはインターフェイスで設定します。このタスクを実行して、デバイス上でIPSを グローバルに設定します。

(注)

グローバルという用語は、対応しているすべてのインターフェイスで実行されている Snort IPS を意味します。

#### 手順の概要

- 1. enable
- **2**. configure terminal
- **3**. utd threat-inspection whitelist
- 4. generator id generator-id signature id signature-id [comment description]
- 5. exit
- 6. utd engine standard
- 7. logging {host hostname | syslog}
- 8. threat-inspection
- **9.** threat {detection | protection }
- **10.** policy {balanced | connectivity | security}
- **11**. whitelist
- **12.** signature update occur-at {daily | monthly day-of-month | weekly day-of-week} hour minute
- **13.** signature update server {cisco | url url } [username username [password password]]

- **14.** logging level {alert | crit | debug | emerg | err | info | notice | warning}
- **15**. exit
- 16. utd
- **17.** redirect interface virtualPortGroup interface-number
- **18**. all-interfaces
- **19**. engine standard
- 20. fail close
- **21**. exit
- **22**. end

### 手順の詳細

|               | コマンドまたはアクション                                                                                                    | 目的                                                                                                    |
|---------------|----------------------------------------------------------------------------------------------------|----------------------------------------------------------------------------------------------------|
| ステップ1         | enable                                                                                                    | 特権 EXEC モードを有効にします。                                                                                                    |
|               | 例:                                                                                                    | <ul> <li>パスワードを入力します(要求された場合)。</li> </ul>                                                                              |
|               | Device> enable                                                                                                  |                                                                                                    |
| ステップ2         | configure terminal                                                                                              | グローバル設定モードを開始します。                                                                                                    |
|               | 例:                                                                                                    |                                                                                                    |
|               | Device# configure terminal                                                                                      |                                                                                                    |
| ステップ3         | utd threat-inspection whitelist                                                                                 | (オプション)UTD 許可リストの設定モードを有                                                                                               |
|               | 例:                                                                                                    | 効にします。                                                                                                    |
|               | Device(config)# utd threat-inspection whitelist                                                                 |                                                                                                    |
| ステップ4         | <b>generator id</b> generator-id <b>signature id</b> signature-id<br>[ <b>comment</b> description]              | 署名 ID を許可リストに表示するように設定します。                                                                                             |
|               | 例:<br>Device(config-utd-whitelist)# generator id 24<br>signature id 24245 comment traffic from<br>branchoffice1 | <ul> <li>・署名 IDは、抑制する必要があるアラートから<br/>コピーできます。</li> <li>・複数の署名 ID を設定できます。</li> <li>・許可リストに追加する必要がある署名 ID ごと</li> </ul> |
|               |                                                                                                    | に、この手順を繰り返します。                                                                                                    |
| ステップ5         | exit<br>例:<br>Device(config-utd-whitelist)# exit                                                                | UTD 許可リストの設定モードを終了して、グロー<br>バル設定モードに戻ります。                                                                              |
| ステップ6         | utd engine standard<br>例:<br>Device(config)# utd engine standard                                                | 統合脅威防御(UTD)標準エンジンを設定し、UTD<br>標準エンジンの設定モードに入ります。                                                                        |
| ステップ <b>1</b> | logging {host hostname   syslog}<br>例:                                                                          | サーバへの緊急メッセージのロギングを有効にしま<br>す。                                                                                          |

I

|                | コマンドまたはアクション                                                                                      | 目的                                                                                    |
|----------------|---------------------------------------------------------------------------------------------------|---------------------------------------------------------------------------------------|
|                | <pre>Device(config-utd-eng-std)# logging host syslog.yourcompany.com</pre>                        |                                                                                       |
| ステップ8          | threat-inspection                                                                                 | Snort エンジンの脅威検知を設定します。                                                                |
|                | 例:                                                                                                |                                                                                       |
|                | Device(config-utd-eng-std)# threat-inspection                                                     |                                                                                       |
| ステップ <b>9</b>  | threat {detection   protection }<br>例 ·                                                           | 脅威検知または侵入防止システム(IPS)を Snort<br>エンジンの動作モードとして設定します。                                    |
|                | Device(config-utd-eng-std-insp)# threat                                                           | • デフォルトは <b>detection</b> です。                                                         |
|                | protection                                                                                        | <ul> <li>・侵入検知システム(IDS)を設定するには、</li> <li>detection キーワードを設定します。</li> </ul>            |
| ステップ10         | policy {balanced   connectivity   security}                                                       | Snort エンジンのセキュリティポリシーを設定しま                                                            |
|                | 例:                                                                                                | t.                                                                                    |
|                | Device(config-utd-eng-std-insp)# policy security                                                  | ・デフォルトのポリシーオプションは balanced です。                                                        |
| ステップ 11        | whitelist                                                                                         | (オプション)UTD エンジンで許可リストを有効                                                              |
|                | 例:                                                                                                | にします。                                                                                 |
|                | Device(config-utd-eng-std-insp)# whitelist                                                        |                                                                                       |
| ステップ <b>12</b> | signature update occur-at {daily   monthly<br>day-of-month   weekly day-of-week} hour minute      | 署名の更新間隔パラメータを設定します。この設定<br>をすることで、午前0時に署名の更新がトリガーさ                                    |
|                | 例:                                                                                                | れます。                                                                                  |
|                | Device(config-utd-eng-std-insp)# signature update<br>occur-at daily 0 0                           |                                                                                       |
| ステップ <b>13</b> | <pre>signature update server {cisco   url url } [username username [password password]]</pre>     | 署名更新サーバのパラメータを設定します。サーバ<br>の詳細で署名更新パラメータを指定する必要があり                                    |
|                | 例:                                                                                                | ます。署名の更新にCisco.comを使用する場合は、                                                           |
|                | Device(config-utd-eng-std-insp)# signature update<br>server cisco username abcd password cisco123 | ユーザ名とパスワードを入力する必要があります。<br>署名の更新にローカルサーバを使用する場合は、<br>サーバ設定に基づいてユーザ名とパスワードを指定<br>できます。 |
| ステップ14         | logging level {alert   crit   debug   emerg   err   info  <br>notice   warning}                   | ログレベルを有効にします。                                                                         |
|                | 例 :                                                                                               |                                                                                       |
|                | Device(config-utd-eng-std-insp)# logging level<br>emerg                                           |                                                                                       |
| ステップ15         | exit                                                                                              | UTD標準エンジンの設定モードを終了して、グロー                                                              |
|                | 例:                                                                                                | バル設定モードに戻ります。                                                                         |

|                | コマンドまたはアクション                                                                                                    | 目的                                                                                                    |
|----------------|----------------------------------------------------------------------------------------------------|----------------------------------------------------------------------------------------------------|
|                | Device(config-utd-eng-std-insp)# exit                                                                                      |                                                                                                    |
| ステップ16         | utd<br>例:<br>Device(config)# utd                                                                                           | 統合脅威防御(UTD)を有効にし、UTD 設定モー<br>ドに入ります。                                                                                                    |
| ステップ <b>17</b> | redirect interface virtualPortGroup interface-number<br>例:<br>Device(config-utd)# redirect interface<br>virtualPortGroup 1 | (オプション)VirtualPortGroup インターフェイス<br>にリダイレクトします。これはデータ トラフィッ<br>クインターフェイスです。このインターフェイス<br>を設定しない場合、インターフェイスは自動検出さ<br>れます。                                                                                                    |
| ステップ18         | all-interfaces<br>例:<br>Device(config-utd)# all-interfaces                                                                 | デバイスのすべてのレイヤ3インターフェイスで<br>UTDを設定します。                                                                                                    |
| ステップ19         | engine standard<br>例:<br>Device(config-utd)# engine standard                                                               | 統合脅威防御(UTD)エンジンを設定し、標準エ<br>ンジンの設定モードに入ります。                                                                                                    |
| ステップ <b>20</b> | fail close<br>例:<br>Device(config-engine-std)# fail close                                                                  | (オプション) UTD エンジンに障害が発生した場<br>合に行うアクションを定義します。デフォルトのオ<br>プションはフェールオープンです。フェールクロー<br>ズオプションは、UTD エンジンに障害が発生した<br>場合にすべての IPS または IDS トラフィックをド<br>ロップします。フェールオープンオプションを使用<br>すると、UTD エンジンに障害が発生した場合にす<br>べての IPS または IDS トラフィックを許可します。 |
| ステップ <b>21</b> | exit<br>例:<br>Device(config-eng-std)# exit                                                                                 | 標準エンジンの設定モードを終了して、グローバル<br>設定モードに戻ります。                                                                                                    |
| ステップ <b>22</b> | end<br>例:<br>Device(config-utd)# end                                                                                       | UTD 設定モードを終了して、グローバル設定モー<br>ドに戻ります。                                                                                                    |

# Snort IDS 検知のグローバル設定

要件に基づいて、侵入防止システム(IPS)または侵入検知システム(IDS)検査をグローバル レベルまたはインターフェイスレベルで設定します。インターフェイスごとにIDSを設定する には、次のタスクを実行します。

### 手順の概要

- 1. enable
- **2**. configure terminal
- **3**. **interface** *type number*
- 4. utd enable
- 5. exit
- 6. 検査が必要なすべてのインターフェイスで、手順3~5を繰り返します。
- 7. utd threat-inspection whitelist
- 8. generator id generator-id signature id signature-id [comment description]
- 9. exit
- **10.** utd engine standard
- **11.** logging {host hostname | syslog}
- **12**. threat-inspection
- **13.** threat {detection | protection }
- **14.** policy {balanced | connectivity | security}
- **15.** whitelist
- 16. signature update occur-at {daily | monthly day-of-month | weekly day-of-week} hour minute
- 17. signature update server {cisco | url url} [username username [password password]]
- **18.** logging level {alert | crit | debug | emerg | err | info | notice | warning}
- **19**. exit
- 20. utd
- 21. redirect interface virtualPortGroup interface-number
- 22. engine standard
- 23. fail close
- **24**. exit
- **25**. end

### 手順の詳細

|       | コマンドまたはアクション                                               | 目的                                        |
|-------|------------------------------------------------------------|-------------------------------------------|
| ステップ1 | enable                                                     | 特権 EXEC モードを有効にします。                       |
|       | 例:                                                         | <ul> <li>パスワードを入力します(要求された場合)。</li> </ul> |
|       | Device> enable                                             |                                           |
| ステップ2 | configure terminal                                         | グローバル設定モードを開始します。                         |
|       | 例:                                                         |                                           |
|       | Device# configure terminal                                 |                                           |
| ステップ3 | interface type number                                      | インターフェイスを設定し、インターフェイス設定                   |
|       | 例:                                                         | モードを開始します。                                |
|       | <pre>Device(config)# interface gigabitethernet 0/0/0</pre> |                                           |
| ステップ4 | utd enable                                                 | 統合脅威防御(UTD)を有効にします。                       |
|       | 例:                                                         |                                           |

|                | コマンドまたはアクション                                                                                                    | 目的                                                                                                    |
|----------------|----------------------------------------------------------------------------------------------------|----------------------------------------------------------------------------------------------------|
|                | Device(config-if)# utd enable                                                                                                    |                                                                                                    |
| ステップ5          | exit<br>例:<br>Device(config-if)# exit                                                                                                    | インターフェイス設定モードを終了し、グローバル<br>設定モードに戻ります。                                                                                                    |
| ステップ6          | 検査が必要なすべてのインターフェイスで、手順<br>3~5を繰り返します。                                                                                                    | _                                                                                                    |
| ステップ1          | utd threat-inspection whitelist<br>例:<br>Device(config)# utd threat-inspection whitelist                                                                                                    | (オプション)UTD 許可リストの設定モードを有<br>効にします。                                                                                                    |
| ステップ8          | generator id generator-id signature id signature-id<br>[comment description]<br>例:<br>Device(config-utd-whitelist)# generator id 24<br>signature id 24245 comment traffic from<br>branchoffice1 | <ul> <li>署名 ID を許可リストで表示するように設定します。</li> <li>・署名 IDは、抑制する必要があるアラートから<br/>コピーできます。</li> <li>・複数の署名 ID を設定できます。</li> <li>・許可リストに表示する必要がある署名 ID ごと<br/>に、この手順を繰り返します。</li> </ul> |
| ステップ9          | exit<br>例:<br>Device(config-utd-whitelist)# exit                                                                                                    | UTD 許可リストの設定モードを終了して、グロー<br>バル設定モードに戻ります。                                                                                                    |
| ステップ 10        | utd engine standard<br>例:<br>Device(config)# utd engine standard                                                                                                    | 統合脅威防御(UTD)標準エンジンを設定し、UTD<br>標準エンジンの設定モードに入ります。                                                                                                    |
| ステップ 11        | logging {host hostname   syslog}<br>例:<br>Device(config-utd-eng-std)# logging syslog                                                                                                    | IOSd syslog への重要なメッセージのロギングを有<br>効にします。                                                                                                    |
| ステップ <b>12</b> | threat-inspection<br>例:<br>Device(config-utd-eng-std)# threat-inspection                                                                                                    | Snort エンジンの脅威検知を設定します。                                                                                                    |
| ステップ <b>13</b> | <pre>threat {detection   protection } 例: Device(config-utd-eng-std-insp)# threat detection</pre>                                                                                                | <ul> <li>脅威防止または侵入検知システム(IDS)をSnort</li> <li>センサーの動作モードとして設定します。</li> <li>・侵入防止システム(IPS)を設定するには、</li> <li>protection キーワードを設定します。</li> </ul>                                  |
| ステップ 14        | policy {balanced   connectivity   security}<br>例:                                                                                                    | Snort センサーのセキュリティポリシーを設定します。                                                                                                    |

I

|                | コマンドまたはアクション                                                                                                    | 目的                                                                                                    |
|----------------|----------------------------------------------------------------------------------------------------|----------------------------------------------------------------------------------------------------|
|                | Device(config-utd-eng-std-insp)# policy balanced                                                                                                    |                                                                                                    |
| ステップ <b>15</b> | whitelist<br>例:<br>Device(config-utd-eng-std-insp)# whitelist                                                                                                    | (オプション)トラフィックの許可リストを有効に<br>します。                                                                                                    |
| ステップ16         | <pre>signature update occur-at {daily   monthly day-of-month   weekly day-of-week} hour minute 例: Device (config-utd-eng-std-insp)# signature update occur-at daily 0 0</pre>                  | 署名の更新間隔パラメータを設定します。この設定<br>をすることで、午前0時に署名の更新がトリガーさ<br>れます。                                                                                                    |
| ステップ <b>17</b> | <pre>signature update server {cisco   url url} [username username [password password]] 例: Device(config-utd-eng-std-insp)# signature update server cisco username abcd password cisco123</pre> | 署名更新サーバのパラメータを設定します。サーバ<br>の詳細で署名更新パラメータを指定する必要があり<br>ます。署名の更新にCisco.comを使用する場合は、<br>ユーザ名とパスワードを入力する必要があります。<br>署名の更新にローカルサーバを使用する場合は、<br>サーバ設定に基づいてユーザ名とパスワードを指定<br>できます。 |
| ステップ 18        | logging level {alert   crit   debug   emerg   err   info  <br>notice   warning}<br>例:<br>Device (config-utd-eng-std-insp) # logging level<br>crit                                              | ログレベルを有効にします。                                                                                                    |
| ステップ 19        | exit<br>例:<br>Device(config-utd-eng-std-insp)# exit                                                                                                    | UTD標準エンジンの設定モードを終了して、グロー<br>バル設定モードに戻ります。                                                                                                    |
| ステップ <b>20</b> | utd<br>例:<br>Device(config)# utd                                                                                                    | 統合脅威防御(UTD)を有効にし、UTD 設定モー<br>ドに入ります。                                                                                                    |
| ステップ21         | redirect interface virtualPortGroup interface-number<br>例:<br>Device(config-utd)# redirect interface<br>virtualPortGroup 1                                                                     | (オプション) VirtualPortGroup インターフェイス<br>にリダイレクトします。これはデータ トラフィッ<br>クインターフェイスです。このインターフェイス<br>を設定しない場合、インターフェイスは自動検出さ<br>れます。                                                  |
| ステップ <b>22</b> | engine standard<br>例:<br>Device(config-utd)# engine standard                                                                                                    | 統合脅威防御(UTD)エンジンを設定し、標準エ<br>ンジンの設定モードに入ります。                                                                                                    |

|                | コマンドまたはアクション                                              | 目的                                                                                                    |
|----------------|-----------------------------------------------------------|----------------------------------------------------------------------------------------------------|
| ステップ <b>23</b> | fail close<br>例:<br>Device(config-engine-std)# fail close | (オプション) UTD エンジンに障害が発生した場<br>合に行うアクションを定義します。デフォルトのオ<br>プションはフェールオープンです。フェールクロー<br>ズオプションは、UTD エンジンに障害が発生した<br>場合にすべての IPS または IDS トラフィックをド<br>ロップします。フェールオープンオプションを使用<br>すると、UTD エンジンに障害が発生した場合にす<br>べての IPS または IDS トラフィックを許可します。 |
| ステップ <b>24</b> | exit<br>例:<br>Device(config-eng-std)# exit                | 標準エンジンの設定モードを終了して、グローバル<br>設定モードに戻ります。                                                                                                    |
| ステップ <b>25</b> | end<br>例:<br>Device(config-utd)# end                      | 設定モードを終了し、EXEC モードに戻ります。                                                                                                    |

## アクティブな署名のリストの表示

アクティブな署名は、Snort IDS または IPS に脅威に対するアクションを実行するように指示す るものです。トラフィックがアクティブな署名のいずれかと一致した場合、Snort コンテナは IDS モードでアラートをトリガーし、IPS モードでトラフィックをドロップします。

**utd threat-inspection signature active-list write-to bootflash: file name**コマンドは、アクティブな 署名のリストと、アクティブな署名、ドロップ署名、およびアラート署名の合計数のサマリー を表示します。

# Snort IPS の設定例

# 例: VirtualPortGroup インターフェイスおよび仮想サービスの設定

```
Device# configure terminal
Device(config)# interface VirtualPortGroup 0
Device(config-if)# ip address 10.1.1.1 255.255.252
Device(config-if)# exit
Device(config)# interface VirtualPortGroup 1
Device(config-if)# ip address 192.0.2.1 255.255.255.252
Device(config-if)# exit
Device(config)# virtual-service UTDIPS
Device(config-virt-serv)# vnic gateway VirtualPortGroup 0
Device(config-virt-serv-vnic)# exit
Device(config-virt-serv)# vnic gateway VirtualPortGroup 1
Device(config-virt-serv)# vnic gateway VirtualPortGroup 1
Device(config-virt-serv-vnic)# guest ip address 192.0.2.2
Device(config-virt-serv-vnic)# exit
```

```
Device(config-virt-serv)# vnic management GigabitEthernet0
Device(config-virt-serv-vnic)# guest ip address 209.165.201.1
Device(config-virt-serv-vnic)# exit
Device(config-virt-serv)# activate
Device(config-virt-serv-vnic)# end
```

## 例:異なるリソースプロファイルの設定

```
Device# configure terminal
Device(config)# virtual-service UTDIPS
Device(config-virt-serv)# no activate
Device(config-virt-serv)# end
Device# virtual-service uninstall name UTDIPS
Device# configure terminal
Device(config)# virtual-service UTDIPS
Device(config-virt-serv)# profile medium
Device(config-virt-serv)# end
Device# virtual-service install name UTDIPS package:utd.ova
Device# configure terminal
Device(config)# virtual-service UTDIPS
Device(config)# virtual-service UTDIPS
Device(config)# virtual-service UTDIPS
Device(config-virt-serv)# activate
Device(config-virt-serv)# end
```

## 例: Snort IPS のグローバル設定

次に、デバイス上で侵入防止システム(IPS)をグローバルに設定する例を示します。

```
Device# configure terminal
Device(config)# utd engine standard
Device(config-utd-eng-std)# threat-inspection
Device(config-utd-eng-std-insp)# threat protection
Device(config-utd-eng-std-insp)# policy security
Device(config-utd-eng-std)# exit
Device(config)# utd
Device(config-utd)# all-interfaces
Device(config-utd)# engine standard
Device(config-utd-whitelist)# end
Device#
```

# 例:インターフェイスごとの Snort IPS 検査の設定

次に、インターフェイスごとに Snort 侵入検知システム (IDS) を設定する例を示します。

```
Device# configure terminal
Device(config)# utd engine standard
Device(config-utd-eng-std)# threat-inspection
Device(config-utd-eng-std-insp)# threat detection
Device(config-utd-eng-std-insp)# policy security
Device(config-utd-eng-std)# exit
```

```
Device(config)# utd
Device(config-utd)# engine standard
Device(config-eng-std)# exit
Device(config)# interface gigabitethernet 0/0/0
Device(config-if)# utd enable
Device(config-if)# exit
```

# 例:インバウンドインターフェイスとアウトバウンドインターフェイ スの両方での VRF を使用した UTD の設定

```
Device# configure terminal
Device (config) # vrf definition VRF1
Device(config-vrf) # rd 100:1
Device(config-vrf) # route-target export 100:1
Device(config-vrf) # route-target import 100:1
Device(config-vrf)# route-target import 100:2
1
Device(config-vrf)# address-family ipv4
Device(config-vrf-af) # exit
Device(config-vrf)# address-family ipv6
Device(config-vrf-af)# exit
Device(config-vrf-af)# vrf definition VRF2
Device(config-vrf) # rd 100:2
Device(config-vrf)# route-target export 100:2
Device(config-vrf)# route-target import 100:2
Device(config-vrf)# route-target import 100:1
Device(config-vrf) # address-family ipv4
Device(config-vrf-af)# exit
1
Device(config-vrf)# address-family ipv6
Device(config-vrf-af)# exit
Device(config-vrf)# interface VirtualPortGroup0
Device(config-if) # ip address 192.0.2.1 255.255.255.252
Device(config-if) # no mop enabled
Device(config-if) # no mop sysid
1
Device(config-if) # interface VirtualPortGroup1
Device(config-if) # ip address 192.0.2.5 255.255.255.252
Device(config-if) # no mop enabled
Device(config-if) # no mop sysid
Device(config-if) # interface GigabitEthernet0/0/2
Device(config-if) # vrf forwarding VRF1
Device(config-if-vrf)# ip address 192.1.1.5 255.255.255.0
Device(config-if-vrf)# ipv6 address A000::1/64
1
Device(config-if) # interface GigabitEthernet0/0/3
Device(config-if) # vrf forwarding VRF2
Device(config-if-vrf)# ip address 192.1.1.5 255.255.255.0
Device(config-if-vrf)# ipv6 address B000::1/64
Device(config-if-vrf) # router bgp 100
Device(config-if-vrf)# bgp log-neighbor-changes
Device(config-vrf)# address-family ipv4 vrf VRF1
Device(config-vrf-af)# redistribute connected
```

```
Device(config-vrf-af) # redistribute static
Device(config-vrf-af)# exit
1
Device(config-vrf)# address-family ipv6 vrf VRF1
Device(config-vrf-af)# redistribute connected
Device(config-vrf-af)# redistribute static
Device(config-vrf-af)# exit
Device(config-vrf)# address-family ipv4 vrf VRF2
Device(config-vrf-af)# redistribute connected
Device(config-vrf-af)# redistribute static
Device(config-vrf-af)# exit
Device(config-vrf)# address-family ipv6 vrf VRF2
Device(config-vrf-af)# redistribute connected
Device(config-vrf-af)# redistribute static
Device(config-vrf-af)# exit
Device(config) # utd
Device(config-utd) # all-interfaces
Device(config-utd) # engine standard
Device(config-utd) # exit
Device(config) # utd engine standard
Device(config-utd-eng-std) # logging syslog
Device(config-utd-eng-std)# threat-inspection
Device (config-utd-engstd-insp) # threat protection
Device (config-utd-engstd-insp) # policy security
Device(config-utd-engstd-insp)# exist
Device(config-utd-eng-std)# exit
!
Device(config) # virtual-service utd
Device(config-virt-serv) # profile low
Device(config-virt-serv)# vnic gateway VirtualPortGroup0
Device(config-virt-serv-vnic)# guest ip address 192.0.2.2
Device(config-virt-serv-vnic) # exit
Device(config-virt-serv)# vnic gateway VirtualPortGroup1
Device(config-virt-serv-vnic)# guest ip address 192.0.2.6
Device (config-virt-serv-vnic) # exit
Device(config-virt-serv)# activate
UTD Snort IPS Drop Log
-------
```

2016/06/13-14:32:09.524475 IST [\*\*] [Instance\_ID: 1] [\*\*] Drop [\*\*] [1:30561:1] BLACKLIST DNS request for known malware domain domai.ddns2.biz - Win.Trojan.Beebone [\*\*] [Classification: A Network Trojan was Detected] [Priority: 1] [VRF\_ID: 2] {UDP} 11.1.10:58016 -> 21.1.1.10:53

## 例:IOS Syslog のロギングの設定

次に、デバイスのログレベルを使用して IOS syslog のロギングを設定する例を示します。

```
Device# configure terminal
Device(config)# utd engine standard
Device(config-utd-eng-std)# logging syslog
Device(config-utd-eng-std)# threat-inspection
Device(config-utd-engstd-insp)# logging level debug
Device(config-utd-eng-std-insp)# end
Device#
```

## 例:中央集中型ログサーバへのロギングの設定

次の例は、中央集中型ログサーバへのロギングの設定方法を示しています。

```
Device# configure terminal
Device(config)# utd engine standard
Device(config-utd-eng-std-insp)# logging host syslog.yourcompany.com
Device(config-utd-eng-std)# threat-inspection
Device(config-utd-eng-std-insp)# logging level info
Device(config-utd-eng-std-insp)# end
Device#
```

## 例: Cisco サーバからの署名更新の設定

次の例は、Cisco サーバから署名の更新を設定する方法を示しています。

```
Device# configure terminal
Device(config)# utd engine standard
Device(config-utd-eng-std)# threat-inspection
Device(config-utd-eng-std-insp)# signature update server cisco username CCOuser password
passwd123
Device(config-utd-eng-std-insp)# end
Device#
```

(注)

DNS が Cisco サーバから署名をダウンロードするように設定されていることを確認し ます。

## 例:ローカルサーバからの署名更新の設定

次の例は、ローカルサーバから署名の更新を設定する方法を示しています。

```
Device# configure terminal
Device(config)# utd engine standard
Device(config-utd-eng-std)# threat-inspection
Device(config-utd-eng-std-insp)# signature update server url http://192.168.1.2/sig-1.pkg
Device(config-utd-eng-std-insp)# end
Device#
```

## 例:自動署名更新の設定

次の例は、サーバで自動署名更新を設定する方法を示しています。

```
Device# configure terminal
Device(config)# utd engine standard
Device(config-utd-eng-std)# threat-inspection
Device(config-utd-eng-std-insp)# signature update occur-at daily 0 0
Device(config-utd-eng-std-insp)# signature update server cisco username abcd password
cisco123
```

Device(config-utd-eng-std-insp)# end
Device#

## 例:手動による署名の更新の実行

次の例は、さまざまな方法で手動で署名を更新する方法を示しています。

Device# utd threat-inspection signature update

既存のサーバ設定をダウンロードするか、既存のサーバ設定を使用して設定された明 示的なサーバ情報を取得します。これらのコマンドにより、次の設定を使用して手動 で署名更新が実行されます。

Device# show utd engine standard threat-inspection signature update status

Current signature package version: 2983.4.s Current signature package name: UTD-STD-SIGNATURE-2983-4-S.pkg Previous signature package version: 29.0.c Last update status: Successful \_\_\_\_\_ Last successful update time: Mon Aug 7 02:02:32 2017 UTC Last successful update method: Manual Last successful update server: cisco Last successful update speed: 3022328 bytes in 25 secs \_\_\_\_\_ Last failed update time: Mon Aug 7 01:53:21 2017 UTC Last failed update method: Manual Last failed update server: cisco Last failed update reason: ('Connection aborted.', gaierror(-2, 'Name or service hnot known')) \_\_\_\_\_ \_\_\_\_\_ Last attempted update time: Mon Aug 7 02:02:32 2017 UTC Last attempted update method: Manual Last attempted update server: cisco \_\_\_\_\_ Total num of updates successful: 1 Num of attempts successful: 1 Num of attempts failed: 3 Total num of attempts: 4 \_\_\_\_\_ Next update scheduled at: None \_\_\_\_\_ Current status: Idle

 ${\tt Device}\#$  utd threat-inspection signature update server cisco username ccouser password passwd123

Device# utd threat-inspection signature update server url http://192.168.1.2/sig-1.pkg

## 例:署名のホワイトリストの設定

次の例は、署名のホワイトリストを設定する方法を示しています。

```
Device# configure terminal
Device(config)# utd threat-inspection whitelist
Device(config-utd-whitelist)# utd-whitelist)# generator id 1 signature id 23456 comment
```

```
"traffic from client x"
Device(config-utd-whitelist)# exit
Device(config)# utd engine standard
Device(config-utd-eng-std)# threat-inspection
Device(config-utd-eng-std-insp)# whitelist
Device(config-utd-eng-std-insp)# end
Device#
```

ホワイトリストの署名 ID が設定されると、Snort はフローがアラートやドロップなし でデバイスを通過できるようにします。

# アクティブな署名の表示例

## 例:接続ポリシーを使用したアクティブな署名の表示

Device# utd threat-inspection signature active-list write-to bootflash:siglist\_connectivity
Device# more bootflash:siglist\_connectivity

```
Signature Package Version: 2982.1.s
Signature Ruleset: Connectivity
Total no. of active signatures: 581
Total no. of drop signatures: 452
Total no. of alert signatures: 129
```

<snipped>

## 例:バランスの取れたポリシーを使用したアクティブな署名の表示

Device# utd threat-inspection signature active-list write-to bootflash:siglist\_balanced Device# more bootflash:siglist balanced

Signature Package Version: 2982.1.s Signature Ruleset: Balanced Total no. of active signatures: 7884 Total no. of drop signatures: 7389 Total no. of alert signatures: 495 For more details of each signature please go to www.snort.org/rule\_docs to lookup

\_\_\_\_\_

\_\_\_\_\_

List of Active Signatures: ------<snipped>

## 例:セキュリティポリシーを使用したアクティブな署名の表示

Device# utd threat-inspection signature active-list write-to bootflash:siglist\_security Device# more bootflash:siglist security

Signature Package Version: 2982.1.s Signature Ruleset: Security Total no. of active signatures: 11224 Total no. of drop signatures: 10220 Total no. of alert signatures: 1004

For more details of each signature please go to www.snort.org/rule\_docs to lookup

```
List of Active Signatures:
<snipped>
```

# 統合型 Snort IPS 設定の確認

次のコマンドを使用して、設定をトラブルシューティングします。

#### 手順の概要

- 1. enable
- **2**. show virtual-service list
- **3**. show virtual-service detail
- 4. show service-insertion type utd service-node-group
- 5. show service-insertion type utd service-context
- 6. show utd engine standard config
- 7. show utd engine standard status
- 8. show utd engine standard threat-inspection signature update status
- 9. show utd engine standard logging events
- 10. clear utd engine standard logging events
- 11. show platform hardware qfp active feature utd config
- 12. show platform software utd global
- 13. show platform software utd interfaces
- 14. show platform hardware qfp active feature utd stats
- 15. show utd engine standard statistics daq all

### 手順の詳細

## ステップ1 enable

#### 例:

Device> enable

特権 EXEC モードを有効にします。

・パスワードを入力します(要求された場合)。

## ステップ 2 show virtual-service list

仮想サービスコンテナ上のすべてのアプリケーションのインストールのステータスを表示します。

#### 例:

Device# show virtual-service list

Virtual Service List:

| Name   | Status    | Package Name                                      |
|--------|-----------|---------------------------------------------------|
| UTDIPS | Activated | utdsnort.1_0_1_SV2982_XE_16_3.20160701_131509.ova |

## ステップ3 show virtual-service detail

デバイスの仮想サービスコンテナにインストールされているアプリケーションによって使用されるリソースを表示します。

### 例:

Device# show virtual-service detail

| Device#show virtual-serv  | /i | ce detail                                                    |
|---------------------------|----|--------------------------------------------------------------|
| Virtual service UTDIPS of | de | tail                                                         |
| State                     | :  | Activated                                                    |
| Owner                     | :  | IOSd                                                         |
| Package information       |    |                                                              |
| Name                      | :  | utdsnort.1_0_1_SV2982_XE_16_3.20160701_131509.ova            |
| Path                      | :  | bootflash:/utdsnort.1_0_1_SV2982_XE_16_3.20160701_131509.ova |
| Application               |    |                                                              |
| Name                      | :  | UTD-Snort-Feature                                            |
| Installed version         | :  | 1.0.1_SV2982_XE_16_3                                         |
| Description               | :  | Unified Threat Defense                                       |
| Signing                   |    |                                                              |
| Key type                  | :  | Cisco development key                                        |
| Method                    | :  | SHA-1                                                        |
| Licensing                 |    |                                                              |
| Name                      | :  | Not Available                                                |
| Version                   | :  | Not Available                                                |

Detailed guest status

\_\_\_\_\_ Status Uptime **# of restarts** Process \_\_\_\_\_ 
 UP
 OY OW OD
 0: 0:35
 1

 UP
 OY OW OD
 0: 0: 4
 0

 UP
 OY OW OD
 0: 0: 4
 0
 climgr logger snort 1 UP OY OW OD 0: 0: 4 0 Network stats: eth0: RX packets:43, TX packets:6 eth1: RX packets:8, TX packets:6 Coredump file(s): lost+found Activated profile name: None Resource reservation Disk : 736 MB : 1024 MB Memory CPU : 25% system CPU

```
Attached devices
   Type
                 Name
                          Alias
   _____
                ieobc_1 ieobc
   NIC
                dp_1_0
dp_1_1
   NIC
                           net2
   NTC
                           net3
   NIC
                mgmt 1
                           mamt
                _rootfs
/opt/var
   Disk
   Disk
                /opt/var/c
   Disk
   Serial/shell
                            serial0
   Serial/aux
                            serial1
   Serial/Syslog
                           serial2
   Serial/Trace
                            serial3
                watchdog-2
   Watchdog
 Network interfaces
  MAC address
                      Attached to interface
   _____
   A4:4C:11:9E:13:8D VirtualPortGroup0
A4:4C:11:9E:13:8C VirtualPortGroup1
A4:4C:11:9E:13:8B mgmt_1
 Guest interface
 ___
 Interface: eth2
 ip address: 48.0.0.2/24
Interface: eth1
 ip address: 47.0.0.2/24
 Guest routes
 ___
 Address/Mask
                               Next Hop
                                                           Intf.
  _____
0.0.0/0
                              48.0.0.1
                                                           eth2
0.0.0.0/0
                              47.0.0.1
                                                           eth1
 ___
 Resource admission (without profile) : passed
  Disk space : 710MB
Memory : 1024MB
```

Memory: 1024MBCPU: 25% system CPUVCPUs: Not specified

### ステップ4 show service-insertion type utd service-node-group

サービスノードグループのステータスを表示します。

### 例:

Device# show service-insertion type utd service-node-group

```
Service Node Group name : utd_sng_1
Service Context : utd/1
Member Service Node count : 1
```

Service Node (SN) : 30.30.30.2 Auto discovered : No SN belongs to SNG : utd\_sng\_1
Current status of SN : Alive
Time current status was reached : Tue Jul 26 11:57:48 2016
Cluster protocol VPATH version : 1
Cluster protocol incarnation number : 1
Cluster protocol last sent sequence number : 1469514497
Cluster protocol last received sequence number: 1464
Cluster protocol last received ack number : 1469514496

### ステップ5 show service-insertion type utd service-context

AppNav およびサービスノードビューを表示します。

#### 例:

Device# show service-insertion type utd service-context

```
Service Context : utd/1
Cluster protocol VPATH version : 1
Time service context was enabled : Tue Jul 26 11:57:47 2016
Current FSM state : Operational
Time FSM entered current state : Tue Jul 26 11:57:58 2016
Last FSM state : Converging
Time FSM entered last state : Tue Jul 26 11:57:47 2016
Cluster operational state : Operational
```

Stable AppNav controller View: 30.30.30.1

Stable SN View: 30.30.30.2

Current AppNav Controller View: 30.30.30.1

Current SN View: 30.30.30.2

### ステップ6 show utd engine standard config

統合脅威防御(UTD)の設定を表示します。

#### 例:

```
Device# show utd engine standard config
```

```
UTD Engine Standard Configuration:
   Operation Mode : Intrusion Prevention
   Policy : Security
Signature Update:
   Server : cisco
   User Name : ccouser
   Password : YEX^SH\fhdOeEGaOBIQAIcOVLgaVGf
   Occurs-at : weekly ; Days:0 ; Hour: 23; Minute: 50
Logging:
   Server : IOS Syslog; 10.104.49.223
   Level : debug
Whitelist Signature IDs:
```

28878

#### ステップ7 show utd engine standard status

UTD エンジンのステータスを表示します。

#### 例:

Device# show utd engine standard status

Profile : High System memory : Usage : 8.00 % Status : Green Number of engines : 4

Overall system status: Green

Engine(#4): Yes 0 Green None

Signature update status:

#### ステップ8 show utd engine standard threat-inspection signature update status

署名更新プロセスのステータスを表示します。

#### 例:

Device# show utd engine standard threat-inspection signature update status

```
Current signature package version: 2983.4.s
Current signature package name: UTD-STD-SIGNATURE-2983-4-S.pkg
Previous signature package version: 29.0.c
_____
Last update status: Successful
_____
Last successful update time: Mon Aug 7 02:02:32 2017 UTC
Last successful update method: Manual
Last successful update server: cisco
Last successful update speed: 3022328 bytes in 25 secs
_____
Last failed update time: Mon Aug 7 01:53:21 2017 UTC
Last failed update method: Manual
Last failed update server: cisco
Last failed update reason: ('Connection aborted.', gaierror(-2, 'Name or service hnot known'))
Last attempted update time: Mon Aug 7 02:02:32 2017 UTC
Last attempted update method: Manual
```

```
Last attempted update server: cisco

Total num of updates successful: 1

Num of attempts successful: 1

Num of attempts failed: 3

Total num of attempts: 4

Next update scheduled at: None

Current status: Idle
```

#### ステップ9 show utd engine standard logging events

Snort センサーからのログイベントを表示します。

#### 例:

#### Device# show utd engine standard logging events

### ステップ10 clear utd engine standard logging events

#### 例:

Device# clear utd engine standard logging events

Snort センサーからのログイベントをクリアします。

### ステップ11 show platform hardware qfp active feature utd config

サービスノードの正常性に関する情報を表示します。

#### 例:

Device# show platform hardware qfp active feature utd config

```
Global configuration
NAT64: disabled
SN threads: 12
CFT inst_id 0 feat id 1 fo id 1 chunk id 8
Context Id: 0, Name: Base Security Ctx
Ctx Flags: (0x60000)
Engine: Standard
SN Redirect Mode : Fail-open, Divert
Threat-inspection: Enabled, Mode: IDS
Domain Filtering : Not Enabled
URL Filtering : Not Enabled
SN Health: Green
```

## ステップ12 show platform software utd global

UTD が有効になっているインターフェイスを表示します。

#### 例:

Device# show platform software utd global

```
UTD Global state
Engine : Standard
Global Inspection : Enabled
Operational Mode : Intrusion Prevention
Fail Policy : Fail-open
Container techonlogy : LXC
Redirect interface : VirtualPortGroup1
UTD interfaces
All dataplane interfaces
```

## ステップ13 show platform software utd interfaces

すべてのインターフェイスに関する情報を表示します。

#### 例:

Device# show platform software utd interfaces

```
UTD interfaces
All dataplane interfaces
```

## ステップ 14 show platform hardware qfp active feature utd stats

データプレーンの UTD 統計情報を表示します。

#### 例:

Device# show platform hardware qfp active feature utd stats

| Security Context: Id:0 Name: Base Secur                                                                                                    | rity Ctx   |                                                                             |
|----------------------------------------------------------------------------------------------------|------------|-----------------------------------------------------------------------------|
| Summary Statistics:<br>Pkts entered policy feature                                                                                                    | pkt<br>byt | 228<br>31083                                                                |
| Drop Statistics:                                                                                                    |            |                                                                             |
| Service Node flagged flow for dropping<br>Service Node not healthy                                                                                                    |            | 48<br>62                                                                    |
| General Statistics:                                                                                                    |            |                                                                             |
| Non Diverted Pkts to/from divert interface<br>Inspection skipped - UTD policy not applicable<br>Policy already inspected<br>Pkts Skipped - L2 adjacency glean<br>Pkts Skipped - For Us<br>Pkts Skipped - New pkt from RP<br>Response Packet Seen<br>Feature memory allocations<br>Feature memory free<br>Feature Object Delete | le         | 32913<br>48892<br>2226<br>1<br>67<br>102<br>891<br>891<br>891<br>891<br>863 |
| Service Node Statistics:                                                                                                    |            |                                                                             |
| SN Health: Green                                                                                                    |            | <u>۵</u> 5                                                                  |
| SN health green                                                                                                    |            | 6J<br>47                                                                    |
| SN health red                                                                                                    |            | 13                                                                          |

| Diversion Statistics                    |      |
|-----------------------------------------|------|
| redirect                                | 2226 |
| encaps                                  | 2226 |
| decaps                                  | 2298 |
| reinject                                | 2250 |
| decaps: Could not locate flow           | 72   |
| Redirect failed, SN unhealthy           | 62   |
| Service Node requested flow bypass drop | 48   |

## ステップ 15 show utd engine standard statistics daq all

サービスプレーンのデータ収集 (DAQ)の統計情報を表示します。

### 例:

Device# show utd engine standard statistics dag all

| IOS-XE DAQ Counters(Engine #1):                                                                                                    |                                              |
|----------------------------------------------------------------------------------------------------|----------------------------------------------|
| Frames received<br>Bytes received<br>RX frames released<br>Packets after vPath decap<br>Bytes after vPath decap<br>Packets before vPath decap<br>Bytes before vPath decap<br>Frames transmitted<br>Bytes transmitted | :0<br>:0<br>:0<br>:0<br>:0<br>:0<br>:0<br>:0 |
| Memory allocation<br>Memory free<br>Merged packet buffer allocation<br>Merged packet buffer free                                                                                                    | :2<br>:0<br>:0<br>:0                         |
| VPL buffer allocation<br>VPL buffer free<br>VPL buffer expand<br>VPL buffer merge<br>VPL buffer split<br>VPL packet incomplete                                                                                       | :0<br>:0<br>:0<br>:0<br>:0                   |
| VPL API error<br>CFT API error<br>Internal error<br>External error<br>Memory error<br>Timer error                                                                                                    | :0<br>:0<br>:0<br>:0<br>:0                   |
| Kernel frames received<br>Kernel frames dropped                                                                                                    | :0<br>:0                                     |
| FO cached via timer<br>Cached fo used<br>Cached fo freed<br>FO not found<br>CFT full packets                                                                                                    | :0<br>:0<br>:0<br>:0                         |

VPL Stats(Engine #1):

\_\_\_\_\_

# Cisco Prime CLI テンプレートを使用した Snort IPS の導入

Cisco Prime CLI テンプレートを使用して、Snort IPS 導入をプロビジョニングすることができま す。Cisco Prime CLI テンプレートを使用すると、Snort IPS 導入を容易にプロビジョニングでき ます。Cisco Prime CLI テンプレートを Snort IPS 導入のプロビジョニングに使用するには、次 の手順を実行します。

- ステップ1 システムで実行されている IOS XE バージョンに対応する Prime テンプレートをソフトウェアのダウンロー ドページからダウンロードします。
- ステップ2 このファイルが圧縮されている場合は解凍します。
- ステップ3 Prime から、[Configuration] > [Templates] > [Features and Technologies] の順に選び、[CLI Templates] を選択し ます。
- ステップ4 [Import] をクリックします。
- ステップ5 テンプレートのインポート先フォルダを選択し、[Select Templates] をクリックして、先ほどダウンロード したテンプレートを選択してインポートします。

次の Snort IPS CLI テンプレートを使用できます。

- Copy OVA to Device: このテンプレートを使用して、Snort IPS OVA ファイルをルータのファイルシス テムにコピーします。
- Delete OVA:このテンプレートを使用して、コピーした Snort IPS OVA ファイルをルータのファイル システムから削除します。
- Dynamic NAT:ダイナミック NAT(ネットワークアドレス変換)が環境内で設定されており、Snort IPS管理インターフェイス IP 用に変更する必要がある NAT 変換を選択するためにアクセスリストを使用する場合は、このテンプレートを使用します。
- Dynamic NAT Cleanup: このテンプレートを使用して、Snort IPS の NAT 設定を削除します。
- Dynamic PAT:環境内でダイナミック PAT(ポートアドレス変換)が設定されており、Snort IPS 管理 インターフェイスIP用に変更する必要のある PAT 変換を選択するためにアクセスリストを使用する場 合は、このテンプレートを使用します。
- Dynamic NAT Cleanup:このテンプレートを使用して、Snort IPSの PAT 設定を削除します。
- IP Unnumbered : このテンプレートを使用して、Snort IPS および IP 番号なしの導入に必要な仮想サー ビスを設定します。
- IP Unnumbered Cleanup: このテンプレートを使用して、IP 番号なしで設定された Snort IPS 管理イン ターフェイスを削除します。

- Management Interface: Snort IPS 管理トラフィックのルーティングにシステム管理インターフェイス (GigabitEthernet0 など)を使用する場合は、このテンプレートを使用します。
- Management Interface Cleanup: このテンプレートを使用して、Snort IPS 管理トラフィックをルーティ ングするために設定されたシステム管理インターフェイス(GigabitEthernet0 など)を削除します。
- Static NAT: このテンプレートを使用して、Snort IPS および既存の静的 NAT の導入に必要な仮想サービスを設定します。
- Static NAT Cleanup: このテンプレートを使用して、静的 NAT の導入で設定された Snort IPS を削除します。
- Upgrade OVA:このテンプレートを使用して、Snort IPSの OVAファイルをアップグレードします。

# IOx コンテナへの移行

ここでは、Cisco 1000 シリーズサービス統合型ルータ(ISR)での UTD 対応を拡張するための、Cisco IOx および IOx への UTD の移行について説明します。Cisco IOx では Cisco IOS と Linux OS が組み合わされており、安全性の高いネットワークを実現します。

## **Cisco IOx** について

Cisco IOx は、さまざまな Cisco プラットフォームにおける各種アプリケーションに統一された 一貫性のあるホスティング機能を提供するアプリケーション プラットフォームです。このプ ラットフォームは、ネットワーキングオペレーティングシステム(Cisco IOS)とオープンソー スのプラットフォーム(Linux)を統合し、ネットワーク上のカスタムアプリケーションとイ ンターフェイスを実現します。

仮想サービスコンテナはデバイスの仮想化環境です。仮想マシン(VM)、仮想サービス、またはコンテナとも呼ばれます。仮想サービスコンテナ内にアプリケーションをインストールできます。このアプリケーションは、デバイスのオペレーティングシステムの仮想サービスコンテナ内で稼動します。アプリケーションは、拡張子.ovaを持つtarファイルであるOpen Virtual Application(OVA)として提供されます。OVA パッケージは、コマンドラインのイン ターフェイスを介してデバイスにインストールされ、有効化されます。オープンフローのCisco プラグインは、仮想サービスコンテナ内に導入できるアプリケーションの一例です。

UTD OVA をホストするために使用される仮想サービスコンテナのインフラストラクチャは、 Cisco 1100 シリーズ ISR では対応していません。現在、UTD は両方のコンテナに対応していま す。ただし、OVA コンテナ機能は Cisco IOS XE Gibrafilter 16.10 のリリースでは対応していま すが、それ以降のリリースでは対応していません。

## 仮想サービスコンテナから IOx へのアップグレード

OVA ファイルは、仮想マシンの圧縮された「インストール可能な」バージョンを含むオープ ン仮想アーカイブ (Open Virtualization Archive)です。Snort IPS は仮想コンテナサービスとし て使用できます。この OVA ファイルをデバイスにダウンロードし、virtual-service install CLI を使用してサービスをインストールする必要があります。

UTD IOx インフラストラクチャの場合、IOx ベースの OVA は IOx CLI コマンドを使用してインストールします。インストールする前に、グローバル設定モードでIOx環境を開始します。

IOx ベースの OVA は TAR ファイルと呼ばれます。セキュリティライセンスが付属した Cisco IOS XE イメージを使用する必要があります。OVA ファイルのインストール中に、セキュリ ティライセンスがチェックされ、ライセンスが存在しない場合はエラーが報告されます。

仮想サービスから IOx コンテナにアップグレードするには、次の手順を実行します。

#### ステップ1 no activate

#### 例:

```
Device# configure terminal
Device (config)# virtual-service utd
Device (config-virt-serv)# no activate
Device (config-virt-serv)# exit
Device (config)# no virtual-service utd
```

仮想マネージャベースの仮想サービスのインスタンスを非アクティブにします。

### ステップ2 show virtual-service list

#### 例:

Device# show virtual-service list

仮想サービスコンテナにインストールされているすべてのアプリケーションのステータスを表示します。 仮想サービスインスタンスが非アクティブになっていることを確認します。

## ステップ3 virtual-service uninstall name virtual-service instance

#### 例:

Device# virtual-service uninstall name utd

仮想マネージャベースの仮想サービスインスタンスをアンインストールします。show virtual-service list コマンドを実行したときに、仮想サービスインスタンスが表示されないことを確認します。

### ステップ4 iox

### 例:

Device# configure terminal Device (config)# iox Device (config)# end

IOx環境をグローバル設定モードで開始します。

#### ステップ5 app-hosting install appid name package bootflash:<tarfile>

L

#### 例:

Device# app-hosting install appid UTD package bootflash:utd.tar Device#

Iox ベースの OVA tar ファイルをデバイスにコピーしてインストールします。

### ステップ6 show app-hosting list

例:

インストールのステータスを表示します。アプリケーションが展開されていることを確認します。

### ステップ7 app-hosting activate appid name

#### 例:

Device# app-hosting activate appid UTD

デバイス上の IOx ベースの TAR ファイルをアクティブにします。

### ステップ8 show app-hosting list

#### 例:

```
Device# show app-hosting list
App id State
UTD ACTIVATED
```

Device#

アクティベーションのステータスが表示されます。アプリケーションがアクティブになっていることを確認します。

## ステップ9 app-hosting start appid name

#### 例:

Device# app-hosting start appid UTD Device# show app-hosting list | in UTD

IOx ベースの OVA を開始します。

## ステップ **10** show app-hosting list

#### 例:

```
Example:
Device# show app-hosting list
App id State
______UTD RUNNING
```

Device#

開始のステータスを表示します。アプリケーションが実行されていることを確認します。

## IOx の設定例

IOx の設定例を次に示します。

```
Device# configure terminal
Enter configuration commands, one per line. End with CNTL/Z.
Device (config) # iox
Device(config) # interface VirtualPortGroup0
Device(config-if) # no shutdown
Device(config-if) # ip address 192.0.2.1 255.255.255.252
Device(config-if) # exit
Device (config) # interface VirtualPortGroup1
Device(config-if) # no shutdown
Device(config-if) # ip address 192.0.2.5 255.255.255.252
Device(config-if) # exit
Device(config) # app-hosting appid utd
Device (config-app-hosting) # app-vnic gateway0 virtualportgroup 0 guest-interface 0
Device (config-app-hosting-gateway0) # guest-ipaddress 192.0.2.2 netmask 255.255.255.252
Device(config-app-hosting-gateway0) # exit
Device(config-app-hosting)# app-vnic gateway1 virtualportgroup 1 guest-interface 1
Device (config-app-hosting-gateway1) # guest-ipaddress 192.0.2.6 netmask 255.255.252
Device(config-app-hosting-gateway1) # exit
Device(config-app-hosting)# app-resource package-profile custom
Device(config-app-hosting)# start
Device(config-app-hosting)# exit
Device(config) # exit
Device#
```

# Snort IPS のトラブルシューティング

## トラフィックが転送されない

問題 トラフィックは転送されません。

考えられる原因 仮想サービスがアクティブになっていない可能性があります。

**解決法 show virtual-service list** コマンドを使用して、仮想サービスがアクティブになっている かどうかを確認します。次に、コマンドの出力例を示します。

Device# show virtual-service list

Virtual Service List:

Name Status Package Name

snort Activated utdsnort.1\_0\_1\_SV2982\_XE\_16\_3.20160701\_131509.ova
考えられる原因指定されたインターフェイスでは、統合脅威防御(UTD)が有効になって いない可能性があります。

**解決法** show platform software utd global コマンドを使用して、インターフェイスで UTD が有効になっているかどうかを確認します。

Device# show platform software utd global

```
UTD Global state
Engine : Standard
Global Inspection : Disabled
Operational Mode : Intrusion Prevention
Fail Policy : Fail-open
Container techonlogy : LXC
Redirect interface : VirtualPortGroup1
UTD interfaces
GigabitEthernet0/0/0
```

考えられる原因 サービスノードが正常に動作していない可能性があります。

**解決法** show platform hardware qfp active feature utd config コマンドを使用して、サービスノードの状態が緑色かどうかを確認します。

Device# show platform hardware qfp active feature utd config

```
Global configuration
NAT64: disabled
SN threads: 12
CFT inst_id 0 feat id 0 fo id 0 chunk id 4
Context Id: 0, Name: Base Security Ctx
Ctx Flags: (0x60000)
Engine: Standard
SN Redirect Mode : Fail-open, Divert
Threat-inspection: Enabled, Mode: IDS
Domain Filtering : Not Enabled
URL Filtering : Not Enabled
SN Health: Green
```

考えられる原因 Snort プロセスがアクティブになっていない可能性があります。

**解決法 show virtual-service detail** コマンドを使用して、Snortプロセスが稼働しているかどうか を確認します。

Device# show virtual-service detail

```
Virtual service UTDIPS detail
 State
                       : Activated
  Owner
                        : IOSd
  Package information
                       : utdsnort.1 0 1 SV2982 XE 16 3.20160701 131509.ova
   Name
   Path
                        : bootflash:/utdsnort.1 0 1 SV2982 XE 16 3.20160701 131509.ova
   Application
                       : UTD-Snort-Feature
     Name
     Installed version : 1.0.1 SV2982 XE 16 3
     Description
                       : Unified Threat Defense
    Signing
     Key type
                       : Cisco development key
     Method
                        : SHA-1
   Licensing
                       : Not Available
     Name
     Version
                        : Not Available
```

Detailed guest status

```
_____
Process
                 Status
                           Uptime # of restarts
-----
                 UP OY 0W 0D 0: 0:35 1
UP OY 0W 0D 0: 0:4 0
UP OY 0W 0D 0:0:4 0
climgr
logger
snort 1
Network stats:
eth0: RX packets:43, TX packets:6
eth1: RX packets:8, TX packets:6
Coredump file(s): lost+found
 Activated profile name: None
 Resource reservation
                    : 736 MB
   Disk
                    : 1024 MB
   Memory
   CPU
                    : 25% system CPU
 Attached devices
                  Name
   Туре
                           Alias
   _____
                 ieobc_1 ieobc
dp_1_0 net2
dp_1_1 net3
   NTC
   NIC
   NIC
                 mgmt_1
   NTC
                           mgmt
   Disk
                   rootfs
                 /opt/var
   Disk
   Disk
                 /opt/var/c
   Serial/shell
                             serial0
                             serial1
   Serial/aux
   Serial/Syslog
                            serial2
   Serial/Trace
                             serial3
   Watchdog
                 watchdog-2
 Network interfaces
   MAC address
                       Attached to interface
   _____

      54:0E:00:0B:0C:02
      ieobc_1

      A4:4C:11:9E:13:8D
      VirtualPortGroup0

      A4:4C:11:9E:13:8C
      VirtualPortGroup1

   A4:4C:11:9E:13:8B
                      mgmt 1
 Guest interface
 ___
 Interface: eth2
 ip address: 48.0.0.2/24
Interface: eth1
 ip address: 47.0.0.2/24
 ___
 Guest routes
                                Next Hop
 Address/Mask
                                                             Intf.
_____
0.0.0.0/0
                               48.0.0.1
                                                             eth2
0.0.0.0/0
                               47.0.0.1
                                                             eth1
  ___
 Resource admission (without profile) : passed
   Disk space : 710MB
```

Memory: 1024MBCPU: 25% system CPUVCPUs: Not specified

考えられる原因 AppNav トンネルがアクティブになっていない可能性があります。

**解決法** show service-insertion type utd service-node-group および show service-insertion type utd service-context コマンドを使用して、AppNav トンネルがアクティブになっているかどうかを 確認します。

**解決法** 次に、show service-insertion type utd service-node-group コマンドの出力例を示します。

Device# show service-insertion type utd service-node-group

Service Node Group name : utd\_sng\_1 Service Context : utd/1 Member Service Node count : 1

Service Node (SN) : 30.30.30.2
Auto discovered : No
SN belongs to SNG : utd\_sng\_1
Current status of SN : Alive
Time current status was reached : Tue Jul 26 11:57:48 2016

Cluster protocol VPATH version : 1 Cluster protocol incarnation number : 1 Cluster protocol last sent sequence number : 1469514497 Cluster protocol last received sequence number: 1464 Cluster protocol last received ack number : 1469514496

**解決法** 次に、show service-insertion type utd service-context コマンドの出力例を示します。

Device# show service-insertion type utd service-context

Service Context : utd/1 Cluster protocol VPATH version : 1 Time service context was enabled : Tue Jul 26 11:57:47 2016 Current FSM state : Operational Time FSM entered current state : Tue Jul 26 11:57:58 2016 Last FSM state : Converging Time FSM entered last state : Tue Jul 26 11:57:47 2016 Cluster operational state : Operational

Stable AppNav controller View: 30.30.30.1

Stable SN View: 30.30.30.2

Current AppNav Controller View: 30.30.30.1

Current SN View: 30.30.30.2

考えられる原因 トラフィックのステータスのデータプレーンUTD統計情報を確認します。 トラフィックが転送されない場合、転送および拒否されたパケットの数はゼロになりま す。数値がゼロ以外の場合、トラフィック転送が行われており、Snort センサーはデータ プレーンにパケットを再送信しています。

**解決法** show platform hardware qfp active feature utd stats コマンドを使用してトラフィックの ステータスを確認します。

Device# show platform hardware qfp active feature utd stats

| Security Context:   | Id:0      | Name: | Base | Security | Ctx |       |      |
|---------------------|-----------|-------|------|----------|-----|-------|------|
| Summary Statistics: |           |       |      |          |     |       |      |
| Active Connections  |           |       |      |          |     |       | 29   |
| TCP Connections Cre | eated     |       |      |          |     | 71    | 2910 |
| UDP Connections Cre | eated     |       |      |          |     |       | 80   |
| Pkts entered policy | / feature |       |      |          | pkt | 353   | 7977 |
|                     |           |       |      |          | byt | 27323 | 2057 |
| Pkts entered divert | feature   |       |      |          | pkt | 322   | 9148 |
|                     |           |       |      |          | byt | 24934 | 4841 |
| Pkts slow path      |           |       |      |          | pkt | 71    | 2990 |
|                     |           |       |      |          | byt | 4539  | 1747 |
| Pkts Diverted       |           |       |      |          | pkt | 322   | 4752 |
|                     |           |       |      |          | byt | 24910 | 3697 |
| Pkts Re-injected    |           |       |      |          | pkt | 322   | 4746 |
|                     |           |       |      |          | byt | 24910 | 3373 |
|                     |           |       |      |          |     |       |      |

### 署名の更新が機能しない

問題 Cisco ボーダレスソフトウェア配布 (BSD: Borderless Software Distribution) サーバからの署名更新が機能していません。

考えられる原因 さまざまな理由により署名の更新に失敗した可能性があります。最後に署 名の更新に失敗した理由を確認します。

**解決法** show utd engine standard threat-inspection signature update status コマンドを使用して、 最後に署名の更新に失敗した理由を表示します。

```
Device# show utd eng standard threat-inspection signature update status
Current signature package version: 29.0.c
Current signature package name: default
Previous signature package version: None
_____
Last update status: Failed
     _____
Last successful update time: None
Last successful update method: None
Last successful update server: None
Last successful update speed: None
-----
Last failed update time: Thu Jan 11 13:34:36 2018 PST
Last failed update method: Manual
Last failed update server: http://172.27.57.252/UTD-STD-SIGNATURE-2983-1-S.pkg
Last failed update reason: [Errno 113] No route to host
    _____
Last attempted update time: Thu Jan 11 13:34:36 2018 PST
Last attempted update method: Manual
Last attempted update server: http://172.27.57.252/UTD-STD-SIGNATURE-2983-1-S.pkg
```

Current status: Idle

考えられる原因 ドメインネームシステム (DNS) が正しく設定されていません。

**解決法** show running-config | i name-server コマンドを使用して、ネームサーバの詳細を表示します。

Device# show run | i name-server

ip name-server 10.104.49.223

考えられる原因 システムエラー:ユーザ名とパスワードの組み合わせの処理に失敗しました。

解決法 署名パッケージのダウンロードに正しい認証情報を使用したことを確認します。

### ローカルサーバからの署名の更新が機能しない

問題 ローカルサーバからの署名の更新が機能しない。

**考えられる原因** 最後の失敗の理由: 無効なスキーム — HTTP または HTTPS のみに対応します。

**解決法** ローカルダウンロード方式として HTTP またはセキュア HTTP (HTTPS) が指定されていることを確認します。

考えられる原因 最後の失敗の理由:名前またはサービスが不明です。

解決法 ローカルサーバに指定されたホスト名またはIPアドレスが正しいことを確認します。

考えられる原因 最後の失敗の理由:認証情報が入力されていません。

解決法 ローカル HTTP または HTTPS サーバの認証情報が入力されていることを確認します。

考えられる原因 最後の失敗の理由:ファイルが見つかりません。

解決法 入力した署名ファイル名または URL が正しいことを確認します。

考えられる原因 最後の失敗の理由:ダウンロードが破損しています。

解決法

- ・以前の署名のダウンロード時に署名更新の再試行でエラーが発生していないかどうかを確認します。
- •正しい署名パッケージが使用可能であることを確認します。

### **IOSd Syslog** へのロギングが機能しない

問題 IOSd syslog へのロギングが機能しない。

考えられる原因 syslog へのロギングは、統合脅威防御(UTD)の設定では設定できません。

**解決法** UTD 設定を表示し、syslog へのロギングが設定されていることを確認するには、show utd engine standard config コマンドを使用します。

Device# show utd engine standard config

```
UTD Engine Standard Configutation:
  Operation Mode : Intrusion Prevention
  Policy
                : Security
Signature Update:
  Server : cisco
  User Name : ccouser
  Password : YEX^SH\fhdOeEGaOBIQAIcOVLgaVGf
  Occurs-at : weekly ; Days:0 ; Hour: 23; Minute: 50
Logging:
         : IOS Syslog; 10.104.49.223
  Server
 Level
           : debug
Whitelist Signature IDs:
  28878
```

**解決法** UTD エンジンのイベントログを表示するには、次の show utd engine standard logging events コマンドを使用します。

Device# show utd engine standard logging events

### 外部サーバへのロギングが機能しない

問題 外部サーバへのロギングが機能していません。

考えられる原因 外部サーバで Syslog が実行されていない可能性があります。

解決法 syslog サーバが外部サーバで実行されているかどうかを確認します。ステータスを表示するには、外部サーバで次のコマンドを設定します。

ps -eaf | grep syslog

root 2073 1 0 Apr12 ? 00:00:02 syslogd -r -m

考えられる原因 統合脅威防御 (UTD) の Linux コンテナ (LXC: Linux Container) と外部 サーバ間の接続が失われている可能性があります。

解決法 管理インターフェイスから外部 syslog サーバへの接続を確認します。

# UTD 条件付きデバッグ

条件付きデバッグは、Unified Threat Defense のマルチテナントに対応しています。条件付きデ バッグの設定方法の詳細については、以下を参照してください。

htp://www.cscocom/cm/std/dos/outastar1000/toubleshooting/guide/Tbshooting-se-3-sar-1000/book/htm#task\_AC969BB06B414DCBBDEF7ADD29EF8131

# **Snort IPS** に関するその他の参考資料

#### 関連資料

| 関連項目       | マニュアル タイトル                                                                                                    |
|------------|----------------------------------------------------------------------------------------------------|
| IOS コマンド   | 『Cisco IOS Master Command List, All Releases』[英語]                                                                                                    |
| セキュリティコマンド | <ul> <li>『Cisco IOS Security Command Reference: Commands A to C』[英語]</li> <li>『Cisco IOS Security Command Reference: Commands D to L』<br/>[英語]</li> <li>『Cisco IOS Security Command Reference: Commands M to R』<br/>[英語]</li> <li>『Cisco IOS Security Command Reference: Commands S to Z』[英語]</li> </ul> |

#### シスコのテクニカル サポート

| 説明                                                                                                    | リンク                          |
|----------------------------------------------------------------------------------------------------|------------------------------|
| シスコのサポートWebサイトでは、シスコの製品やテクノロジー<br>に関するトラブルシューティングにお役立ていただけるように、<br>マニュアルやツールをはじめとする豊富なオンラインリソースを<br>提供しています。                                                                      | http://www.cisco.com/support |
| お使いの製品のセキュリティ情報や技術情報を入手するために、<br>Cisco Notification Service (Field Notice からアクセス)、Cisco<br>Technical Services Newsletter、Really Simple Syndication (RSS)<br>フィードなどの各種サービスに加入できます。 |                              |
| シスコのサポート Web サイトのツールにアクセスする際は、<br>Cisco.com のユーザ ID およびパスワードが必要です。                                                                                                    |                              |

# Snort IPS の機能情報

次の表に、このモジュールで説明した機能に関するリリース情報を示します。この表は、ソフ トウェア リリース トレインで各機能のサポートが導入されたときのソフトウェア リリースだ けを示しています。その機能は、特に断りがない限り、それ以降の一連のソフトウェアリリー スでもサポートされます。

プラットフォームのサポートおよびシスコソフトウェアイメージのサポートに関する情報を検 索するには、Cisco Feature Navigator を使用します。Cisco Feature Navigator にアクセスするに は、www.cisco.com/go/cfn に移動します。Cisco.com のアカウントは必要ありません。

| 機能名                                                   | リリース                                      | 機能情報                                                                                                    |
|-------------------------------------------------------|-------------------------------------------|----------------------------------------------------------------------------------------------------|
| Snort IPS                                             | Cisco IOS XE<br>3.16.1S、3.17S 以降の<br>リリース | Snort IPS 機能は、Cisco IOS XE ベースのプラット<br>フォームのブランチオフィスにおける侵入防止シス<br>テム (IPS: Intrusion Prevention System) および侵入<br>検知システム (IDS) を有効にします。この機能は、<br>オープンソースの Snort ソリューションを使用して<br>IPS と IDS を有効にします。 |
| Snort IPS での VRF<br>対応                                | Cisco IOS XE Denali<br>16.3.1             | Snort IPS 設定で仮想フラグメンテーションの再構成<br>(VFR: Virtual Fragmentation Reassembl) に対応。                                                                                                    |
| Cisco クラウド<br>サービスルータ<br>1000v シリーズで<br>Snort IPS に対応 | Cisco IOS XE Denali<br>16.3.1             | Cisco クラウドサービスルータ 1000v シリーズは<br>Snort IPS に対応します。                                                                                                    |
| 16.4 リリースにお<br>ける UTD Snort<br>IPS の機能拡張              | Cisco IOS XE Everest<br>16.4.1            | 16.4 リリースにおける UTD Snort IPS の機能拡張に<br>は、アクティブな署名のリストを表示する機能が追<br>加されています。                                                                                                    |

#### 表 3: Snort IPS の機能情報

I

| 機能名                                                | リリース                              | 機能情報                                                                                       |
|----------------------------------------------------|-----------------------------------|--------------------------------------------------------------------------------------------|
| 脅威検知アラート<br>の可視性                                   | Cisco IOS XE Fuji<br>16.8.1       | この機能は、脅威検知アラートの概要を提供しま<br>す。次のコマンドが導入されています。                                               |
| UTDサービスの有<br>用性の強化                                 |                                   | <ul> <li>show utd engine standard logging statistics<br/>threat-inspection</li> </ul>      |
|                                                    |                                   | • show utd engine standard logging statistics<br>threat-inspection <i>detail</i>           |
|                                                    |                                   | 次のコマンドは、UTD サービスの有用性の強化の<br>一環として変更されています。                                                 |
|                                                    |                                   | show utd engine standard status                                                            |
|                                                    |                                   | <ul> <li>show utd engine standard threat-inspection<br/>signature update status</li> </ul> |
| IOX コンテナへの<br>UTD (IPS および<br>URL フィルタリン<br>グ) の移行 | Cisco IOS XE Gibraltar<br>16.10.1 | UTD は、仮想サービスコンテナを OVA から IOx に<br>移行することで、Cisco 1100 シリーズ ISR に対応し<br>ます。                  |

Snort IPS の機能情報

I

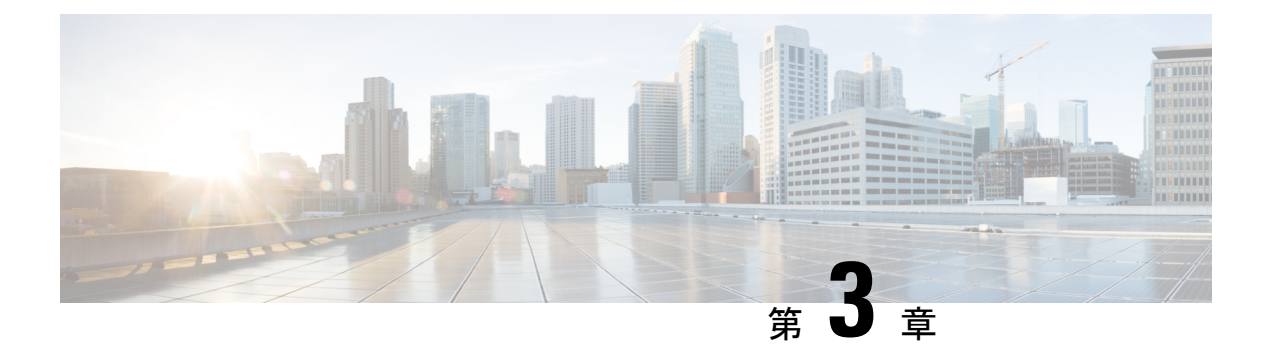

# Web フィルタリング

Web フィルタリング機能を使用すると、ドメインベースまたは URL ベースのポリシーとフィ ルタをデバイスに設定することで、インターネット Web サイトまたはインターネットサイト へのアクセスを制御できます。ユーザは、Web アクセスを管理する Web フィルタリングプロ ファイルを設定できます。Web フィルタリング機能はコンテナサービスを使用して実装され、 これは Snort IPS ソリューションに似ています。

Web フィルタリングでは、以下に基づいて特定のドメインまたは URL へのアクセスを許可または拒否できます。

- ・許可リストおよびブロックリスト:これらは静的ルールであり、ユーザがドメインまたは URLを許可または拒否するのに役立ちます。許可リストとブロックリストの両方で同じパ ターンが設定されている場合、トラフィックは許可されます。
- カテゴリ:URLを、ニュース、ソーシャルメディア、教育、アダルトなどの複数のカテゴリに分類できます。要件に基づいて、ユーザは1つ以上のカテゴリをブロックまたは許可することができます。
- ・レピュテーション:各URLにはレピュテーションスコアが関連付けられています。レピュ テーションスコアの範囲は0~100で、高リスク(レピュテーションスコア(0~20)、 疑わしい(0~40)、中程度のリスク(0~60)、低リスク(0~80)、信頼できる(0 ~100)に分類されます。URLのレピュテーションスコアと設定に基づいて、URLはブ ロックまたは許可されます。ユーザがCLIを使用してレピュテーションのしきい値を定義 すると、レピュテーションスコアがユーザ定義のしきい値よりも低いすべてのURLがブ ロックされます。
- •Webフィルタリング (76ページ)
- •Webフィルタリングの利点 (80ページ)
- •Web フィルタリングの前提条件 (80ページ)
- •Webフィルタリングの制約事項 (80ページ)
- •Webフィルタリングの導入方法 (81ページ)
- Web フィルタ設定の確認 (91 ページ)
- 設定例 (92 ページ)
- Cisco Web フィルタリングに関する追加の参考資料 (94ページ)
- Cisco Web フィルタリングに関する機能情報 (95 ページ)

# Web フィルタリング

Web フィルタリング機能を使用すると、ドメインベースまたは URL ベースのポリシーとフィ ルタをデバイスに設定することで、インターネット Web サイトへのアクセスを制御できます。 ドメインベースのフィルタリングでは、ユーザはドメインレベルで Web サイトまたはサーバ へのアクセスを制御でき、URL ベースのフィルタリングでは、ユーザは URL レベルで Web サ イトへのアクセスを制御できます。この項では、次のトピックについて取り上げます。

### ドメインベースのフィルタリング

ドメインベースのフィルタリングでは、ユーザは、デバイスに設定されたドメインベースのポ リシーとフィルタに基づいてアクセスを許可または拒否することで、ドメインへのアクセスを 制御できます。クライアントが Cisco クラウドサービスルータ 1000V シリーズを介して DNS 要求を送信すると、DNSトラフィックはドメインベースのポリシー(許可リストまたはブロッ クリスト)に基づいて検査されます。許可リストまたはブロックリストにあるドメインは、設 定されている場合でも URL ベースのフィルタリングの対象になりません。グレーリストのト ラフィックは許可リストとブロックリストの両方に一致せず、設定されている場合はURLベー スのフィルタリングの対象となります。

#### 許可リストフィルタを使用したドメインベースのフィルタリング

完全なドメイン(cisco.com)をフィルタリングせずに許可するには、許可リストオプションを 使用します。ユーザがブラウザを使用して Web サイトにアクセスする要求を行うと、ブラウ ザは Web サイトの IP アドレスを取得するための DNS 要求を行います。ドメインフィルタリ ングは、DNS トラフィックにフィルタを適用します。Web サイトのドメイン名が許可リスト のパターンのいずれかに一致する場合、ドメインフィルタリングは Web サイトのアドレスを 許可リストに追加します。ブラウザが Web サイトの IP アドレスを受信し、Web サイトの IP アドレスに HTTP 要求を送信します。ドメインフィルタリングは、このトラフィックを許可さ れたトラフィックとして扱います。この許可されたトラフィックは、設定されていても URL ベースのフィルタリングの対象にはなりません。Snort IPS が設定されている場合、トラフィッ クは Snort IPS の対象となります。

#### ブロックリストフィルタを使用したドメインベースのフィルタリング

ユーザがドメイン全体(badsite.com)をブロックする場合は、ブロックリストオプションを使用します。ドメインフィルタリングは、DNSトラフィックにフィルタを適用します。Webサイトのドメイン名がブロックリストのパターンの1つと一致する場合、ドメインフィルタリングは、Webサイトの実際に解決された IP アドレスの代わりに、DNS 応答で設定されたブロックサーバの IP アドレスをエンドユーザに送信します。ブラウザは、Webサイトの IP アドレス としてブロックサーバの IP アドレスを受信し、この IP アドレスに HTTP 要求を送信します。 このトラフィックは、設定されている場合でも URL フィルタリングまたは Snort IPS の対象になりません。ブロックサーバは HTTP 要求を受信し、エンドユーザにブロックページを提供します。また、DNS 要求がブロックリストに一致すると、そのドメインへのすべてのアプリケーショントラフィックがブロックされます。 ドメインフィルタリングは、DNS 要求が FTP、Telnet などの非HTTP(S)要求である方法で行われた場合でも、すべての DNS トラフィックに適用されます。ブロックリストに追加されている非HTTP(S)トラフィック(FTP、telnet など)もブロックサーバに転送されます。ブロックページへの対応または要求の拒否はブロックサーバの役割です。内部または外部ブロックサーバを設定できます。設定手順については、「外部ブロックサーバを使用したドメインベースの Web フィルタリングの設定(83ページ)」および「ローカルブロックサーバを使用したドメインベースの Web フィルタリングの設定(85ページ)」を参照してください。

ドメインフィルタリング中にトラフィックが許可リストまたはブロックリストに含まれていない場合、URLフィルタリングとSnort IPSが設定されていれば、そのトラフィックはURLフィルタリングとSnort IPSの対象となります。

ユーザは、ドメインフィルタリングの許可パターンリストとブロックパターンリストの組み合わせてフィルタを設計することを検討できます。たとえば、ユーザが許可リストwww\.foo\.comだけでなく、www\.foo\.abcやwww\.foo\.xyzなどのブロックリストにある他のドメインを作成する場合は、www\.foo\.comを許可リストのパターンに、www\.foo\をブロックリストのパターンに設定します。

### URL ベースのフィルタリング

URL ベースのフィルタリングにより、ユーザは許可リスト、ブロックリスト、カテゴリ、レ ピュテーションの設定に基づいて特定のWebサイトへのアクセスを許可または拒否すること で、インターネットWebサイトへのアクセスを制御できます。たとえば、クライアントが Cisco CSR 1000V クラウドサービスルータ経由でHTTP 要求を送信すると、HTTP トラフィッ クはURLフィルタリングポリシー(許可リスト、ブロックリスト、カテゴリ、レピュテーショ ン)に基づいて検査されます。HTTP 要求がブロックリストと一致する場合、HTTP 要求はイ ンラインブロックページ応答によってブロックされるか、URLをブロックサーバにリダイレク トします。HTTP 要求が許可リストと一致する場合、トラフィックはそれ以上のURLフィルタ リング検査を行われずに許可されます。

HTTPSトラフィックの場合、インラインブロックページは表示されません。URLベースのフィ ルタリングでは、ルックアップを実行する前にエンコードされた URL をデコードしません。

デバイスに許可リストおよびブロックリストの設定がない場合、URLのカテゴリとレピュテー ションに基づいて、ブロックページまたは HTTP のリダイレクト URL を使用してトラフィッ クが許可またはブロックされます。HTTP の場合、ブロックページまたはリダイレクト URL は なく、フローはドロップされます。

ユーザがカテゴリまたはレピュテーションベースの URL フィルタリングを設定すると、URL データベースがクラウドからダウンロードされます。URL カテゴリまたはレピュテーション データベースには IP アドレスベースの記録がいくつかあり、カテゴリまたはレピュテーショ ンの検索は、URL のホスト部分にドメイン名がある場合にのみ実行されます。完全なデータ ベースがクラウドからダウンロードされた後、既存のデータベースに更新がある場合、差分の 更新が15分ごとに自動的にダウンロードされます。完全なデータベースのサイズは約440 MB で、ダウンロードしたデータベースは常にクラウドと同期する必要があります。クラウドへの 接続が24 時間以上失われると、データベースは無効になります。 デバイスがクラウドからデータベースの更新を取得しない場合、フェールオープンオプション により、URLフィルタリング用に指定されたトラフィックがドロップされません。フェールク ローズオプションを設定した場合、クラウドの接続が失われると、URLフィルタリング宛ての すべてのトラフィックがドロップされます。

(注)

Web フィルタリングデータベースは、15分ごとにクラウドから定期的に更新されます。

次の図に Web フィルタリングトポロジを示します。 図 *3: Web* フィルタリングのネットワークトポロジ

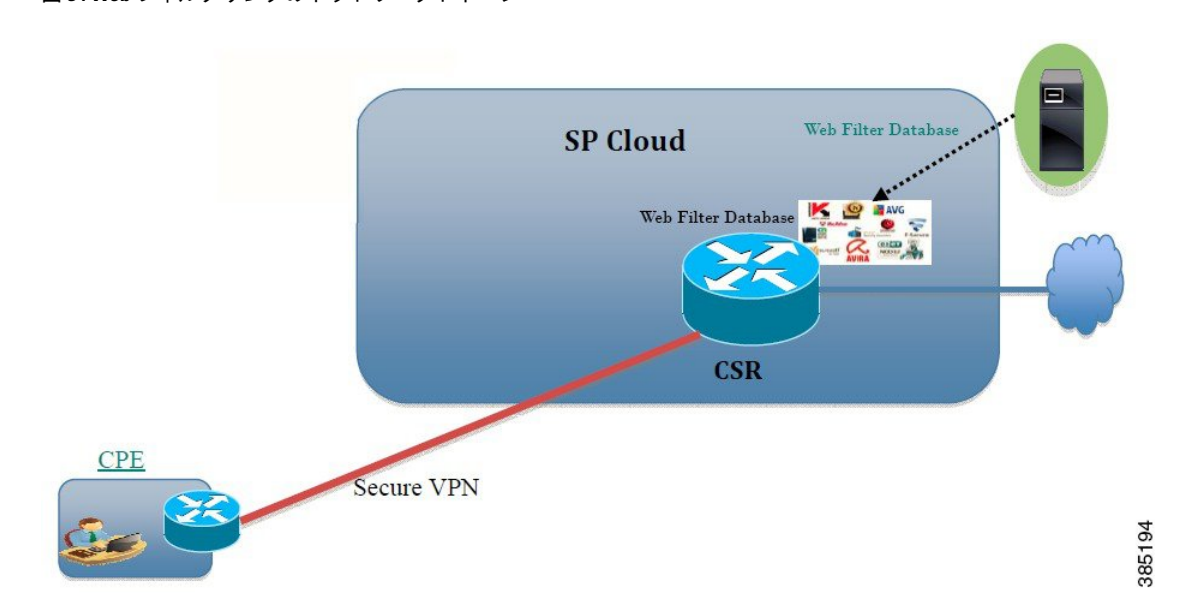

#### URL フィルタリングにおける仮想サービスのリソースプロファイル

Cisco ISR 4000 シリーズサービス統合型ルータは、urlf-low プロファイルとともに urlf-medium および urlf-high リソースプロファイルに対応します。これらのプロファイルは、仮想サービス の実行に必要な CPU およびメモリリソースを表示します。

| プラットフォー       | プロファイル      | 仮想サービスのリソース要件 |       | プラットフォーム要   |
|---------------|-------------|---------------|-------|-------------|
|               |             | システム CPU      | SPメモリ | │件<br>│     |
| CSR1000v、ISRv | urlf-low    | 25%           | 3 GB  | 8 GB (RAM)  |
|               | urlf-medium | 50%           | 4 GB  | 8 GB (RAM)  |
|               | urlf-high   | 75%           | 6 GB  | 12 GB (RAM) |

#### クラウドルックアップ

クラウドルックアップ能は、シングルテナントモードで動作し、ローカルデータベースで使用 できない URL のカテゴリとレピュテーションスコアを取得します。クラウドルックアップ機 能は、デフォルトで有効になっています。

クラウドルックアップ機能は、オンボックスデータベースルックアップ機能を拡張したもの です。以前は、オンボックスデータベースルックアップ機能により、オンボックスデータベー スに存在せず、レビュテーションスコアが0のURLが許可されていました。クラウドルック アップが有効になっている場合、レビュテーションスコアと設定されたブロックしきい値に基 づいて、以前に許可されていたURLがドロップされる場合があります。こういったURLを許 可するには、それらのURLをホワイトリストに追加する必要があります。クラウドルックアッ プのさまざまなURLのカテゴリおよびレビュテーションスコアを以下に説明します。

URLには次の2種類があります。

- •名前ベースの URL
- IP ベースの URL

クラウドルックアップ機能を有効にすると、不明な URL のカテゴリとレピュテーションスコ アが次のように返されます。

名前ベースの URL

- 有効な URL:対応するカテゴリとレピュテーションスコアが受信されます。
- ・不明なURL(新しいURLまたはクラウドに対して未知なURL):カテゴリは「未分類」、 レピュテーションスコアは40
- 適切なドメイン名を持つ内部URL(例:internal.abc.com):カテゴリとレビュテーション スコアはベースドメイン名(上記の例の abc.com)に基づきます。
- 完全に内部にある URL(例: abc.xyz):カテゴリは「未分類」、レビュテーションスコ アは 40

IP ベースの URL

- パブリックホスト型 IP:対応するカテゴリとレビュテーションスコアが受信されます。
- ・プライベート IP(例:10.
   192.168.
   ):カテゴリは「未分類」、レビュテーションス コアは 100
- ・非ホスト型またはルーティング不可のIP:カテゴリは「未分類」、レピュテーションスコ アは40

クラウドルックアップのスコアは、これらの URL(不明/非ホスト型/ルーティング不可/内 部 URL)のオンボックスデータベースとは異なります。

### <u>》</u> (注)

クラウドルックアップ機能は、マルチテナントモードでは使用できません。

# Web フィルタリングの利点

Web フィルタリング機能を使用すると、ドメインおよび URL ベースのポリシーとフィルタを 設定して、インターネットへのアクセスを制御できます。悪意のあるまたは不要な Web サイ トをブロックすることで、ネットワークを保護します。Web フィルタリングは、URL ベース のフィルタリングとドメインベースのフィルタリングで構成されています。ドメインベースの フィルタリングは、ドメインレベルで Web サイトまたはサーバへのアクセスを制御し、URL ベースのフィルタリングは、URL レベルで Web サイトへのアクセスを制御します。ユーザは Web フィルタリングを使用して、個別の URL をブロックリストまたはドメイン名に追加し、 その同じ URL に対して許可リストのポリシーを設定できます。ユーザは、レピュテーション またはカテゴリに基づいて URL を許可またはブロックするようにプロビジョニングすること もできます。

# Web フィルタリングの前提条件

Cisco CSR 1000V クラウドサービスルータで Web フィルタリング機能を設定する前に、次のことを確認します。

- Cisco CSR 1000V クラウドサービスルータは、Cisco IOS XE Denali 16.3 以降のソフトウェ アイメージを実行します。
- Cisco CSR 1000V クラウドサービスルータには、コンテナサービスを導入するために2つの vCPU、8 GB のメモリ、および2 GB の追加のディスク領域が必要となります。
- Cisco CSR 1000V クラウドサービスルータには、Web フィルタリング機能を有効にするためのセキュリティ K9 ライセンスが必要です。

# Web フィルタリングの制約事項

Web フィルタリング機能には、次のような制約事項が適用されます。

- この機能は、Cisco CSR 1000V クラウドサービスルータのみに対応し、Cisco 4000 シリーズサービス統合型ルータには対応しません。
- ・許可リストおよびブロックリストのパターンは正規表現のパターンのみに対応し、現在は 許可リストおよびブロックリストでは64個のパターンに対応しています。正規表現のパ ターンの詳細については、「正規表現」の章を参照してください。
- ドメインフィルタリングは、IPv4 UDP 転送を使用して DNS プロトコルで解決された IPv4
   ドメインのみに対応します。ドメインフィルタリングアラートは、IOS syslog にのみ送信 されます。
- OpenDNS によるドメインフィルタリングには対応していません。

- 仮想ルーティングおよび転送(VRF: Virtual Routing and Forwarding)を使用したURLフィ ルタリングには対応していません。
- •CWSによるドメインフィルタリングには対応していません。
- ドメインフィルタリングは、カテゴリとレピュテーションに対応していません。
- ローカルブロックサーバは、HTTPS ブロックページの提供には対応していません。URL フィルタがブロックページまたはリダイレクトメッセージを挿入しようとする場合、HTTPS トラフィックには対応しません。
- ・URL にユーザ名とパスワードがある場合、URL フィルタは許可リストおよびブロックリストのパターンと一致させる前に URL からそれらを削除することはしません。ただし、カテゴリまたはレピュテーションルックアップにはこの制限はなく、ルックアップの前にURL からユーザ名とパスワードを削除します。
- ・HTTPS検査は制限されています。Webフィルタリングでは、サーバ証明書を使用してURL およびドメイン情報を取得します。完全なURLのパスを検査することはできません。
- UTD は、VRF 間シナリオにおいては WCCP および NBAR との相互運用は行いません。
- URL、ドメイン、ブロック、sourcedbの Web フィルタのプロファイル名に使用できるの は、英数字、ダッシュ、および下線のみです。
- •仮想サービスプロファイルが変更された場合、プロファイルの変更を有効にするには、仮 想サービスを再インストールする必要があります。

# Web フィルタリングの導入方法

対応しているデバイスに Web フィルタリングを導入するには、次のタスクを実行します。

#### 始める前に

- ・デバイスのプロビジョニング:Webフィルタリング機能をインストールするデバイスを特定します。この機能は、Cisco CSR 1000V クラウドサービスルータに対応しています。
- ライセンスの取得:Web フィルタリング機能は、サービスを有効にするためにセキュリティライセンスが必要なセキュリティパッケージでのみ使用できます。ライセンスの取得については、シスコサポートにお問い合わせください。
- ステップ1 仮想コンテナサービスをインストールしてアクティブにします。仮想コンテナサービスのインストールお よびアクティブ化の方法 (82ページ)
- ステップ2 外部ブロックサーバを使用してドメインベースの Web フィルタリングを設定します。外部ブロックサーバ を使用したドメインベースの Web フィルタリングの設定 (83 ページ)
- **ステップ3** ローカルブロックサーバを使用してドメインベースの Web フィルタリングを設定します。ローカルブロッ クサーバを使用したドメインベースの Web フィルタリングの設定 (85 ページ)

仮想コンテナサービスのインストールおよびアクティブ化の方法

- ステップ4 ローカルブロックサーバを使用して URL ベースの Web フィルタリングを設定します。ローカルブロック サーバを使用した URL ベースの Web フィルタリングの設定 (86 ページ)
- **ステップ5** インラインブロックサーバを使用してURLベースのWebフィルタリングを設定します。インラインブロッ クページを使用した URL ベースのWeb フィルタリングの設定 (88 ページ)
- **ステップ6** Snort IPS または IDSを設定します。ドメインおよび URL ベースの Web フィルタリングと Snort IPS の設定 (90 ページ)

# 仮想コンテナサービスのインストールおよびアクティブ化の方法

仮想コンテナサービスをインストールしてアクティブにするには、次のタスクを実行します。

- ステップ1 UTD OVA ファイルをインストールします。UTD OVA ファイルのインストール (82ページ)
- ステップ2 VirtualPortGroupのインターフェイスおよび仮想サービスを設定します。VirtualPortGroupのインターフェイ スおよび仮想サービスの設定 (82 ページ)
- ステップ3 Snort 仮想コンテナサービスをアクティブにします。

### UTD OVA ファイルのインストール

OVA ファイルは、仮想マシンの圧縮された「インストール可能な」バージョンを含むオープ ン仮想アーカイブ(Open Virtualization Archive)です。この OVA ファイルをルータにダウン ロードし、仮想サービスのインストール CLIを使用してサービスをインストールする必要があ ります。サービス OVA ファイルは、ルータにインストールされている Cisco IOS XE リリース イメージには付属していません。ただし、OVA ファイルはルータのフラッシュに事前にイン ストールされている場合があります。

セキュリティライセンスが付属した Cisco IOS XE イメージを使用する必要があります。OVA ファイルのインストール中に、セキュリティライセンスがチェックされ、ライセンスが存在し ない場合はエラーが報告されます。

これはサンプル設定です。

# VirtualPortGroup のインターフェイスおよび仮想サービスの設定

2 つの VirtualPortGroup インターフェイスと両方のインターフェイスのゲスト IP アドレスを設定する必要があります。

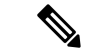

(注)

データトラフィック用の VirtualPortGroup インターフェイスは、プライベートまたはルーティ ング不可の IP アドレスを使用する必要があります。このインターフェイスには、IP アドレス の範囲として 192.0.2.0 / 30を 使用することを推奨します。

これはサンプル設定です。

```
Device# configure terminal
evice(config)# interface VirtualPortGroup0
Device(config-if)# ip address 192.0.2.1 255.255.252
Device(config-if)# exit
Device(config)# interface VirtualPortGroup 1
Device(config-if)# ip address 192.0.2.5 255.255.252
Device(config-if)# exit
Device(config)# virtual-service UTDIPS
```

Device(config-virt-serv)# profile urlf-low (This is minimum requirement for web filtering
to work.)

Device(config-virt-serv)# vnic gateway VirtualPortGroup 0 (The IP-address configured in VPG0 interface should have access to Internet over http(s).If the VPG0 interface does not have access to Internet, the web filter database will not be updated.) Device(config-virt-serv-vnic)# guest ip address 192.0.2.2 Device(config-virt-serv-vnic)# exit Device(config-virt-serv)# vnic gateway VirtualPortGroup 1 Device(config-virt-serv-vnic)# guest ip address 192.0.2.6 Device(config-virt-serv-vnic)# exit Device(config-virt-serv-vnic)# exit Device(config-virt-serv)# activate Device(config-virt-serv)# activate

Device# **show virtual-service list** Virtual Service List:

| Name  | Status    | Package Name                       |
|-------|-----------|------------------------------------|
| snort | Activated | utdsnort.1_2_2_SV2982_XE_main.2016 |

# 外部ブロックサーバを使用したドメインベースのWebフィルタリング の設定

外部ブロックサーバを使用してドメインベースの Web フィルタリングを設定するには、次の 手順を実行します。

ステップ1 仮想サービスをインストールし、アクティブにします。詳細については、VirtualPortGroupのインターフェ イスおよび仮想サービスの設定(82ページ)を参照してください。

ステップ2 ブロックリストのパラメータマップを次のように設定します。

parameter-map type regex domainfilter\_blacklist\_pmap1
pattern examplebook\.com
pattern bitter\.com

ステップ3 許可リストのパラメータマップを次のように設定します。

parameter-map type regex domainfilter\_whitelist\_pmap1
 pattern example\.com
 pattern exmaplegogle\.com

ステップ4 ドメインプロファイルを設定し、ブロックリストと許可リストのパラメータマップを次のように関連付けます。

utd web-filter domain profile 1
blacklist
parameter-map regex domainfilter\_blacklist\_pmap1
whitelist
parameter-map regex domainfilter whitelist pmap1

**ステップ5** (オプション)デフォルトでは、ドメインフィルタリングアラートは有効になっていません。ドメインプ ロファイルでブロックリストまたは許可リスト、あるいはその両方のアラートを設定します。

alert {all | blacklist | whitelist}

ステップ6 ドメインプロファイルで外部リダイレクトサーバを設定します。

**redirect-server external** x.x.x.x (This is the IP address that is used for serving block page when a page is on the blocked list)

**ステップ1** 次のドメインプロファイルを使用して UTD エンジン標準を設定します。

```
utd engine standard
web-filter
domain-profile 1
```

ステップ8 エンジン標準を使用してUTDを設定し、グローバルに、または特定のインターフェイスで有効にします。

#### utd all-interfaces engine standard

次に、外部ブロックサーバを使用してドメインベースの Web フィルタリングを設定する例を示します。

```
parameter-map type regex domainfilter blacklist pmap1
 pattern examplebook\.com
 pattern bitter\.com
parameter-map type regex domainfilter_whitelist_pmap1
 pattern exmaplegogle\.com
 pattern exmaplegogle\.com
utd engine standard
  web-filter
    domain-profile 1
utd web-filter domain profile 1
 alert all
 blacklist
   parameter-map regex domainfilter blacklist pmap1
  whitelist
   parameter-map regex domainfilter whitelist pmap1
  redirect-server external 192.168.1.1
utd
 all-interfaces
 engine standard
```

## ローカルブロックサーバを使用したドメインベースのWebフィルタリ ングの設定

ローカルブロックサーバでを使用してドメインベースのWebフィルタリングを設定するには、 次の手順を実行します。

- **ステップ1** 仮想サービスをインストールし、アクティブにします。詳細については、VirtualPortGroupのインター フェイスおよび仮想サービスの設定(82ページ)を参照してください。
- ステップ2 ループバックインターフェイスを設定するか、クライアントがアクセスできる既存のインターフェイス を使用します。

interface loopback 110
 ip address 10.1.1.1 255.255.255
exit

**ステップ3** ローカルブロックサーバのプロファイルを使用して UTD Web フィルタを設定します。

utd web-filter block local-server profile 1 block-page-interface loopback 110 http-ports 80 content text "Blocked by Web-Filter"

**ステップ4** ブロックリストのパラメータマップを次のように設定します。

parameter-map type regex domainfilter\_blacklist\_pmap1
 pattern bitter\.com

**ステップ5** 許可リストのパラメータマップを次のように設定します。

parameter-map type regex domainfilter\_whitelist\_pmap1
 pattern sweet\.com

**ステップ6** ドメインプロファイルを設定し、ブロックリストと許可リストのパラメータマップを次のように関連付 けます。

utd web-filter domain profile1
blacklist
parameter-map regex domainfilter\_blacklist\_pmap1
whitelist
parameter-map regex domainfilter whitelist pmap1

**ステップ1** (オプション)デフォルトでは、ドメインフィルタリングアラートは有効になっていません。ドメイン プロファイルでブロックリストまたは許可リスト、あるいはその両方のアラートを設定します。

alert {all |blacklist | whitelist}

**ステップ8** ドメインプロファイルでリダイレクトサーバをローカルブロックサーバとして設定します。

redirect-server local-block-server 1

ステップ9 次のドメインプロファイルを使用して UTD エンジン標準を設定します。

utd engine standard web-filter domain-profile 1

エンジン標準を使用して UTD を設定し、グローバルに、または特定のインターフェイスで有効にしま ステップ10 す。 utd all-interfaces engine standard 次に、ローカルブロックサーバを使用してドメインベースの Web フィルタリングを設定する例を示しま す。 interface loopback 110 ip address 10.1.1.1 255.255.255.255 exit parameter-map type regex domainfilter blacklist pmap1 pattern bitter\.com parameter-map type regex domainfilter\_whitelist\_pmap1 pattern sweet\.com utd engine standard web-filter domain-profile 1 utd web-filter block local-server profile 1 block-page-interface Loopback110 content text "Blocked by Web-Filter" http-ports 80 utd web-filter domain profile 1 alert all blacklist parameter-map regex domainfilter\_blacklist\_pmap1 whitelist parameter-map regex df whitelist pmap1 redirect-server local-block-server 1 1 utd all-interfaces engine standard

# ローカルブロックサーバを使用したURLベースのWebフィルタリングの設定

ローカルブロックサーバを使用して URL ベースの Web フィルタリングを設定するには、次の 手順を実行します。

- ステップ1 仮想サービスをインストールし、アクティブにします。詳細については、VirtualPortGroupのインターフェ イスおよび仮想サービスの設定(82ページ)を参照してください。
- ステップ2 ループバックインターフェイスを設定するか、クライアントがアクセスできる既存のインターフェイスを 使用します。

```
interface loopback 110
    ip address 10.1.1.1 255.255.255
exit
```

ステップ3 ローカルブロックサーバのプロファイルを使用して UTD Web フィルタを設定します。

```
utd web-filter block local-server profile 1
block-page-interface loopback 110
http-ports 80
content text "Blocked by Web-Filter"
```

ステップ4 ブロックリストのパラメータマップを次のように設定します。

parameter-map type regex urlf\_blacklist\_pmap1
pattern exmplee.com/sports

ステップ5 許可リストのパラメータマップを次のように設定します。

parameter-map type regex urlf\_whitelist\_pmap1
pattern examplehoo.com/finance

ステップ6 URL プロファイルを設定し、次の手順を実行します。

utd web-filter url profile 1

a) ブロックリストと許可リストのパラメータマップを関連付けます。

```
blacklist
  parameter-map regex urlf_blacklist_pmap1
whitelist
  parameter-map regex urlf whitelist pmap1
```

 b) ローカルブロックサーバのプロファイルでブロックリスト、許可リスト、またはその両方のアラート を設定します。

alert {all | blacklist | whitelist}

c) 許可またはブロックするカテゴリを設定します。

```
categories allow sports
```

d) レピュテーションブロックのしきい値を設定します。

```
reputation
block-threshold high-risk
```

e) フェールオプションを使用して URL ソースデータベースを設定します。

sourcedb fail close

 f) ログレベルを設定します。デフォルトオプションはエラーです。オプションを [info] または [detail] に 設定すると、パフォーマンスが次の影響を受ける可能性があります。

log level error

g) ローカルブロックサーバをブロックに設定します。

block local-server 1

ステップ7 URL プロファイルを使用して UTD エンジン標準を設定します。

```
utd engine standard
web-filter
url-profile 1
```

ステップ8 UTD エンジン標準を設定し、グローバルまたは特定のインターフェイスで UTD を有効にします。

utd

```
all-interfaces
engine standard
```

次に、ローカルブロックサーバを使用して URL ベースの Web フィルタリングを設定する例を示します。

```
parameter-map type regex urlf blacklist pmap1
pattern examplee.com/sports
parameter-map type regex urlf_whitelist pmap1
pattern exmaplehoo.com/finance
interface loopback 110
ip address 10.1.1.1 255.255.255.255
exit
utd web-filter block local-server profile 1
block-page-interface loopback 110
http-ports 80
content text "Blocked by Web-Filter"
utd web-filter url profile 1
blacklist
 parameter-map regex urlf blacklist pmap1
whitelist
 parameter-map regex urlf whitelist pmap1
 alert all
categories allow
 sports
reputation
 block-threshold high-risk
sourcedb fail close
log level error
block local-server 1
utd engine standard
web-filter
 url-profile 1
T.
utd
all-interfaces
 engine standard
```

# インラインブロックページを使用したURLベースのWebフィルタリン グの設定

インラインブロックページを使用して URL ベースの Web フィルタリングを設定するには、次の手順を実行します。

- ステップ1 仮想サービスをインストールし、アクティブにします。詳細については、VirtualPortGroupのインターフェ イスおよび仮想サービスの設定(82ページ)を参照してください。
- **ステップ2** ブロックリストのパラメータマップを次のように設定します。

parameter-map type regex urlf\_blacklist\_pmap1
 pattern exmaplegogle.com/sports

ステップ3 許可リストのパラメータマップを次のように設定します。

parameter-map type regex urlf\_whitelist\_pmap1
 pattern exmaplehoo.com/finance

**ステップ4** UTD ブロックページのプロファイルを設定します。

utd web-filter block page profile 1
text "Blocked by Web-Filter URLF" (The other options are file and redirect-url)

ステップ5 URL プロファイルを設定し、次の手順を実行します。

```
utd web-filter url profile 1
```

a) ブロックリストと許可リストのパラメータマップを関連付けます。

```
blacklist
  parameter-map regex urlf_blacklist_pmap1
whitelist
  parameter-map regex urlf_whitelist_pmap1
```

 b) ローカルブロックサーバのプロファイルでブロックリスト、許可リスト、またはその両方のアラート を設定します。

alert {all | blacklist | whitelist | categories-reputation}

c) 許可またはブロックするカテゴリを設定します。

```
categories allow
sports
```

d) レピュテーションブロックのしきい値を設定します。

```
reputation block-threshold high-risk
```

e) フェールオプションを使用して URL ソースデータベースを設定します。

```
sourcedb fail close
```

f) ログレベルを設定します。デフォルトオプションはエラーです。オプションを [info] または [detail] に 設定すると、パフォーマンスが次の影響を受ける可能性があります。

log level error

g) ローカルブロックサーバをブロックに設定します。

```
block local-server 1
```

ステップ6 URL プロファイルを使用して UTD エンジン標準を設定します。

```
utd engine standard
web-filter
url-profile 1
```

ステップ7 UTD エンジン標準を設定し、グローバルまたは特定のインターフェイスで UTD を有効にします。

```
utd
all-interfaces
engine standard
```

次に、インラインブロックサーバを使用してURLベースのWebフィルタリングを設定する例を示します。

```
parameter-map type regex urlf_blacklist_pmap1
 pattern exmaplegogle.com/sports
parameter-map type regex urlf whitelist pmap1
pattern exmaplehoo.com/finance
utd web-filter block page profile 1
text "Blocked by Web-Filter URLF"
1
utd web-filter url profile 1
blacklist
 parameter-map regex urlf blacklist pmap1
 whitelist
 parameter-map regex urlf_whitelist_pmap1
 alert all
 categories allow
 sports
 reputation
 block-threshold high-risk
 sourcedb fail close
log level error
utd engine standard
 web-filter
 url-profile 1
!
utd
 all-interfaces
 engine standard
```

### ドメインおよび URL ベースの Web フィルタリングと Snort IPS の設定

ドメインまたはURL ベースのWebフィルタリングとSnort IPSを設定するには、次の手順を実行します。

ステップ1 ドメインプロファイルを設定します。

utd web-filter domain profile 1

ステップ2 URL プロファイルを設定します。

```
utd web-filter url profile 1
```

ステップ3 UTD エンジン標準で脅威検知を設定します。

utd engine standard threat-inspection

ステップ4 ドメインプロファイルと URL プロファイルを使用して、UTD エンジン標準で Web フィルタを設定します。

utd engine standard logging syslog threat-inspection threat protection

```
policy security
signature update server cisco username xxx password QhLb]Z[ifMbFgLYgR]^KLDUZ
signature update occur-at daily 0 0
logging level error
web-filter
domain-profile 1
url-profile 1
```

ステップ5 UTD エンジン標準を設定し、グローバルに、または特定のインターフェイスで有効にします。

```
utd
all-interfaces
engine standard
```

# Web フィルタ設定の確認

次のコマンドを使用して、Web フィルタリングの設定を確認できます。

Device# show utd engine standard config

```
UTD Engine Standard Configuration:
  Operation Mode : Intrusion Detection
  Policy
               : Balanced
  Signature Update: Not Configured
  Logging:
   Server
           : IOS Syslog
   Level
            : err (Default)
    Statistics
                 : Disabled
  Whitelist : Disabled
  Whitelist Signature IDs:
Web-Filter
              : Enabled
  Whitelist :
   www.cisco.com
  Blacklist :
   www.hotstar.com
  Categories Action : Block
  Categories :
   Fashion and Beauty
  Block Profile:
  No config present
  Reputation Block Threshold : Moderate risk
  Alerts Enabled : Blacklist
  Cloud Lookup : Enabled
  Debug level : Error
Conditional debug level : Error
```

### Web フィルタリングのトラブルシューティング

ログを収集するには、virtual-service move name "CONTAINER\_NAME" log to bootflash: コマンドを使用します。デバイスで次のコマンドを使用して、Webフィルタリング機能の有効化に 関連する問題のトラブルシューティングを行うことができます。

- debug utd engine standard all
- · debug utd engine standard climgr
- debug utd engine standard daq
- · debug utd engine standard internal
- debug utd engine standard onep

リリース16.8.1では、コンテナの設定および署名の更新を適用するために、コンテナの設定エ ラーの回復が強化されています。強化されたエラー修復により、次のことが可能になります。

- エラーを検出して対処するための、設定をダウンロードする際の安定性の向上。
- 署名と設定の更新を同時に処理する効率的な方法。
- IOSd と CLIMGR 間の oneP 接続が失われた際の早期における検出と回復。たとえば、 CLIMGR がクラッシュした場合など。
- (現在または最近の)設定ダウンロードの詳細結果の可視性の向上(デバッグを有効にする必要はありません)。

# 設定例

次に、CSR 1000V クラウドサービスルータでドメインフィルタリングを有効にする例を示します。

```
Device# configure terminal
Device(config)# parameter-map type regex wlist1
Device(config-profile)# pattern google.com
Device(config-profile)# pattern cisco.com
Device(config-profile)# exit
Device(config)# parameter-map type regex blist1
Device(config-profile)# pattern exmaplehoo.com
Device(config-profile)# pattern bing.com
Device(config-profile)# exit
Device(config-profile)# exit
Device(config-utd-webf-blk-srvr)# content file bootflash:test.utd.file
Device(config--utd-webf-blk-srvr)# end
```

ローカルブロックサーバを動作させるには、HTTP サーバが稼働している必要があります。ip http server コマンドを使用して、ブロックサーバを設定します。show ip http server status コマン ドは、サーバのステータスを有効として表示します。

```
Device# show ip http server status
HTTP server status: Enabled
HTTP server port: 80
```

# 例:Webフィルタのドメインプロファイルの設定

次の例は、Web フィルタのドメインプロファイルを設定する方法を示しています。

Device(config)# utd web-filter domain profile 1
Device(config-utd-webfltr-domain)# blacklist
Device(config-utd-webf-dmn-bl)# parameter-map regex blist1
Device(config-utd-webf-dmn-wl)# parameter-map regex wlist1
Device(config-utd-webf-dmn-wl)# exit
Device(config-utd-webfltr-domain)# alert all
Device(config-utd-webfltr-domain)# redirect-server external 1.2.3.4
Device(config-utd-webfltr-domain)# exit

# Web フィルタの URL プロファイルの設定

次の例は、Web フィルタの URL プロファイルを設定する方法を示しています。

```
Device (config) # utd web-filter url profile 1
Device(config-utd-webfltr-url)# blacklist
Device(config-utd-webf-url-bl)# parameter-map regex blist1
Device(config-utd-webf-url-bl)# whitelist
Device (config-utd-webf-url-wl) # parameter-map regex wlist1
Device(config-utd-webf-url-wl)# exit
Device(config-utd-webfltr-url) # categories allow
Device (config-utd-webf-url-cat) # news-and-media
Device(config-utd-webf-url-cat) # search-engines
Device (config-utd-webf-url-cat) # computer-and-internet-info
Device(config-utd-webf-url-cat) # computer-and-internet-security
Device(config-utd-webf-url-cat)# financial-services
Device (config-utd-webf-url-cat) # image-and-video-search
Device(config-utd-webf-url-cat)# job-search
Device (config-utd-webf-url-cat) #exit
Device (config-utd-webfltr-url) # alert all
Device(config-utd-webfltr-url)# reputation
Device (config-utd-webf-url-rep) # block-threshold suspicious
Device(config-utd-webf-url-rep)# exit
Device (config-utd-webfltr-url) # block local-server 1
Device(config-utd-webfltr-url)# exit
```

### UTD Snort IPS または IDS のホワイトリスト署名の設定

次の例は、署名のホワイトリストを設定する方法を示しています。

```
Device(config)# utd threat-inspection whitelist
Device(config-utd-whitelist)# generator id 1 signature id 1
Device(config-utd-whitelist)# generator id 1 signature id 2
Device(config-utd-whitelist)# exit
```

## 例:Web フィルタプロファイルの設定

次の例は、Web フィルタのプロファイルを設定する方法を示しています。

Device(config)# utd engine standard Device(config-utd-eng-std)# logging server 1.2.3.4 Device(config-utd-eng-std)# threat-inspection

```
Device (config-utd-engstd-insp) #threat protection
Device (config-utd-engstd-insp) # policy security
Device (config-utd-engstd-insp) # logging level emerg
Device (config-utd-engstd-insp) # whitelist
Device (config-utd-engstd-insp) # web-filter
Device (config-utd-engstd-webf) # domain-profile 1
Device (config-utd-engstd-webf) # url-profile 1
Device (config-utd-engstd-webf) # url-profile 1
Device (config-utd-engstd-webf) # exit
```

### 例:Web フィルタリングイベントのアラートメッセージ

次に、Web フィルタリングイベントのアラートメッセージの例を示します。

016/06/02-14:44:41.061501 IST [\*\*] [Instance\_ID: 1] [\*\*] Drop [\*\*] UTD WebFilter Blacklist [\*\*] [URL: www.edition.cnn.com/2016/03/31/asia/kolkata-bridge-collapse/index.html] [Initiator VRF: 0] {TCP} 1.0.0.9:56608 -> 2.0.0.29:80

2016/06/02-14:48:06.636270 IST [\*\*] [Instance\_ID: 1] [\*\*] Pass [\*\*] UTD WebFilter Whitelist [\*\*] [URL: www.ndtv.com/index.html] [Initiator\_VRF: 0] {TCP} 1.0.0.9:56611 -> 2.0.0.23:80

Jun 2 14:37:57.856 IST: %IOSXE-6-PLATFORM: F0: cpp\_cp: QFP:0.0 Thread:000
TS:00000618422205723793 %UTD-6-UTD\_DF\_BLACKLIST\_MATCH: UTD WebFilter Domain Blacklist
[\*\*] [Domain: www.cricinfo.com] [Matched Pattern: www.cricinfo.com] {UDP} 2.0.0.10:53
-> 1.0.0.9:55184

Jun 2 14:39:22.653 IST: %IOSXE-6-PLATFORM: F0: cpp\_cp: QFP:0.0 Thread:000
TS:00000618507002407540 %UTD-6-UTD\_DF\_WHITELIST\_MATCH: UTD WebFilter Domain Whitelist
[\*\*] [Domain: www.cricinfo.com] [Matched Pattern: www.cricinfo.com] {UDP} 2.0.0.10:53
-> 1.0.0.9:55286

### 例:クラウドルックアップの設定解除

Device # exit

次に、Web フィルタリングでクラウドルックアップ機能を設定解除する例を示します。

```
Device(config)# utd engine standard
Device(config-utd-eng-std)# web-filter
% Please ensure urlf-<low/medium/high> virtual-service profile is configured to use the
web-filter feature
Device(config-utd-engstd-webf)# no cloud-lookup
Device(config-utd-engstd-webf)# end
```

```
Cisco Web フィルタリングに関する追加の参考資料
```

#### 関連資料

| 関連項目     | マニュアル タイトル                                         |
|----------|----------------------------------------------------|
| IOS コマンド | 『Cisco IOS Master Command List, All Releases』 [英語] |

| 関連項目        | マニュアル タイトル                                                                                                    |
|-------------|----------------------------------------------------------------------------------------------------|
| セキュリティコマンド  | <ul> <li>『Cisco IOS Security Command Reference: Commands A to C』[英語]</li> <li>『Cisco IOS Security Command Reference: Commands D to L』[英語]</li> <li>『Cisco IOS Security Command Reference: Commands M to R』[英語]</li> <li>『Cisco IOS Security Command Reference: Commands S to Z』[英語]</li> </ul> |
| UCSEシリーズサーバ | http://www.cisco.com/c/en/us/td/docs/unified_computing/ucs/e/2-0/gs/guide/b_2_0_Ge                                                                                                    |

#### シスコのテクニカル サポート

| 説明                                                                                                    | リンク                          |
|----------------------------------------------------------------------------------------------------|------------------------------|
| シスコのサポートWebサイトでは、シスコの製品やテクノロジー<br>に関するトラブルシューティングにお役立ていただけるように、<br>マニュアルやツールをはじめとする豊富なオンラインリソースを<br>提供しています。                                                                    | http://www.cisco.com/support |
| お使いの製品のセキュリティ情報や技術情報を入手するために、<br>Cisco Notification Service(Field Notice からアクセス)、Cisco<br>Technical Services Newsletter、Really Simple Syndication(RSS)<br>フィードなどの各種サービスに加入できます。 |                              |
| シスコのサポート Web サイトのツールにアクセスする際は、<br>Cisco.com のユーザ ID およびパスワードが必要です。                                                                                                    |                              |

# Cisco Web フィルタリングに関する機能情報

次の表に、このモジュールで説明した機能に関するリリース情報を示します。この表は、ソフ トウェア リリース トレインで各機能のサポートが導入されたときのソフトウェア リリースだ けを示しています。その機能は、特に断りがない限り、それ以降の一連のソフトウェアリリー スでもサポートされます。

プラットフォームのサポートおよびシスコソフトウェアイメージのサポートに関する情報を検 索するには、Cisco Feature Navigator を使用します。Cisco Feature Navigator にアクセスするに は、www.cisco.com/go/cfn に移動します。Cisco.com のアカウントは必要ありません。

I

| 表 4: Cisco Web フィルタリン | ノグに関する機能情報 |
|-----------------------|------------|
|-----------------------|------------|

| 機能名                                              | リリース                               | 機能情報                                                                                                    |
|--------------------------------------------------|------------------------------------|----------------------------------------------------------------------------------------------------|
| Cisco Web フィル<br>タリング                            | Cisco IOS XE Denali<br>リリース 16.3.1 | Web フィルタリング機能を使用すると、ドメイン<br>ベースまたは URL ベースのポリシーとフィルタを<br>デバイスに設定することで、インターネット Web<br>サイトへのアクセスを制御できます。ユーザは Web<br>フィルタリングのプロファイルを設定して Web ア<br>クセスを管理できます。Webフィルタリング機能は<br>コンテナサービスを使用して実装され、これは Snort<br>IPS ソリューションに似ています。                                                     |
| <b>ISRv</b> のUTD機能<br>パリティ<br>UTDサービスの有<br>用性の強化 | Cisco IOS XE Fuji リ<br>リース 16.8.1  | CSRでは、シングルテナントモードとマルチテナン<br>トモードの両方でのドメインおよび URL フィルタ<br>リングに対応しています。ISRvでは、シングルテ<br>ナントのみに対応しています。この機能は、ENCS<br>プラットフォームのすべてのモデルで使用できま<br>す。<br>UTDのエラー回復機能が強化され、IOS から一括設<br>定のダウンロードを開始することで、コンテナが内<br>部エラーから回復できるようになりました。<br>コマンド utd web-filter profile nameが変更されてい<br>ます。 |
| Web ルート URL<br>フィルタリングの<br>機能強化                  | Cisco IOS XE Fuji リ<br>リース 16.9.1  | Web フィルタリングのURLF 仮想リソースプロファ<br>イルは、プラットフォーム CSR1000v および ISRv<br>にのみ対応します。<br>URL フィルタリングは、データベースに存在しな<br>いクラウド内のURLを検索するクラウドルックアッ<br>プ機能に対応しています。                                                                                                    |

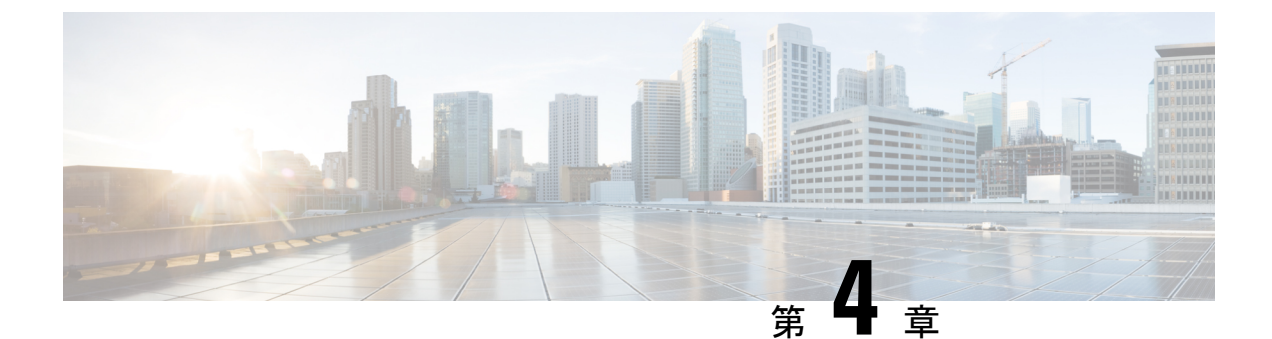

# 統合脅威防御(**UTD**)のマルチテナントの 設定

統合脅威防御(UTD)のマルチテナントは、複数のユーザに Snort IPS と Web フィルタリング を提供します。1 つの Cisco CSR 1000v インスタンスで1 つ以上のテナントのポリシーを定義 できます。各ポリシーには、脅威検知プロファイルと Web フィルタリングプロファイルを設 定できます。次の項では、Unified Threat Defense のマルチテナントを設定する方法について説 明します。これらの設定手順で使用されるコマンドの多くは、シングルテナントの設定で使用 されるものと似ています。Snort IPS (23 ページ) および Web フィルタリング (75 ページ) を参照してください。

- •統合脅威防御(UTD)のマルチテナントに関する情報(97ページ)
- Snort 仮想サービスインターフェイスの概要 (100 ページ)
- ・統合脅威防御(UTD)のマルチテナントの設定に関する制約事項(100ページ)
- ・統合脅威防御(UTD)のマルチテナントの設定に関する前提条件(101ページ)
- ・統合脅威防御(UTD)のマルチテナントの設定方法(101ページ)
- ・統合脅威防御エンジンの標準設定の確認 (118ページ)
- •統合脅威防御(UTD)のマルチテナントに関するトラブルシューティング(130ページ)

# 統合脅威防御(UTD)のマルチテナントに関する情報

Snort IPS および Web フィルタリングのマルチテナントを使用すると、1 つの Cisco CSR 1000v のインスタンスで1つ以上のテナントのポリシーを定義できます。この機能は、Cisco IOS XE Everest 16.6.1 で導入されました。

各テナントは、1つ以上のVPNルーティングおよび転送テーブル(VRF)を持つVPNルーティ ングおよび転送インスタンスです。統合脅威防御(UTD)のポリシーは、脅威検知プロファイ ルとWebフィルタリングプロファイルに関連付けられています。複数のテナントがUTDポリ シーを共有できます。

システムログには、テナントごとの統計情報を生成を可能にする VRF の名前が含まれます。

マルチテナントモードで使用するCLIコマンドは、シングルテナントモードで使用するものと 似ています(Snort IPS (23 ページ) および Web フィルタリング (75 ページ) を参照)。 マルチテナントでは、サブモードである utd engine standard multi-tenancyに入り、UTD ポ リシー、Webフィルタリング、および脅威検知プロファイルを設定します。utd engine standard multi-tenancyのサブモードを終了すると、UTD ポリシーが適用されます。

Web フィルタリングと脅威検知(Snort IPS または IDS)の利点については、次の項で説明します。

- •Webフィルタリングの利点
- Snort IPS の概要
- Snort IPS ソリューション
- Snort 仮想サービスインターフェイスの概要

### Web フィルタリングの概要

Web フィルタリングにより、URL ベースのポリシーとフィルタを設定することで、インター ネットへのアクセスを制御できます。Webフィルタリングは、悪意のあるもしくは不要なWeb サイトをブロックし、ネットワークのセキュリティを強化することで、Webサイトへのアクセ スの制御に役立ちます。個々のURL またはドメイン名をブロックリストに載せ、それらに対 して許可リストポリシーを設定できます。レピュテーションまたはカテゴリに基づいてURL を許可またはブロックするようにプロビジョニングすることもできます。

### Snort IPS の概要

Snort IPS 機能は、Cisco 4000 シリーズサービス統合型ルータおよび Cisco クラウドサービスルー タ 1000v シリーズのブランチオフィスで侵入防止システム (IPS) または侵入検知システム (IDS) を実現します。この機能は、Snort エンジンを使用して IPS および IDS 機能を実現しま す。

Snort は、リアルタイムでトラフィック分析を行い、IP ネットワークで脅威が検出されたとき にアラートを生成するオープンソースのネットワーク IPS です。また、プロトコル分析、コン テンツ検索またはマッチングを実行し、バッファオーバーフロー、ステルスポートスキャンな どのさまざまな攻撃やプローブを検出することもできます。Snort エンジンは、Cisco 4000 シ リーズサービス統合型ルータおよび Cisco クラウドサービスルータ 1000v シリーズで仮想コン テナサービスとして実行されます。

Snort IPS 機能は、IPS または IDS 機能を提供するネットワーク侵入検知および防止モードで動 作します。ネットワーク侵入検知および防止モードでは、Snort は次のアクションを実行しま す。

- ネットワークトラフィックをモニタし、定義されたルールセットに照らしあわせて分析します。
- ・攻撃の分類を行います。
- 一致したルールに照らしあわせてアクションを呼び出します。

要件に応じて、IPS または IDS モードで Snort を有効にできます。IDS モードでは、Snort はト ラフィックを検査し、アラートを報告しますが、攻撃を防ぐためのアクションは実行しませ ん。IPS モードでは、侵入検知に加えて、攻撃を防ぐためのアクションを実行します。

Snort IPS はトラフィックをモニタし、イベントを外部ログサーバまたは IOS syslog に報告しま す。IOS syslog へのロギングを有効にすると、ログメッセージが大量に発生する可能性がある ため、パフォーマンスに影響する場合があります。Snortログに対応する外部のサードパーティ 製のモニタリングツールを、ログの収集と分析に使用できます。

### Snort IPS ソリューション

Snort IPS ソリューションは、次のエンティティで構成されています。

- Snort センサー:トラフィックをモニタして、設定されたセキュリティポリシー(署名、 統計情報、プロトコル分析など)に基づいて異常を検出し、アラートサーバまたはレポー トサーバにアラートメッセージを送信します。Snort センサーは、仮想コンテナサービス としてルータに導入されます。
- 署名ストア:定期的に更新されるCisco署名パッケージをホストします。これらの署名パッケージは、定期的にもしくはオンデマンドでSnortセンサーにダウンロードされます。検 証済みの署名パッケージはCisco.comに掲載されます。設定に基づいて、署名パッケージ をCisco.comまたはローカルサーバからダウンロードできます。

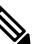

Snort センサーが署名パッケージを取得するには、Cisco.comの認証情報を使用して、署名 パッケージを Cisco.com からローカルサーバに手動でダウンロードする必要があります。

URLがIPアドレスとして指定されていない場合、Snortコンテナは(ルータに設定された DNSサーバ上で)ドメイン名ルックアップを実行して、Cisco.comによるまたはローカル サーバ上の自動署名更新の場所を解決します。

- アラートまたはレポートサーバ: Snortセンサーからアラートイベントを受信します。Snort センサーによって生成されたアラートイベントは、IOS syslog または外部 syslog サーバ、 もしくは IOS syslog と外部 syslog サーバの両方に送信できます。Snort IPS ソリューション に付属している外部ログサーバはありません。
- 管理: Snort IPS ソリューションを管理します。管理は、IOS CLI を使用して設定します。
   Snort センサーには直接アクセスできず、すべての設定は IOS CLI を使用してのみ行えます。

# Snort 仮想サービスインターフェイスの概要

Snort センサーは、ルータ上でサービスとして動作します。サービスコンテナは、仮想テクノ ロジーを使用して、アプリケーション用の Cisco デバイスにホスティング環境を提供します。

Snort トラフィック検査は、インターフェイス単位で、または対応しているすべてのインターフェイスでグローバルに有効にできます。検査対象のトラフィックは Snort センサーに転送され、再度投入されます。侵入検知システム(IDS)では、識別された脅威がログイベントとして報告され、許可されます。ただし、侵入防止システム(IPS)では、ログイベントとともに攻撃を防ぐためのアクションが実行されます。

Snort センサーには2つの VirtualPortGroup インターフェイスが必要です。最初の VirtualPortGroup インターフェイスは管理トラフィックに使用され、2つ目は転送プレーンと Snort 仮想コンテ ナサービス間のデータトラフィックに使用されます。これらの VirtualPortGroup インターフェ イスには、ゲスト IP アドレスを設定する必要があります。管理 VirtualPortGroup インターフェ イスに割り当てられた IP サブネットは、署名サーバおよびアラート/報告サーバと通信できる 必要があります。

2 つ目の VirtualPortGroup インターフェイスの IP サブネットは、このインターフェイス上のト ラフィックがルータ内部にあるため、カスタマーネットワーク上でルーティング可能であって はなりません。内部サブネットを外部に公開することはセキュリティ上のリスクとなります。 2 つ目の VirtualPortGroup サブネットには 192.0.2.0/30の IP アドレス範囲を使用することをお勧 めします。192.0.2.0/24 のサブネットを使用することは、RFC 3330 で定義されています。

仮想サービスが実行されているルータと同じ管理ネットワークで、Snort 仮想コンテナサービスのIPアドレスを割り当てることができます。この設定は、syslogまたはアップデートサーバが管理ネットワーク上にあり、他のインターフェイスからアクセスできない場合に役立ちます。

# 統合脅威防御(UTD)のマルチテナントの設定に関する 制約事項

- ・統合脅威防御(UTD)のマルチテナントは、Cisco CSR 1000v にのみ対応します。
- ドメインベースのフィルタリングには対応しません。
- ・各 Cisco CSR 1000v インスタンスで最大25のテナントに対応します。
- ・最大25のポリシーに対応します。
- ・Cisco CSR 1000v では、最大 50,000 の同時セッションに対応します。
- ・脅威検知で設定されたポリシーの数に応じて、Snort IPSまたはIDSパッケージの起動(またはリロードおよび更新)に最大20分かかることがあります。署名を更新すると、Snort IPSがリロードされ、これは最大20分かかります。
- ・ブロックリストまたは許可リストのルールは、正規表現のパターンのみに対応します。現 在、ブロックリストまたは許可リストのルールごとに64のパターンに対応しています。
   ただし、各テナントには複数のルールを設定できます。
- ローカルブロックサーバは、HTTPS ブロックページの提供には対応していません。URL フィルタがブロックページまたはリダイレクトメッセージを挿入しようとする場合、HTTPS トラフィックには対応しません。
- URLにユーザ名とパスワードがある場合、ブロックリストまたは許可リストのパターンと 一致する前に、URLフィルタがユーザ名とパスワードをURLから削除することはしません。ただし、カテゴリまたはレピュテーションルックアップにはこの制限はなく、ルック アップの前にURLからユーザ名とパスワードを削除します。
- ・HTTPS検査は制限されています。Webフィルタリングでは、サーバ証明書を使用してURL およびドメイン情報を取得します。完全なURLのパスを検査することはできません。
- ・UTD は、VRF 間シナリオにおいては WCCP および NBAR との相互運用は行いません。
- Snort IPS コマンドの threat inspection profile *profile-name* は、ID(番号)ではなく英 数字のプロファイル名を使用します。

# 統合脅威防御(UTD)のマルチテナントの設定に関する 前提条件

Cisco CSR 1000v で UTD 機能のマルチテナント機能を設定する前に、ルータが次のように設定 されていることを確認します。

- Cisco CSR 1000v が Cisco IOS XE Everest 16.6.1 以降で動作している。
- ・Webフィルタリングを有効にするには、Cisco CSR 1000v にセキュリティ K9 ライセンスが 必要である。
- Cisco CSR 1000v の「マルチテナント」プロファイルには、次の仮想サービスシステム CPU、仮想サービスメモリ、およびプラットフォーム要件が必要である。

システム CPU: 25%

プラットフォームのメモリ要件:最小12 GB RAM (8 GB ディスクまたはフラッシュ)

## 統合脅威防御(UTD)のマルチテナントの設定方法

対応しているデバイスに Unified Threat Defense のマルチテナント機能を導入するには、次のタ スクを実行します。

#### 始める前に

マルチテナント用に Web フィルタリングおよび脅威検知をインストールするデバイスをプロ ビジョニングします。この機能は現在、Cisco CSR 1000v でのみ対応しています。

ライセンスを取得します。UTDは、セキュリティパッケージを実行しているルータでのみ使用でき、サービスを有効にするにはセキュリティライセンスが必要となります。セキュリティライセンスの取得については、シスコサポートにお問い合わせください。

#### 手順の概要

- **1.** 仮想サービスをインストールしてアクティブにします。マルチテナント用の UTD OVA ファイルのインストール (102 ページ)
- VirtualPortGroupのインターフェイスおよび仮想サービスを設定します。マルチテナント用のVirtualPortGroupインターフェイスと仮想サービスの設定方法(103ページ)
- 3. VRF を設定します。マルチテナント用の VRF の設定方法 (106 ページ)
- **4.** マルチテナント用の脅威検知と Web フィルタリングを設定します。マルチテナント Web フィルタリングおよび脅威検知の設定方法 (107 ページ)

#### 手順の詳細

- ステップ1 仮想サービスをインストールしてアクティブにします。マルチテナント用の UTD OVA ファイルのインス トール (102ページ)
- **ステップ2** VirtualPortGroupのインターフェイスおよび仮想サービスを設定します。マルチテナント用のVirtualPortGroup インターフェイスと仮想サービスの設定方法 (103 ページ)
- ステップ3 VRF を設定します。マルチテナント用の VRF の設定方法 (106 ページ)
- ステップ4 マルチテナント用の脅威検知と Web フィルタリングを設定します。マルチテナント Web フィルタリング および脅威検知の設定方法 (107 ページ)

### マルチテナント用の UTD OVA ファイルのインストール

仮想サービスの OVA ファイルは、仮想マシンの圧縮された「インストール可能な」バージョ ンを含むオープン仮想アーカイブファイルです。この OVA ファイルをルータにダウンロード してから、仮想サービスをインストールする必要があります。仮想サービスの OVA ファイル は、ルータにインストールされている Cisco IOS XE リリースイメージには付属していません。 OVA ファイルは、ルータのフラッシュメモリに事前にインストールされている場合がありま す。

OVA ファイルをインストールするには、セキュリティライセンス付きの Cisco IOS XE イメー ジを使用する必要があります。インストール中に、セキュリティライセンスのチェックが行わ れます。

仮想サービスのインストール例:

```
Device> enable
Device# virtual-service install name utd package
bootflash:utdsnort.1.0.4_SV2983_XE_16_6.20170623_174453_RELEASE.ova
Device# show virtual-service list
Name Status Package Name
utd Activated utdsnort.1.0.4 SV2983 XE 16 6.20170
仮想サービスのアップグレードの例:
Device> enable
Device# virtual-service upgrade name utd package
bootflash:utdsnort.1.0.4 SV2983 XE 16 6.20170623 174453 RELEASE.ova
Device# show virtual-service list
Name Status Package Name
_____
                                           _____
utd Activated utdsnort.1.0.4 SV2983 XE 16 6.20170
仮想サービスのアンインストールの例:
Device> enable
Device# virtual-service uninstall name utd
Device# show virtual-service list
Virtual Service List:
```

# マルチテナント用のVirtualPortGroupインターフェイスと仮想サービスの設定方法

この手順に示すように、マルチテナントの場合、2つの VirtualPortGroup インターフェイスと 両方のインターフェイスのゲスト IP アドレスを設定する必要があります。

(注)

データトラフィック用の VirtualPortGroup インターフェイスは、プライベートまたはルーティング不可の IP アドレスを使用する必要があります。このインターフェイスには、IP アドレスの範囲として 192.0.2.0/30を 使用することを推奨します。

#### 手順の概要

- 1. enable
- **2**. configure terminal
- **3.** interface VirtualPortGroup interface-number
- 4. ip address *ip*-address mask
- 5. exit
- 6. interface VirtualPortGroup interface-number
- 7. ip address ip-address mask
- 8. exit
- 9. virtual-service name
- 10. profile multi-tenancy

- **11. vnic gateway VirtualPortGroup** *interface-number*
- 12. guest ip address ip-address
- **13**. exit
- **14.** vnic gateway VirtualPortGroup interface-number
- **15.** guest ip address *ip-address*
- **16**. exit
- **17.** activate
- **18**. end
- **19**. show virtual-service list

#### 手順の詳細

|               | コマンドまたはアクション                                            | 目的                                                           |
|---------------|---------------------------------------------------------|--------------------------------------------------------------|
| ステップ1         | enable                                                  | 特権 EXEC モードを有効にします。                                          |
|               | 例:                                                      | <ul> <li>パスワードを入力します(要求された場合)。</li> </ul>                    |
|               | Device> enable                                          |                                                              |
| ステップ2         | configure terminal                                      | グローバル設定モードを開始します。                                            |
|               | 例:                                                      |                                                              |
|               | Device# configure terminal                              |                                                              |
| ステップ3         | interface VirtualPortGroup interface-number             | インターフェイス設定モードに入り、                                            |
|               | 例:                                                      | VirtualPortGroup インターフェイスを設定します。                             |
|               | <pre>Device(config)# interface VirtualPortGroup 0</pre> | COA ンターノエイスは、管理インターノエイスの<br>GigabitEthernet0 が使用されていない場合に管理ト |
|               |                                                         | ラフィックに対して使用されます。                                             |
| ステップ4         | ip address ip-address mask                              | インターフェイスのプライマリ IP アドレスを設定                                    |
|               | 例:                                                      | します。このインターフェイスは、署名アップデー                                      |
|               | Device(config-if)# ip address 10.1.1.1                  | トサーバおよい外部ロクサーバにルーティンク可能 <br> であろ必要があります                      |
|               |                                                         |                                                              |
| <b>ステッノ5</b>  |                                                         | インダーフェイス設定モードを終了し、クローバル<br> 設定モードに定ります                       |
|               | 19]:                                                    |                                                              |
|               |                                                         |                                                              |
| ステップ6         | interface VirtualPortGroup interface-number             | インターフェイスを設定し、インターフェイス設定<br>エードを開始します VirtualPortGroup インターフェ |
|               |                                                         | イスを設定します。このインターフェイスは、デー                                      |
|               | Device (config) # interface virtualFortGroup i          | タトラフィックに使用されます。                                              |
| ステップ <b>1</b> | ip address ip-address mask                              | インターフェイスのプライマリ IP アドレスを設定                                    |
|               | 例:                                                      | します。この IP アドレスは、外部ネットワークに                                    |
|               | Device(config-if)# ip address 192.0.2.1                 | 対してルーティング不能である必要があります。IP                                     |
|               | 255.255.255.252                                         | / トレヘは、推奨される 192.0.2.0/30 のサノネット<br> から割り当てられます。             |
|               |                                                         |                                                              |

|                | コマンドまたはアクション                                                                                                    | 目的                                                                                                    |
|----------------|----------------------------------------------------------------------------------------------------|----------------------------------------------------------------------------------------------------|
| ステップ8          | exit<br>例:                                                                                                    | インターフェイス設定モードを終了し、グローバル<br>設定モードに戻ります。                                                                                                    |
|                | Device(config-if)# exit                                                                                                 |                                                                                                    |
| ステップ <b>9</b>  | virtual-service name<br>例:<br>Device(config)# virtual-service utd                                                       | 仮想コンテナサービスを設定し、仮想サービス設定<br>モードに入ります。name引数は、仮想コンテナサー<br>ビスを識別するために使用される論理名です。                                                                                                    |
| ステップ10         | <b>profile multi-tenancy</b><br>例:<br>Device(config-virt-serv)#profile multi-tenancy                                    | リソースプロファイルを設定します。マルチテナン<br>トモードの場合(Cisco CSR 1000vのみ)、このプ<br>ロファイル マルチテナント コマンド を設定する必要が<br>あります。                                                                                                    |
| ステップ <b>11</b> | <pre>vnic gateway VirtualPortGroup interface-number 例 : Device(config-virt-serv)# vnic gateway VirtualPortGroup 0</pre> | 仮想サービスの仮想ネットワークインターフェイ<br>スカード(vNIC: virtual network interface card)設<br>定モードに入ります。仮想コンテナサービス用の<br>vNICゲートウェイインターフェイスを作成し、<br>vNICゲートウェイインターフェイスを仮想ポート<br>グループインターフェイスにマッピングします。<br>これは、手順3で設定したインターフェイスです。 |
| ステップ 12        | guest ip address <i>ip-address</i><br>例:<br>Device(config-virt-serv-vnic)# guest ip address<br>10.1.1.2                 | vNICゲートウェイインターフェイスのゲストvNIC<br>アドレスを設定します。                                                                                                    |
| ステップ <b>13</b> | exit<br>例:<br>Device(config-virt-serv-vnic)# exit                                                                       | 仮想サービスの vNIC 設定モードを終了し、仮想<br>サービス設定モードに戻ります。                                                                                                    |
| ステップ14         | <pre>vnic gateway VirtualPortGroup interface-number 例: Device(config-virt-serv)# vnic gateway VirtualPortGroup 1</pre>  | 仮想サービスのvNIC設定モードに入ります。仮想<br>コンテナサービス用のvNICゲートウェイインター<br>フェイスを設定し、インターフェイスを仮想ポート<br>グループにマッピングします。手順6で設定された<br>インターフェイス ( <i>interface-number</i> )は、ユーザト<br>ラフィックをモニタするために Snort エンジンに<br>よって使用されます。        |
| ステップ15         | guest ip address <i>ip-address</i><br>例:<br>Device(config-virt-serv-vnic)# guest ip address<br>192.0.2.2                | vNICゲートウェイインターフェイスのゲストvNIC<br>アドレスを設定します。                                                                                                    |
| ステップ 16        | exit<br>例:                                                                                                    | 仮想サービスの vNIC 設定モードを終了し、仮想<br>サービス設定モードに戻ります。                                                                                                    |

|         | コマンドまたはアクション                                         | 目的                       |
|---------|------------------------------------------------------|--------------------------|
|         | Device(config-virt-serv-vnic)# exit                  |                          |
| ステップ 17 | activate                                             | 仮想コンテナサービスにインストールされたアプリ  |
|         | 例:                                                   | ケーションをアクティブにします。         |
|         | Device(config-virt-serv)# activate                   |                          |
| ステップ18  | end                                                  | 仮想サービス設定モードを終了し、特権EXECモー |
|         | 例:                                                   | ドに戻ります。                  |
|         | Device(config-virt-serv)# end                        |                          |
| ステップ19  | show virtual-service list                            |                          |
|         | 例:                                                   |                          |
|         | Device# show virtual-service list                    |                          |
|         | Virtual Service List:                                |                          |
|         | Name Status Package Name                             |                          |
|         | utd Activated<br>utdsnort.1.0.4_SV2983_XE_16_6.20170 |                          |

### マルチテナント用の VRF の設定方法

この手順では、テナントの VRF を設定するために必要な一般的な手順について説明します。 この手順は後にマルチテナント Web フィルタリングおよび脅威検知の設定方法(107ページ) で使います。

(注) VRF間トラフィックの場合、2つのVRF間を流れるトラフィックにUTD用の入力インターフェイスと出力インターフェイスが設定されている場合、セッションを表すVRFを決定するルールが適用されます。選択したVRFのUTDポリシーは、VRF間トラフィックのすべてのパケットに適用されます。

#### 手順の概要

- **1.** vrf definition vrf-name
- 2. rd route-distinguisher
- 3. address-family ipv4
- 4. exit address-family
- 5. VRF ごとに手順1~4を繰り返します。

#### 手順の詳細

|       | コマンドまたはアクション                                                         | 目的                                                                                                    |
|-------|----------------------------------------------------------------------|----------------------------------------------------------------------------------------------------|
| ステップ1 | vrf definition vrf-name                                              | VRF 名を定義し、VRF 設定モードに入ります。                                                                                                    |
|       | 例:                                                                   |                                                                                                    |
|       | Device(config) # vrf definition 100                                  |                                                                                                    |
| ステップ2 | rd route-distinguisher<br>例:<br>Device(config-vrf)# rd 100:1         | ルーティングテーブルと転送テーブルを作成し、<br>ルート識別子を「VRF 名」という名前の VRF イン<br>スタンスに関連付けます。ルータはルート識別子を<br>使用して、パケットが属する VRF を識別します。<br>ルート識別子は、次の2つのタイプのいずれかとな |
|       |                                                                      | ります。<br>・自律システム関連。AS 番号 xxx および任意の<br>番号 y: xxx:y                                                                                        |
|       |                                                                      | • IP アドレス関連。IP アドレス A.B.C.D および任<br>意の番号 y : A.B.C.D:y                                                                                   |
| ステップ3 | address-family ipv4<br>例:<br>Device(config-vrf)# address-family ipv4 | IP バージョン4アドレスを使用してルーティング<br>セッションを設定するためのアドレスファミリ設定<br>モードに入ります。                                                                         |
| ステップ4 | exit address-family                                                  | アドレスファミリ設定モードを終了します。                                                                                                    |
|       | 例:<br>Device(config-vrf-af)# exit                                    |                                                                                                    |
| ステップ5 | VRFごとに手順1~4を繰り返します。                                                  |                                                                                                    |

### マルチテナント Web フィルタリングおよび脅威検知の設定方法

マルチテナント(複数のテナントまたはVRF)の脅威検知(IPSまたはIDS)およびWebフィ ルタリングを設定するには、次の手順を実行します。

この手順では、ブロックリストと許可リストの定義を最初の手順1~5に示します。主な設定 手順(マルチテナント用のUTD標準エンジンの設定モード)は、手順6以降に示しています。

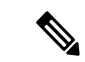

(注)

シングルテナント用の脅威検知と Web フィルタリングの詳細については、Snort IPS (23 ページ) および Web フィルタリング (75 ページ) を参照してください。

#### 始める前に

no utd engine standard コマンドを使用して、既存のシングルテナントの UTD 設定を削除します。

テナントごとに VRF を事前に設定しておく必要があります(マルチテナント用の VRF の設定 方法 (106 ページ) を参照)。

#### 手順

|               | コマンドまたはアクション                                                                                                    | 目的                                                                                                    |
|---------------|----------------------------------------------------------------------------------------------------|----------------------------------------------------------------------------------------------------|
| ステップ1         | parameter-map type regex blacklist-name<br>例:<br>Device(config)# parameter-map type regex                                                            | ブロックリストのパラメータマップを定義します。<br>これは、後に手順 17 で使用します。                                                                                    |
| <br>ステップ2     | urlf-blacklist1<br><b>pattern</b> URL-name<br>例:<br>Device(config-profile)# pattern www\.cnn\.com<br>Device(config-profile)# pattern www\.msnbc\.com | ブロックリストに登録する URL を定義します。<br>URL-name内のピリオドの前には、必ずエスケープ<br>「\」文字を入れてください。ブロックリストに複<br>数の URL を設定するには、この手順を繰り返しま<br>す。              |
| ステップ3         | <pre>parameter-map type regex whitelist-name 例: Device(config-profile)# parameter-map type regex urlf-whitelist1</pre>                               | 許可リストのパラメータマップを定義します。これ<br>は、後に手順 20 で使用します。                                                                                      |
| ステップ4         | pattern URL-name<br>例:<br>Device(config-profile)# pattern www\.nfl\.com                                                                              | 許可リストに登録する URL を定義します。ブロッ<br>クリストの URL では、URL-name 内のピリオドの<br>前には、必ずエスケープ「\」文字を入れてくださ<br>い。許可リストに複数の URL を設定するには、こ<br>の手順を繰り返します。 |
| ステップ5         | exit<br>例:<br>Device(config-profile)# exit                                                                                                    |                                                                                                    |
| ステップ6         | utd multi-tenancy<br>例:<br>Device(config)# utd multi-tenancy                                                                                         | このコマンドは、次の utd engine standard<br>multi-tenancy コマンドに備えて、スイッチの役割<br>を果たします。                                                       |
| ステップ <b>1</b> | utd engine standard multi-tenancy<br>例:                                                                                                    | マルチテナント用の UTD 標準エンジンの設定モー<br>ドに入ります。                                                                                              |

|                 | コマンドまたはアクション                                                                                                    | 目的                                                                                                    |                                                                                                    |
|-----------------|----------------------------------------------------------------------------------------------------|----------------------------------------------------------------------------------------------------|----------------------------------------------------------------------------------------------------|
|                 | Device(config)# utd engine standard multi-tenancy                                                                                                    | <ul><li>(注) 後に手順 50 で L<br/>モードを終了す。</li><li>用されます。</li></ul>                                                                                                    | JTD 標準エンジンの設定<br>ると、ポリシー設定が適                                                                                           |
| ステップ8           | web-filter sourcedb sourcedb-number<br>例:<br>Device(config)# web-filter sourcedb 1                                                                                                 | Web フィルタリングのソ<br>( <i>sourcedb-number</i> は数字)<br>後に手順 29 で使用されま                                                                                                    | ース DB プロファイル<br>を設定します。これは、<br>さす。                                                                                     |
| ステップ 9          | logging level {alerts   critical   debugging  <br>emergencies   errors   informational   notifications<br>  warnings}<br>例:<br>Device(config)# logging level errors                | Web フィルタリングイベ<br>システムメッセージのレイ<br>たレベル以下のメッセージ<br>ベルには、次の表に示す<br>表5:システムメッセージの重力                                                                                                  | ントに関して報告される<br>ベルを設定します。指定し<br>ジが報告されます。(各レ<br>数値があります)<br><b>大度</b>                                                   |
|                 |                                                                                                    | レベル                                                                                                    | 説明                                                                                                    |
|                 |                                                                                                    | 0 : emergencies                                                                                                    | システムが使用不可                                                                                                    |
|                 |                                                                                                    | 1 : alerts                                                                                                    | 即時処理が必要                                                                                                    |
|                 |                                                                                                    | 2 : critical                                                                                                    | クリティカル状態                                                                                                    |
|                 |                                                                                                    | 3 : errors                                                                                                    | エラー状態                                                                                                    |
|                 |                                                                                                    | 4 : warnings                                                                                                    | 警告状態                                                                                                    |
|                 |                                                                                                    | 5 : notifications                                                                                                    | 正常だが注意を要する状<br>態                                                                                                    |
|                 |                                                                                                    | 6 : informational                                                                                                    | 情報メッセージだけ                                                                                                    |
|                 |                                                                                                    | 7 : debugging                                                                                                    | デバッグ実行時にのみ表<br>示                                                                                                    |
| ス <b>テップ 10</b> | web-filter block local-server profile <i>profile-id</i><br>例:<br>Device(config-utd-multi-tenancy)# web-filter<br>block local-server profile 1<br>コンテンツのテキストはローカルサーバによって<br>表示されます。 | <ul> <li>Webフィルタリングのロー<br/>ロファイルを設定します。</li> <li>1 ~ 255 です。</li> <li>「ローカルブロックサークの Web フィルタリングのい。</li> <li>(注) マルチテナント/<br/>場合、シングルを<br/>初の utd という。</li> <li>でください。</li> </ul> | -カルブロックサーバのプ<br><i>profile-id</i> の値の範囲は<br>バを使用した URL ベース<br>設定」を参照してくださ<br>用のコマンドを設定する<br>テナントと比較して、最<br>キーワードを使用しない |

|                | コマンドまたはアクション                                                                                                    | 目的                                                                                                    |
|----------------|----------------------------------------------------------------------------------------------------|----------------------------------------------------------------------------------------------------|
| ステップ11         | block-page-interface loopback <i>id</i><br>例:<br>Device(config-utd-mt-webf-blk-srvr)#<br>block-page-interface loopback 110                                                                       | ループバックインターフェイスにこのプロファイル<br>を関連付けます。このループバックインターフェイ<br>スの IP アドレスは、ブロックローカルサーバの IP<br>アドレスとして使用されます。                                                                                                    |
| ステップ <b>12</b> | content text display-text<br>例:<br>Device(config-utd-mt-webf-blk-srvr)# content text<br>"Blocked by Web-Filter"                                                                                  | ブロックされたページにアクセスした後に表示され<br>る警告テキストを指定します。                                                                                                    |
| ステップ <b>13</b> | http-ports port-number<br>例:<br>Device (config-utd-mt-webf-blk-srvr)# http-ports<br>80                                                                                                    | http ポート値は、カンマで区切られたポートの文字<br>列です。nginx HTTP サーバはこれらのポートをリッ<br>スンします。                                                                                                    |
| ステップ14         | web-filter block page profile profile-name<br>例:<br>Device(config-utd-multi-tenancy)# web-filter<br>block page profile 1<br>Device(config-utd-mt-webf-block-urc)# text "this<br>page is blocked" | インラインブロックページを使用した URL ベース<br>の Web フィルタリングの設定 (88 ページ) を参<br>照してください。ただし、マルチテナント用にここ<br>で使用されるコマンドは、シングルテナント用に使<br>用される utd キーワードを使用しません)。                                                                                                    |
| ステップ <b>15</b> | web-filter url profile web-filter-profile-id<br>例:<br>Device(config-utd-multi-tenancy)# web-filter url<br>profile 1<br>Device(config-utd-mt-webfltr-url)#                                        | <ul> <li>Web フィルタリングの URL プロファイルである</li> <li>web-filter-profile-id を指定します。値は1~255 です。このコマンドの後、ブロックリスト、許可リスト、おす可りのアラートを設定できます。詳細については、「インラインブロックページを使用した URL ベースの Web フィルタリングの設定」を参照してください。</li> <li>(注) マルチテナント用のコマンドを設定する場合、シングルテナントと比較して、最初の utd というキーワードを使用しないでください。</li> </ul> |
| ステップ16         | blacklist<br>例:<br>Device(config-utd-mt-webfltr-url)# blacklist                                                                                                    | Web フィルタリングのブロックリストの設定モー<br>ドに入ります。                                                                                                    |
| ステップ <b>17</b> | parameter-map regex blacklist-name<br>例:<br>Device(config-utd-mt-webf-url-bl)# parameter-map<br>regex urlf-blacklist1                                                                            | 手順1で前に定義したブロックリストを使用して、<br>パラメータマップの正規表現を指定します。                                                                                                    |

|                | コマンドまたはアクション                                                                                 | 目的                                                                    |
|----------------|----------------------------------------------------------------------------------------------|-----------------------------------------------------------------------|
| ステップ18         | exit                                                                                         | Web フィルタリングのブロックリストの設定モー<br>ドを終了します。                                  |
|                | <b>19]:</b><br>Device(config-utd-mt-webf-url-bl)# exit<br>Device(config-utd-mt-webfltr-url)# |                                                                       |
| ステップ19         | whitelist                                                                                    | Web フィルタリングの許可リストの設定モードに                                              |
|                | 例:                                                                                           | 入ります。                                                                 |
|                | <pre>Device(config-utd-mt-webfltr-url)# whitelist Device(config-utd-mt-webf-url-wl)#</pre>   |                                                                       |
| ステップ <b>20</b> | parameter-map regex whitelist-name                                                           | 手順3で前に定義した許可リストを使用して、パラ                                               |
|                | 例:                                                                                           | メータマップの正規表現を指定します。<br>                                                |
|                | <pre>Device(config-utd-mt-webf-url-wl)# parameter-map   regex urlf-list1</pre>               |                                                                       |
| ステップ <b>21</b> | exit                                                                                         | Web フィルタリングの許可リストの設定モードを                                              |
|                | 例:                                                                                           | 終了します。                                                                |
|                | <pre>Device(config-utd-mt-webf-url-wl)# exit Device(config-utd-mt-webfltr-url)#</pre>        |                                                                       |
| ステップ <b>22</b> | exit                                                                                         | Web フィルタリングの URL プロファイルモードを                                           |
|                | 例:                                                                                           | 終了します。                                                                |
|                | Device(config-utd-mt-webfltr-url)# exit<br>Device(config-utd-multi-tenancy)#                 |                                                                       |
| ステップ <b>23</b> | utd global                                                                                   | utd global に入力されたコマンドは、すべてのテ                                          |
|                | 例:                                                                                           | ナントまたはポリシーに適用されます。Cisco CSR                                           |
|                | <pre>Device(config-utd-multi-tenancy)# utd global</pre>                                      | 10000インスタンスの場合のユマンド内は、<br>logginghost syslog および threat inspection など |
|                |                                                                                              | です。                                                                   |
| ステップ <b>24</b> | logging {host hostname   syslog}                                                             | logging コマンドは、syslog メッセージの送信先と                                       |
|                | 例:                                                                                           | なるホスト名または IOS syslog を指定します。                                          |
|                | この例では、アラートは指定されたホストのログ<br>ファイルに記録されます。                                                       |                                                                       |
|                | Device(config-utd-mt-utd-global)# logging host<br>systemlog1                                 |                                                                       |
|                | 例:                                                                                           |                                                                       |
|                | この例では、アラートは IOS syslog に記録されま<br>す。                                                          |                                                                       |
|                | Device(config-utd-mt-utd-global)# logging syslog                                             |                                                                       |
| ステップ <b>25</b> | threat inspection                                                                            | グローバル脅威検知モードに入ります。                                                    |
|                | 例:                                                                                           |                                                                       |

|                | コマンドまたはアクション                                                                                                    | 目的                                                                                                    |
|----------------|----------------------------------------------------------------------------------------------------|----------------------------------------------------------------------------------------------------|
|                | Device(config-utd-mt-utd-global)# threat inspection                                                                                                    |                                                                                                    |
| ステップ <b>26</b> | <pre>signature update server {cisco   url url } [username username [password password]] 例: Device(config-utd-mt-utd-global-threat)# signature update server cisco username abcd password ciscol23</pre> | 署名更新サーバのパラメータを設定します。サーバ<br>の詳細で署名更新パラメータを指定する必要があり<br>ます。署名の更新にwww.cisco.comを使用する場合<br>は、ユーザ名とパスワードを入力する必要がありま<br>す。署名の更新にローカルサーバを使用する場合<br>は、サーバ設定に基づいてユーザ名とパスワードを<br>指定できます。ルータは、インターネットに接続す<br>ることでドメイン名を解決できる必要があります。 |
| ステップ <b>27</b> | <pre>signature update occur-at {daily   monthly day-of-month   weekly day-of-week} hour minute 例: Device(config-utd-mt-utd-global-threat)# signature update occur-at daily 0 0</pre>                    | 署名の更新間隔パラメータを設定します。この設定<br>をすることで、午前0時に署名の更新がトリガーさ<br>れます。                                                                                                    |
| ステップ <b>28</b> | web-filter<br>例:<br>Device(config-utd-mt-utd-global-threat)#<br>web-filter                                                                                                    | このコマンドは、次の sourcedb コマンドと組み合<br>わせて使用し、Web フィルタリングの URL ソース<br>データベースを指定します。                                                                                                    |
| ステップ <b>29</b> | sourcedb sourcedb-number<br>例:<br>Device(config-utd-mt-utd-global-threat)# sourcedb<br>1                                                                                                    | Web フィルタリングのソースデータベースを割り<br>当てます。アクティブにできるソースデータベース<br>は1つだけです。                                                                                                    |
| ステップ <b>30</b> | exit<br>例:<br>Device(config-utd-mt-utd-global-threat)# exit                                                                                                    | 脅威検知設定モードを終了します。                                                                                                    |
| ステップ <b>31</b> | exit<br>例:<br>Device(config-utd-mt-global)# exit                                                                                                    | グローバル更新設定モードを終了します。                                                                                                    |
| ステップ <b>32</b> | threat-inspection list profile <i>policy-name</i><br>例:<br>Device(config-utd-multi-tenancy)#<br>threat-inspection list profile wh101                                                                    | 許可リストのプロファイルを現在設定されているポ<br>リシーに関連付けます。同様のコマンドがシングル<br>テナントで使用されますが、utdキーワードを使用<br>します。                                                                                                    |
| ステップ <b>33</b> | signature id <i>id</i><br>例:<br>Device(config-utd-mt-list)# signature id 101                                                                                                    | 以前に脅威として特定した ID である <i>id</i> を指定しま<br>す。たとえば、アラートのログファイルの ID を確<br>認した後などです。                                                                                                    |

|                | コマンドまたはアクション                                                                                                    | 目的                                                                                                    |
|----------------|----------------------------------------------------------------------------------------------------|----------------------------------------------------------------------------------------------------|
|                |                                                                                                    | 複数の署名 ID に対してこのコマンドを繰り返します。                                                                                                    |
| ステップ <b>34</b> | exit<br>例:<br>Device(config-utd-mt-whitelist)# exit                                                                | 許可リストの設定モードを終了します。                                                                                                    |
| ステップ <b>35</b> | threat-inspection profile profile-name<br>例:<br>Device(config-utd-multi-tenancy)#<br>threat-inspection profile 101 | 脅威検知プロファイルを設定することで、複数のテ<br>ナントにより再利用できるようになります。複数の<br>脅威検知プロファイルを設定できます。プロファイ<br>ル内では、複数の許可リストを設定できます。<br>profile-name は英数字です。                                                                                                    |
| ステップ <b>36</b> | <pre>threat {detection   protection } 例: Device(config-utd-mt-threat)# threat protection</pre>                     | Snort エンジンの動作モードとして侵入検知システム(IDS)または侵入防止システム(IPS)を指定します。<br>デフォルトは threat detection です。                                                                                                    |
| ステップ <b>37</b> | <pre>policy {balanced   connectivity   security} 例 : Device(config-utd-mt-threat)# policy security</pre>           | Snort エンジンのセキュリティポリシーを設定しま<br>す。<br>・デフォルトのセキュリティポリシータイプは<br>balanced です。                                                                                                    |
| ステップ 38        | logging level {alert   crit   debug   emerg   err<br>  info   notice   warning}                                    | <ul> <li>次のいずれかのカテゴリのログを表示します。</li> <li>alert:アラートレベルのログを表示します(重大度=2)。</li> <li>crit:クリティカルレベルのログ(重大度=3)</li> <li>debug:すべてのログ(重大度=8)</li> <li>emerg:緊急レベルのログ(重大度=1)</li> <li>err:エラーレベルのログ(重大度=4)デフォルト。</li> <li>info:情報レベルのログ(重大度=7)</li> <li>notice:通知レベルのログ(重大度=6)</li> <li>warning:警告レベルのログ(重大度=5)</li> </ul> |
| ステップ <b>39</b> | whitelist profile profile-name<br>例:<br>Device(config-utd-mt-threat)# whitelist profile<br>wh101                   | また、許可リストプロファイルを別の場所にある許<br>可リストのプロファイルに対してのみ指定すること<br>もできます(上記の threat-inspection whitelist<br>profile コマンド)。                                                                                                    |

Т

|         | コマンドまたはアクション                                                   | 目的                                                         |
|---------|----------------------------------------------------------------|------------------------------------------------------------|
|         |                                                                | (オプション)UTD エンジンで許可リストを有効<br>にします。                          |
| ステップ40  | exit                                                           | 脅威検知モードを終了します。                                             |
|         | 例:                                                             |                                                            |
|         | Device(config-utd-mt-threat)# exit                             |                                                            |
| ステップ 41 | 脅威検知プロファイルを追加するには、手順 35 〜<br>40 を繰り返します。                       |                                                            |
| ステップ 42 | policy policy-name                                             | 複数のテナントに関連付けるポリシーを定義しま                                     |
|         | 例:                                                             | す。脅威検知 (IPS) およびWebフィルタリングの<br>プロファイルがポリシーに追加されます          |
|         | <pre>Device(config-utd-multi-tenancy)# policy poll01</pre>     | フロノナイルがホリン(に迫加されより。                                        |
| ステップ 43 | vrf [ vrf-name   global ]                                      | UTD ポリシーを使用する VRF(テナント)ごとに                                 |
|         | 例:                                                             | vrf vrf-name コマンドを繰り返し入力します。以                              |
|         | この例では、2つのテナント (VRF) と2つのポリ                                     | 同に足載されたこれらの VKF については、マルク<br>テナント用の VRF の設定方法 (106 ページ) を参 |
|         | シーの設定を示します。                                                    | 照してください。                                                   |
|         | Device(config-utd-mt-policy)# vrf vrf101                       | または、vrf globalを使用してグローバル(デフォ                               |
|         |                                                                | ルト) VRF に関連付け、インターフェイスで VRF                                |
|         |                                                                | を有効にします。                                                   |
| ステップ 44 | all-interfaces                                                 | (オプション)VRF のすべてのインターフェイス<br>たポリンシュ に間声仕はまた                 |
|         | 例:                                                             | をホリンーに関連行ります。                                              |
|         | Device(config-utd-mt-policy)# all-interfaces                   |                                                            |
| ステップ 45 | threat-inspection profile profile-name                         | (オプション)以前に定義した脅威検知プロファイ                                    |
|         | 例:                                                             | ルにホリンーを関連付けます。手順 35 を参照して<br>ください。                         |
|         | Device(config-utd-mt-policy)# threat-inspection<br>profile 101 |                                                            |
| ステップ 46 | web-filter url profile web-filter-profile-id                   | (オプション)以前に定義した Web フィルタリン                                  |
|         | 例:                                                             | グのプロファイルにボリシーを関連付けます。手順<br>15 を参照してください                    |
|         | Device(config-utd-mt-policy)# web-filter url<br>profile 1      |                                                            |
| ステップ 47 | fail close                                                     | (オプション)エンジン障害時に IPS または IDS                                |
|         | 例:                                                             | パケットをドロップします。デフォルトは fail                                   |
|         | Device(config-utd-mt-policy)# fail close                       | open C 9 o                                                 |
| 0       | •                                                              |                                                            |
| ステップ 48 | exit                                                           | ボリシー設定モードを終了します。                                           |

Т

|                | コマンドまたはアクション                                                                                                    | 目的                                                                                                    |
|----------------|----------------------------------------------------------------------------------------------------|----------------------------------------------------------------------------------------------------|
| ステップ 50        | exit<br>例:                                                                                                    | utd engine standard multi-tenancyモードを終了し<br>ます。                                                                                       |
|                | Device(config-utd-multi-tenancy)# exit                                                                                                    | ポリシー設定が適用されます。これには数分かかる<br>場合があります。この間は、utd engine standard<br>multi-tenancy設定モードのコマンドはそれ以上入<br>力できません。                               |
| ステップ 51        | exit                                                                                                    |                                                                                                    |
|                | <b>例</b> :<br>Device(config)# exit<br>Device#                                                                                                 |                                                                                                    |
| ステップ <b>52</b> | show logging<br>例:<br>Device(config)# show logging                                                                                            | (オプション) ポリシー設定が適用されているかど<br>うかを確認するログメッセージを表示します。次の<br>ようなメッセージを検索します。                                                                |
|                | UTD MT configuration download has started<br>UTD MT configuration download has completed                                                      | UTD MT configuration download has started<br>UTD MT configuration download has completed                                              |
|                |                                                                                                    | 「download has completed」を含むメッセージは、<br>ポリシー設定が適用されたことを示します。                                                                            |
| ステップ <b>53</b> | interface sub-interface<br>例:                                                                                                    | テナント (VRF) に使用するサブインターフェイス<br>を指定します。                                                                                                 |
|                | angengylation dat10 when id                                                                                                    |                                                                                                    |
| ステッノ54         | encapsulation dot i Q vian-la                                                                                                    | VLAN ID をサフィンターフェイスに適用します。                                                                                                    |
|                | וייאן:<br>Device(config-if)# encapsulation dot1Q 101                                                                                          |                                                                                                    |
| ステップ <b>55</b> | <b>ip vrf forwarding</b> <i>vrf-name</i><br>例:<br>Device(config-if)# ip vrf forwarding vrf101                                                 | VRF インスタンスをサブインターフェイスに関連<br>付けます。                                                                                                    |
| ステップ <b>56</b> | ip address <i>ip-address subnet-mask</i><br>例:<br>Device(config-if)# ip address 111.0.0.1<br>255.255.255.0                                    | VRF のサブインターフェイスの IP アドレスを指定<br>します。                                                                                                   |
| ステップ 57        | ip route <i>ip-address subnet-mask sub-interface</i><br>例:<br>この例では、VRFのサブネットGigabitEthernet4.101<br>は、静的 IP アドレス 111.0.0.0 255.255.255.0 を使用 | (オプション)次の手順のこの ip route コマンド<br>と ip route vrf コマンドはオプションです。VRF<br>とグローバル ルーティング テーブル間の静的ルー<br>トを使用してルートリークを設定する場合にこれら<br>の手順を使用できます。 |

|                | コマンドまたはアクション                                                                                                    | 目的                                                                                                    |
|----------------|----------------------------------------------------------------------------------------------------|----------------------------------------------------------------------------------------------------|
|                | してグローバル ルーティング テーブルにリンクさ<br>れています。<br>Device(config-if)# ip route 111.0.0.0<br>255.255.255.0 GigabitEthernet4.101                     | これにより、VRF インターフェイスから VRF サブ<br>ネットへの静的ルートが設定され、VRF サブネッ<br>トにグローバル ルーティング テーブルからアクセ<br>スできるようになります。ルートリークの設定の詳<br>細については、「MPLS または VPN ネットワーク<br>でのルートリーク」を参照してください。                                               |
| ステップ 58        | ip route vrf vrf-name ip-address subnet-mask global<br>例:<br>Device(config-if)# ip route vrf vrf101 0.0.0.0<br>0.0.0.0 5.2.1.1 global | (オプション) この手順と前の手順は任意となりま<br>す。VRF とグローバルルーティングテーブル間の<br>静的ルートを使用してルートリークを設定する場合<br>は、次の手順を使用できます。ルートリークの設定<br>の詳細については、「MPLS または VPN ネットワー<br>クでのルートリーク」を参照してください。<br>グローバルルーティングテーブルへの静的 VRF の<br>デフォルトルートを指定します。 |
| ステップ <b>59</b> | utd enable                                                                                                    | (オプション)インターフェイス上でUTDを有効<br>にします。このコマンドは、all-interfaces コマン<br>ドが設定されていない場合に使用できます(手順<br>44 内)。                                                                                                    |
| ステップ60         | 各テナント (VRF) のサブインターフェイスを設定<br>するには、手順 53 〜 59 を繰り返します。                                                                                |                                                                                                    |
| ステップ61         | exit                                                                                                    | インターフェイス設定モードを終了します。                                                                                                    |

Web フィルタリングおよび脅威検知 (IPS) のプロファイルが適用されました。

### 設定例:統合脅威防御(UTD)のマルチテナント

この例は、2つのテナントのUTD にマルチテナントを設定した後の一般的な実行設定を示しています。

(注)

次の例では、パラメータマップである urlf-blacklist1 および urlf-whitelist1 について説明 します。これらのパラメータマップの設定は、例には示されていません。ブロックリストおよ び承認済みリストのパラメータマップの詳細については、「インラインブロックページを使用 した URL ベースの Web フィルタリングの設定」を参照してください。

```
utd multi-tenancy
utd engine standard multi-tenancy
web-filter block page profile 1
  text "This page is blocked"
web-filter block page profile 2
  text "This page is blocked"
web-filter url profile 1
```

```
alert all
 blacklist
  parameter-map regex urlf-blacklist1
 whitelist
  parameter-map regex urlf-whitelist1
  categories block
  social-network
  sports
 block page-profile 1
 log level error
 web-filter url profile 2
 alert all
 blacklist
  parameter-map regex urlf-blacklist2
 categories block
  shopping
  news-and-media
  sports
  real-estate
  motor-vehicles
 block page-profile 2
 log level error
  reputation
  block-threshold low-risk
 web-filter sourcedb 1
 logging level error
 threat-inspection whitelist profile wh101
 signature id 101
 threat-inspection profile 101
 threat protection
 policy security
 logging level debug
 whitelist profile wh101
 threat-inspection profile 102
 threat detection
 policy security
 logging level debug
 utd global
  logging host 172.27.58.211
  logging host 172.27.58.212
 logging host 172.27.56.97
 threat-inspection
  signature update server cisco username abc password
]RDCe[B\^KFI LgQgCFeBEKWP^SWZMZMb]KKAAB
  signature update occur-at daily 0 0
 web-filter
  sourcedb 1
policy pol102
 vrf vrf102
 all-interfaces
 threat-inspection profile 102
 web-filter url profile 2
policy pol101
 vrf vrf101
 all-interfaces
 threat-inspection profile 101
 web-filter url profile 1
  fail close
```

# 統合脅威防御エンジンの標準設定の確認

次のコマンドを使用して、設定を確認します。

#### 手順の概要

- 1. enable
- 2. show utd multi-tenancy
- 3. show utd engine standard global
- 4. show utd engine standard status
- 5. show utd engine standard statistics
- **6**. show utd engine standard statistics daq [ dp + cp ]
- 7. show utd engine standard statistics url-filtering [ engine + no ]
- 8. show utd engine standard statistics url-filtering vrf name vrf-name
- 9. show utd engine standard statistics internal
- 10. show utd engine standard logging event
- **11. show logging** | **include** CONFIG\_DOWNLOAD
- **12**. **show utd threat-inspection whitelist** [**profile** *profile-name*]
- **13.** show utd threat-inspection profile profile-name
- **14. show utd** [**policy** *profile-name*]
- **15.** show utd web-filter url [profile profile-name]
- **16.** show utd web-filter block local-server [profile profile-name]
- **17. show utd web-filter sourcedb** [**profile** *profile-name*]
- **18**. show utd engine standard statistics daq dp [engine engine-num] [vrf [name vrf-name | global]]
- **19.** show utd engine standard config threat-inspection whitelist [profile profile-name ]
- 20. show utd engine standard config web-filter url profile profile-name
- **21.** show utd engine standard config [vrf name vrf-name ]
- 22. show utd engine standard config threat-inspection profile profile-name
- 23. show utd engine standard threat-inspection signature update status
- **24.** show platform software qfp active feature utd config [ vrf[ {id *vrf-id* | name *vrf-name* | global } ]
- 25. show platform software utd interfaces
- **26.** show platform hardware qfp active feature utd config [vrf {id *vrf-id* | name *vrf-name* | global } ]
- **27.** show platform hardware qfp active feature utd stats [clear | divert | drop | general | summary] [vrf {id *vrf-id* | name *vrf-name* | global }] [all] [verbose]
- 28. show platform hardware qfp active feature utd stats summary [vrf name vrf-name + all]
- 29. show platform hardware qfp active feature utd stats drop all

#### 手順の詳細

#### ステップ1 enable

例:

```
Device# enable
```

特権 EXEC モードを有効にします。パスワードを入力します(要求された場合)。

#### ステップ2 show utd multi-tenancy

マルチテナントの現在のステータスを表示します。

例:

Device# **show utd multi-tenancy** Multitenancy is enabled

#### ステップ3 show utd engine standard global

UTD エンジン標準のグローバル設定を表示します。

例:

```
Device# show utd engine standard global
UTD Engine Standard Global: enabled
Threat-inspection: enabled
Web-filter: enabled
Logging:
```

#### ステップ4 show utd engine standard status

UTD エンジンのステータスが緑色であることを確認します。

#### 例:

```
Device# show utd eng standard status
Engine version
             : 1.0.2 SV2983 XE 16 8
Profile
             : Multi-tenancy
             :
System memory
         Usage : 3.50 %
         Status : Green
Number of engines
             : 1
Engine
        Running CFT flows Health
                               Reason
0
Engine(#1): Yes
                    Green
                               None
_____
Overall system status: Green
Signature update status:
_____
Current signature package version: 29.0.c
```

Last update status: Failed Last successful update time: None Last failed update time: Thu Jan 11 13:34:36 2018 PST Last failed update reason: [Errno 113] No route to host Next update scheduled at: None Current status: Idle

#### ステップ5 show utd engine standard statistics

#### 例:

```
_____
Memory usage summary:
Total non-mmapped bytes (arena): 80125952
Bytes in mapped regions (hblkhd): 359546880
Total allocated space (uordblks): 68314032
Total free space (fordblks): 11811920
Topmost releasable block (keepcost): 112
_____
Packet I/O Totals:
Received: 49088
Analyzed: 49088 (100.000%)
Dropped: 0 ( 0.000%)
Filtered: 0 ( 0.000%)
Outstanding: 0 ( 0.000%)
Injected: 640
_____
Breakdown by protocol (includes rebuilt packets):
Eth: 49394 (100.000%)
<output removed for brevity>
Total: 49394
_____
Action Stats:
Alerts: 65 ( 0.132%)
Logged: 65 ( 0.132%)
Passed: 0 ( 0.000%)
```

```
ステップ6 show utd engine standard statistics daq [ dp + cp ]
```

Snort DAQ 統計情報を表示します。

#### 例:

```
Device# show utd engine standard statistics daq dp
IOS-XE DAQ Counters(Engine #1):
-------
Frames received 654101
Bytes received 549106120
RX frames released 654101
Packets after vPath decap 654101
Bytes after vPath decap 516510928
Packets before vPath encap 651686
Bytes before vPath encap 514800669
Frames transmitted 651686
Bytes transmitted 544447557
```

<output removed for brevity>

#### 例:

Device# show utd engine standard statistics dag cp IOS-XE DAQ CP Counters(Engine #1): ------Packets received :16353210 Bytes received :1112018252 Packets transmitted :16353210 Bytes transmitted :1700733776 Memory allocation :16353212 Memory free :16353210 CFT API error :0 VPL API error :0 Internal error :0

```
External error :0

Memory error :0

Timer error :0

RX ring full 0

CFT full 0

sPath lib flow handle exhausted 0

Memory status changed to yellow :1

Memory status changed to red :0

Process restart notifications :0
```

#### ステップ7 show utd engine standard statistics url-filtering [engine + no]

すべてのテナントのURL統計情報(ブロックリストのサイトのヒット数、許可リストのサイトのヒット 数、カテゴリブロックとレピュテーションブロックによってブロックされたサイトの数を)を表示しま す。

#### 例:

#### Device# show utd engine standard statistics url-filtering

UTM Preprocessor Statistics \_\_\_\_\_ 379846771 377226166 381117940 URL Filter Requests Sent: 377009606 379622845 380892658 URL Filter Response Received: Blacklist Hit Count: 0 0 0 Whitelist Hit Count: 0 0 0 Reputation Lookup Count: 376859139 379458008 380706804 Reputation Action Block: 0 0 0 Reputation Action Pass: 307 280 102 376858832 379457728 380706702 Reputation Action Default Pass: Reputation Score None: 376858832 379457728 380706702 Reputation Score Out of Range: 0 0 0 376859139 379458008 380706804 Category Lookup Count: Category Action Block: 0 0 0 307 Category Action Pass: 280 102 376858832 379457728 380706702 Category Action Default Pass: 376858832 379457728 Category None: 380706702

Device# **show utd engine standard statistics url-filtering** engine1 UTM Preprocessor Statistics

| URL Filter Requests Sent:<br>URL Filter Response Received: | 377226166<br>377009606 |
|------------------------------------------------------------|------------------------|
| Blacklist Hit Count:                                       | 0                      |
| Whitelist Hit Count:                                       | 0                      |
|                                                            |                        |
| Reputation Lookup Count:                                   | 376859139              |
| Reputation Action Block:                                   | 0                      |
| Reputation Action Pass:                                    | 307                    |
| Reputation Action Default Pass:                            | 376858832              |
| Reputation Score None:                                     | 376858832              |
| Reputation Score Out of Range:                             | 0                      |
|                                                            |                        |
| Category Lookup Count:                                     | 376859139              |
| Category Action Block:                                     | 0                      |
| Category Action Pass:                                      | 307                    |
| Category Action Default Pass:                              | 376858832              |
| Category None:                                             | 376858832              |

#### ステップ8 show utd engine standard statistics url-filtering vrf name vrf-name

追加パラメータの vrf name vrf-name を使用して、テナントごとの URL の統計情報を表示します。

例:

```
Device# show utd engine standard statistics url-filtering vrf name vrf101
UTM Preprocessor Statistics
_____
URL Filter Requests Sent: 764
URL Filter Response Received: 764
Blacklist Hit Count: 3
Whitelist Hit Count: 44
Reputation Lookup Count: 764
Reputation Action Block: 0
Reputation Action Pass: 58
Reputation Action Default Pass: 706
Reputation Score None: 706
Reputation Score Out of Range: 0
Category Lookup Count: 764
Category Action Block: 5
Category Action Pass: 53
Category Action Default Pass: 706
```

Category None: 706

#### ステップ9 show utd engine standard statistics internal

#### 例:

```
Device# show utd engine standard statistics internal
_____
Memory usage summary:
Total non-mmapped bytes (arena): 80125952
Bytes in mapped regions (hblkhd): 359546880
Total allocated space (uordblks): 68314032
Total free space (fordblks): 11811920
Topmost releasable block (keepcost): 112
_____
Packet I/O Totals:
Received: 49088
Analyzed: 49088 (100.000%)
Dropped: 0 ( 0.000%)
Filtered: 0 ( 0.000%)
Outstanding: 0 ( 0.000%)
Injected: 640
_____
Breakdown by protocol (includes rebuilt packets):
Eth: 49394 (100.000%)
VLAN: 49394 (100.000%)
IP4: 49394 (100.000%)
Frag: 0 ( 0.000%)
ICMP: 5 ( 0.010%)
UDP: 2195 ( 4.444%)
TCP: 47194 ( 95.546%)
```

<output removed for brevity>

#### ステップ10 show utd engine standard logging event

VRF ごとにブロックリストまたは許可リストにあるアラートと URL を含むログを表示します。

#### 例:

#### Device# show utd engine standard logging event

```
2017/08/04-16:01:49.205959 UTC [**] [Instance_ID: 1] [**] Drop [**]
UTD WebFilter Category/Reputation [**] [URL: www.cricinfo.com] ** [Category: Sports]
** [Reputation: 96] [VRF: vrf101] {TCP} 23.72.180.26:80 -> 111.0.0.254:53509
2017/08/04-16:02:12.253330 UTC [**] [Instance_ID: 1] [**] Pass [**]
UTD WebFilter Whitelist [**] [URL: www.espn.go.com/m]
[VRF: vrf101] {TCP} 111.0.0.254:53511 -> 199.181.133.61:80
```

#### ステップ11 show logging | include CONFIG\_DOWNLOAD

(オプション)ポリシー設定が適用されているかどうかを確認するログメッセージを表示します。次の ようなメッセージを検索します。

..UTD MT 設定のダウンロードが開始されました (..UTD MT configuration download has started)

..UTD MT 設定のダウンロードが完了しました (..UTD MT configuration download has completed)

メッセージダウンロードが完了しました (download has completed) は、ポリシー設定が適用されたことを示します。

#### 例:

#### show# logging | include CONFIG DOWNLOAD

Aug 23 11:34:21.250 PDT: %IOSXE\_UTD-4-MT\_CONFIG\_DOWNLOAD: UTD MT configuration download has started Aug 23 11:54:18.496 PDT: %IOSXE\_UTD-4-MT\_CONFIG\_DOWNLOAD: UTD MT configuration download has completed

#### ステップ 12 show utd threat-inspection whitelist [profile profile-name]

すべての許可リストのプロファイルまたは特定の許可リストのプロファイルを表示します。

#### 例:

```
Device# show utd threat-inspection whitelist
Whitelist Profile: wh101
Signature ID: 101
```

#### 例:

```
Device# show utd threat-inspection whitelist profile wh101
Whitelist Profile: wh101
Signature ID: 101
```

#### ステップ13 show utd threat-inspection profile profile-name

プロファイル名で指定された脅威検知プロファイルの詳細を表示します。

例:

```
Device# show utd threat-inspection profile 101
Threat-inspection Profile: 101
Operational Mode: Intrusion Protection
Operational Policy: Security
Logging Level: debug
Whitelist Profile: wh101
```

#### ステップ14 show utd [policy profile-name]

すべての UTD ポリシーまたは特定の UTD ポリシーを表示します。

#### 例:

```
Device# show utd policy pol101
Policy name: pol101
VRF name: vrf101, VRF ID: 1
Global Inspection (across above VRFs): Enabled
Threat-inspection profile: 101
Web-filter URL profile: 1
Fail Policy: Fail-open
```

#### ステップ15 show utd web-filter url [profile profile-name]

すべての URL プロファイルまたは特定のプロファイルを表示します。

#### 例:

```
Device# show utd web-filter url profile 1
URL Profile: 1
Alert: all
Blacklist Parameter Map Regex: urlf-blacklist1
Whitelist Parameter Map Regex: urlf-whitelist1
Block Categories:
dating
sports
Block Page Profile 1
Log level error
reputation block-threshold high-risk
```

#### ステップ16 show utd web-filter block local-server [profile profile-name]

すべてのブロックページのプロファイルまたは特定のブロックページのプロファイルを表示します。

#### 例:

```
Device# show utd web-filter block local-server profile 2
Block Local Server Profile: 2
Content text: "Blocked by Web-Filter"
HTTP ports: 80
```

#### ステップ17 show utd web-filter sourcedb [profile profile-name]

すべての sourcedb プロファイルまたは特定の sourcedb プロファイルを表示します。

#### 例:

```
Device# show utd web-filter sourcedb
SourceDB Profile: 1
database update server interval hour 0 minute 0
Fail open
Log level: error
Proxy host port 0
SourceDB Profile: 2
database update server interval hour 0 minute 0
Fail open
Log level: error
```

Proxy host port 0

#### 例:

```
Device# show utd web-filter sourcedb profile 1
SourceDB Profile: 1
database update server interval hour 0 minute 0
Fail open
Log level: error
Proxy host port 0
```

ステップ 18 show utd engine standard statistics daq dp [engine engine-num] [vrf [name vrf-name | global]]

すべての VRF または特定の VRF のサービスプレーンのデータ収集(DAQ: Data Acquistion)の統計情報 を表示します。

#### 例:

次の例は、VRF vrf101のサービスプレーンのデータ収集の統計情報を示しています。

Device# show utd engine standard statistics dag dp vrf name vrf101

```
IOS-XE DAQ Counters(Engine #1):
_____
Frames received 374509
Bytes received 303136342
RX frames released 374509
Packets after vPath decap 374509
Bytes after vPath decap 284405526
Packets before vPath encap 372883
Bytes before vPath encap 283234522
Frames transmitted 372883
Bytes transmitted 300202270
Memory allocation 781856
Memory free 749636
Memory free via timer 29420
Merged packet buffer allocation 0
Merged packet buffer free 0
VPL buffer allocation 0
VPL buffer free \ensuremath{\mathsf{0}}
VPL buffer expand 0
VPL buffer merge 0
VPL buffer split 0
VPL packet incomplete 0
VPL API error 0
CFT API error 0
Internal error 52
External error 0
Memory error 0
Timer error 0
Kernel frames received 373590
Kernel frames dropped 0
FO cached via timer 0
Cached fo used 0
Cached fo freed 0
FO not found 0
CFT full packets 0
```

#### ステップ 19 show utd engine standard config threat-inspection whitelist [profile profile name]

コンテナに保存されている脅威検知許可リストのプロファイルの詳細を表示します。

#### 例:

```
Device# show utd engine standard config threat-inspection whitelist UTD Engine Standard Configuration:
```

```
UTD threat-inspection whitelist profile table entries: Whitelist profile: wh101 Entries: 1
```

#### ステップ 20 show utd engine standard config web-filter url profile profile-name

コンテナに保存されている Web フィルタのプロファイルの詳細を表示します。

#### 例:

Device# show utd engine standard config web-filter url profile 1 UTD Engine Standard Configuration:

```
UTD web-filter profile table entries
Web-filter URL profile: 1
Whitelist:
www.espn.com
www.nbcsports.com
www.nfl.com
Blacklist:
www.cnn.com
Categories Action: Block
Categories:
Social Network
Sports
Block Profile: 1
Redirect URL: http://172.27.56.97/vrf101.html
Reputation Block Threshold: High risk
Alerts Enabled: Whitelist, Blacklist, Categories, Reputation
Debug level: Error
Conditional debug level: Error
```

#### ステップ 21 show utd engine standard config [vrf name vrf-name ]

特定の VRF に関連付けられた UTD ポリシー、脅威検知プロファイル、および Web フィルタプロファイルの詳細を表示します。

#### 例:

```
Device# show utd engine standard config vrf name vrf101
UTD Engine Standard Configuration:
```

```
UTD VRF table entries:
VRF: vrf101 (1)
Policy: pol101
Threat Profile: 101
Webfilter Profile: 1
```

#### ステップ22 show utd engine standard config threat-inspection profile profile-name

特定の脅威検知プロファイルの詳細を表示します。

#### 例:

```
Device# show utd engine standard config threat-inspection profile 101 UTD Engine Standard Configuration:
```

UTD threat-inspection profile table entries: Threat profile: 101 Mode: Intrusion Prevention Policy: Security Logging level: Debug Whitelist profile: wh101

Description: Displays the details of a threat-inspection profile stored in the container.

#### ステップ 23 show utd engine standard threat-inspection signature update status

現在の署名パッケージのバージョン、以前の署名パッケージのバージョン、および最後のステータス更 新の出力を表示します。

#### 例:

```
Device# show utd engine standard threat-inspection signature update status
Current signature package version: 29.0.c
Current signature package name: default
Previous signature package version: None
_____
Last update status: Failed
Last successful update time: None
Last successful update method: None
Last successful update server: None
Last successful update speed: None
_____
Last failed update time: Thu Jan 11 13:34:36 2018 PST
Last failed update method: Manual
Last failed update server: http://172.27.57.252/UTD-STD-SIGNATURE-2983-1-S.pkg
Last failed update reason: [Errno 113] No route to host
_____
Last attempted update time: Thu Jan 11 13:34:36 2018 PST
Last attempted update method: Manual
Last attempted update server: http://172.27.57.252/UTD-STD-SIGNATURE-2983-1-S.pkg
_____
Total num of updates successful: 0
Num of attempts successful: 0
Num of attempts failed: 1
Total num of attempts: 1
_____
Next update scheduled at: None
_____
Current status: Idle
```

```
ステップ 24 show platform software qfp active feature utd config [ vrf[ {id vrf-id | name vrf-name | global } ]
```

サービスノードの統計情報を表示します。VRF情報は、マルチテナントの場合にのみ表示できます。デー タプレーンUTD設定を表示します。次の例では、セキュリティコンテキスト情報が強調表示されていま す。

```
例:
```

Device# Global configuration NAT64: disabled

```
SN threads: 12
CFT inst_id 0 feat id 0 fo id 0 chunk id 4
Context Id: 0, Name: Base Security Ctx
Ctx Flags: (0xf0000)
    Engine: Standard
    SN Redirect Mode : Fail-close, Divert
    Threat-inspection: Enabled, Mode: IPS
    Domain Filtering : Not Enabled
    URL Filtering : Not Enabled
    SN Health: Green
```

#### ステップ 25 show platform software utd interfaces

```
例:
```

Device# show platform software utd interfaces

```
UTD interfaces
All dataplane interfaces
```

ステップ 26 show platform hardware qfp active feature utd config [vrf {id vrf-id | name vrf-name | global }]

UTD データパスの設定とステータスを表示します。

例:

```
Device# show platform hardware qfp active feature utd config vrf name vrf101
Global configuration
NAT64: disabled
Drop pkts: disabled
Multi-tenancy: enabled
Data plane initialized: yes
SN threads: 12
CFT inst_id 0 feat id 1 fo id 1 chunk id 8
SN Health: Green
```

ステップ27 show platform hardware qfp active feature utd stats [clear | divert | drop | general | summary] [vrf {id vrf-id | name vrf-name | global }] [all] [verbose]

ゼロのカウントを含むデータプレーン UTD 統計情報を表示します。

clear:統計情報をクリアします

divert: AppNav リダイレクト統計情報を表示します

drop:ドロップ統計情報を表示します

general:一般統計情報を表示します

summary: サマリー統計情報を表示します

verbose: Verbose 統計情報を表示します

VRF 統計情報ごとの VRF 表示: VRF 情報は、マルチテナントが有効な場合にのみ入力できます。

id: VRF ID に関連付けられた統計情報を表示します

name:指定した名前の VRF に関連付けられた統計情報を表示します

global: グローバル VRF (つまり VRF ID が 0) に関連付けられている統計情報を表示します

#### 例:

Device# show platform hardware qfp active feature utd stats

Summary Statistics: TCP Connections Created 29893 UDP Connections Created 24402 ICMP Connections Created 796 Pkts dropped pkt 258 byt 66365 Pkts entered policy feature pkt 715602 byt 562095214 Pkts entered divert feature pkt 662014 byt 516226302 Pkts slow path pkt 55091 byt 4347864 Pkts Diverted pkt 662014 byt 516226302 Pkts Re-injected pkt 659094 byt 514305557 Would-Drop Statistics: Service Node flagged flow for dropping 258 General Statistics:

Non Diverted Pkts to/from divert interface 1022186 Inspection skipped - UTD policy not applicable 1081563

<output removed for brevity>

#### 例:

#### ステップ 28 show platform hardware qfp active feature utd stats summary [vrf name vrf-name | all]

show platform hardware qfp active feature utd stats コマンドのサマリーオプションから取得したすべての VRF または特定の VRF に関する情報を表示します。

#### 例:

```
Device# show platform hardware qfp active feature utd stats vrf name vrf101
Security Context: Id:1 Name: 1 : vrf101
```

```
Summary Statistics:
TCP Connections Created 18428
UDP Connections Created 13737
ICMP Connections Created 503
Pkts dropped pkt 258
byt 66365
Pkts entered policy feature pkt 407148
byt 296496913
Pkts entered divert feature pkt 383176
byt 283158966
Pkts slow path pkt 32668
bvt. 2571632
Pkts Diverted pkt 383176
byt 283158966
Pkts Re-injected pkt 381016
byt 281761395
```

<output removed for brevity>

#### ステップ 29 show platform hardware qfp active feature utd stats drop all

show platform コマンドのドロップオプションから取得したすべての VRF からの情報を表示します。

#### 例:

Device# show platform hardware qfp active feature utd stats drop all

Would-Drop Statistics:

| No diversion interface                        | 0    |
|-----------------------------------------------|------|
| No egress interface                           | 0    |
| Inspection service down                       | 0    |
| Could not find divert interface               | 0    |
| Could not find divert fib                     | 0    |
| UTD FIB did not contain oce_chain             | 0    |
| Invalid IP version                            | 0    |
| IPS not supported                             | 0    |
| Re-inject Error                               | 0    |
| Service Node flagged flow for dropping        | 1225 |
| Could not attach feature object               | 0    |
| Could not allocate feature object             | 0    |
| Error getting feature object                  | 0    |
| Policy: could not create connection           | 0    |
| NAT64 Interface Look up Failed                | 0    |
| Decaps: VPATH connection establishment error  | 0    |
| Decaps: VPATH could not find flow, no tuple   | 0    |
| Decaps: VPATH notification event error        | 0    |
| Decaps: Could not delete flow                 | 0    |
| Decaps: VPATH connection classification error | 0    |
| Encaps: Error retrieving feature object       | 0    |
| Encaps: Flow not classified                   | 0    |
| Encaps: VPATH connection specification error  | 0    |
| Encaps: VPATH First packet meta-data failed   | 0    |
| Encaps: VPATH No memory for meta-data         | 0    |
| Encaps: VPATH Could not add TLV               | 0    |
| Encaps: VPATH Could not fit TLV into memory   | 0    |
| Service Node Divert Failed                    | 0    |
| No feature object                             | 0    |
| Service Node not healthy                      | 123  |
| Could not allocate VRF meta-data              | 0    |
| Could not allocate debug meta-data            | 0    |
| Packet was virtually fragmented (VFR)         | 0    |
| IPv6 Fragment                                 | 0    |
| IPv4 Fragment                                 | 0    |
|                                               | -    |

# 統合脅威防御(UTD)のマルチテナントに関するトラブ ルシューティング

### トラフィックが転送されない

問題 トラフィックは転送されません。

考えられる原因 仮想サービスがアクティブになっていない可能性があります。

**解決法 show virtual-service list** コマンドを使用して、仮想サービスがアクティブになっている かどうかを確認します。次に、コマンドの出力例を示します。

```
Device# show virtual-service list
```

Virtual Service List:

```
Name Status Package Name
snort Activated utdsnort.1_0_1_SV2982_XE_16_3.20160701_131509.ova
```

考えられる原因 指定されたインターフェイスでは、統合脅威防御(UTD)が有効になって いない可能性があります。

**解決法** show platform software utd global コマンドを使用して、インターフェイスで UTD が有効になっているかどうかを確認します。

Device# show platform software utd global

```
UTD Global state
Engine : Standard
Global Inspection : Disabled
Operational Mode : Intrusion Prevention
Fail Policy : Fail-open
Container techonlogy : LXC
Redirect interface : VirtualPortGroup1
UTD interfaces
GigabitEthernet0/0/0
```

考えられる原因 サービスノードが正常に動作していない可能性があります。

**解決法** show platform hardware qfp active feature utd config コマンドを使用して、サービスノー ドの状態が緑色かどうかを確認します。

Device# show platform hardware qfp active feature utd config

```
Global configuration
NAT64: disabled
SN threads: 12
CFT inst_id 0 feat id 0 fo id 0 chunk id 4
Context Id: 0, Name: Base Security Ctx
Ctx Flags: (0x60000)
Engine: Standard
SN Redirect Mode : Fail-open, Divert
Threat-inspection: Enabled, Mode: IDS
Domain Filtering : Not Enabled
URL Filtering : Not Enabled
SN Health: Green
```

**解決法** また、マルチテナントの場合は、show platform hardware qfp active feature utd config vrf name *vrf-name*コマンドを使用して、特定の VRF 関するサービスノードの正常性が緑色で あるかどうかを確認できます。

Device# show platform hardware qfp active feature utd config vrf name vrf102 Global configuration NAT64: disabled Drop pkts: disabled

```
Multi-tenancy: enabled
Data plane initialized: yes
SN threads: 12
CFT inst_id 0 feat id 0 fo id 0 chunk id 4
SN Health: Green
```

考えられる原因 Snort プロセスがアクティブになっていない可能性があります。

**解決法 show virtual-service detail** コマンドを使用して、Snortプロセスが稼働しているかどうか を確認します。

Device# show virtual-service detail

| Virtual service UTDIPS of | letail                                                         |
|---------------------------|----------------------------------------------------------------|
| State                     | : Activated                                                    |
| Owner                     | : IOSd                                                         |
| Package information       |                                                                |
| Name                      | : utdsnort.1 0 1 SV2982 XE 16 3.20160701 131509.ova            |
| Path                      | : bootflash:/utdsnort.1 0 1 SV2982 XE 16 3.20160701 131509.ova |
| Application               |                                                                |
| Name                      | : UTD-Snort-Feature                                            |
| Installed version         | : 1.0.1_SV2982_XE_16_3                                         |
| Description               | : Unified Threat Defense                                       |
| Signing                   |                                                                |
| Key type                  | : Cisco development key                                        |
| Method                    | : SHA-1                                                        |
| Licensing                 |                                                                |
| Name                      | : Not Available                                                |
| Version                   | : Not Available                                                |
|                           |                                                                |

Detailed guest status

ProcessStatusUptime# of restartsclimgrUPOY OW OD 0: 0:351loggerUPOY OW OD 0: 0:40snort\_1UPOY OW OD 0:0:40Network stats:eth0: RX packets:43, TX packets:6eth1: RX packets:8, TX packets:6

Coredump file(s): lost+found

| Activated profile nam | e: | None         |    |
|-----------------------|----|--------------|----|
| Resource reservation  |    |              |    |
| Disk                  | :  | 736 MB       |    |
| Memory                | :  | 1024 MB      |    |
| CPU                   | :  | 25% system C | PU |
|                       |    |              |    |

#### Attached devices

| Туре                                                        | Name                                                                | Alias                                    |
|-------------------------------------------------------------|---------------------------------------------------------------------|------------------------------------------|
| NIC<br>NIC<br>NIC<br>NIC<br>Disk<br>Disk<br>Disk            | <pre>ieobc_1 dp_1_0 dp_1_1 mgmt_1 _rootfs /opt/var /ont/var/c</pre> | ieobc<br>net2<br>net3<br>mgmt            |
| Serial/shell<br>Serial/aux<br>Serial/Syslog<br>Serial/Trace | ,                                                                   | serial0<br>serial1<br>serial2<br>serial3 |

| Watchdog                                                                                | watc                                                      | hdog-2                                                      |              |
|-----------------------------------------------------------------------------------------|-----------------------------------------------------------|-------------------------------------------------------------|--------------|
| Network interf<br>MAC address                                                           | aces                                                      | Attached to interface                                       |              |
| 54:0E:00:0B:<br>A4:4C:11:9E:<br>A4:4C:11:9E:<br>A4:4C:11:9E:<br>A4:4C:11:9E:            | 0C:02<br>13:8D<br>13:8C<br>13:8B                          | ieobc_1<br>VirtualPortGroup0<br>VirtualPortGroup1<br>mgmt_1 |              |
| Guest interfac<br>Interface: eth<br>ip address: 48<br>Interface: eth1<br>ip address: 47 | e<br>2<br>.0.0.2/24<br>.0.0.2/24                          |                                                             |              |
|                                                                                         |                                                           |                                                             |              |
| Guest routes                                                                            |                                                           |                                                             |              |
| Address/Mask                                                                            |                                                           | Next Hop                                                    | Intf.        |
| 0.0.0.0/0<br>0.0.0.0/0                                                                  |                                                           | 48.0.0.1<br>47.0.0.1                                        | eth2<br>eth1 |
|                                                                                         |                                                           |                                                             |              |
| Resource admis<br>Disk space<br>Memory<br>CPU<br>VCPUs                                  | sion (with<br>: 710MB<br>: 1024MB<br>: 25% sy<br>: Not sp | out profile) : passed<br>stem CPU<br>ecified                |              |

考えられる原因 AppNav トンネルがアクティブになっていない可能性があります。

**解決法** show service-insertion type utd service-node-group および show service-insertion type utd service-context コマンドを使用して、AppNav トンネルがアクティブになっているかどうかを 確認します。

**解決法** 次に、show service-insertion type utd service-node-group コマンドの出力例を示します。

Device# show service-insertion type utd service-node-group

```
Service Node Group name : utd_sng_1
Service Context : utd/1
Member Service Node count : 1
```

Service Node (SN) : 30.30.30.2
Auto discovered : No
SN belongs to SNG : utd\_sng\_1
Current status of SN : Alive
Time current status was reached : Tue Jul 26 11:57:48 2016
Cluster protocol VPATH version : 1

Cluster protocol incarnation number : 1 Cluster protocol last sent sequence number : 1469514497 Cluster protocol last received sequence number: 1464 Cluster protocol last received ack number : 1469514496

#### **解決法** 次に、show service-insertion type utd service-context コマンドの出力例を示します。

Device# show service-insertion type utd service-context

Service Context : utd/1 Cluster protocol VPATH version : 1 Time service context was enabled : Tue Jul 26 11:57:47 2016 Current FSM state : Operational Time FSM entered current state : Tue Jul 26 11:57:58 2016 Last FSM state : Converging Time FSM entered last state : Tue Jul 26 11:57:47 2016 Cluster operational state : Operational

Stable AppNav controller View: 30.30.30.1

Stable SN View: 30.30.30.2

Current AppNav Controller View: 30.30.30.1

Current SN View: 30.30.30.2

考えられる原因 トラフィックのステータスのデータプレーン UTD 統計情報を確認します。 トラフィックが転送されない場合、転送および拒否されたパケットの数はゼロになりま す。数値がゼロ以外の場合、トラフィック転送が行われており、Snort センサーはデータ プレーンにパケットを再送信しています。

**解決法 show platform hardware qfp active feature utd stats** コマンドを使用してトラフィックの ステータスを確認します。

Device# show platform hardware qfp active feature utd stats

Security Context: Id:0 Name: Base Security Ctx

| Summary Statistics:         |     |           |
|-----------------------------|-----|-----------|
| Active Connections          |     | 29        |
| TCP Connections Created     |     | 712910    |
| UDP Connections Created     |     | 80        |
| Pkts entered policy feature | pkt | 3537977   |
|                             | byt | 273232057 |
| Pkts entered divert feature | pkt | 3229148   |
|                             | byt | 249344841 |
| Pkts slow path              | pkt | 712990    |
|                             | byt | 45391747  |
| Pkts Diverted               | pkt | 3224752   |
|                             | byt | 249103697 |
| Pkts Re-injected            | pkt | 3224746   |
|                             | byt | 249103373 |
|                             |     |           |

... **.** 

**解決法** また、マルチテナントの場合は、show platform hardware qfp active feature utd stats vrf name vrf-name コマンドを使用して、特定の VRF に関するトラフィックのステータスを確認できます。

| Security Context:    | Id:1    | Name: | 1 : | vrf101 |    |    |           |
|----------------------|---------|-------|-----|--------|----|----|-----------|
| Summary Statistics:  |         |       |     |        |    |    |           |
| Active Connections   |         |       |     |        |    |    | 2         |
| TCP Connections Crea | ted     |       |     |        |    |    | 34032     |
| UDP Connections Crea | ited    |       |     |        |    |    | 11448     |
| ICMP Connections Cre | eated   |       |     |        |    |    | 80        |
| Pkts dropped         |         |       |     |        | pl | kt | 626       |
|                      |         |       |     |        | b  | yt | 323842    |
| Pkts entered policy  | feature |       |     |        | pl | kt | 995312    |
|                      |         |       |     |        | b  | yt | 813163885 |
| Pkts entered divert  | feature |       |     |        | pl | kt | 639349    |
|                      |         |       |     |        | b  | yt | 420083106 |
| Pkts slow path       |         |       |     |        | pl | kt | 45560     |
|                      |         |       |     |        | b  | yt | 7103132   |
| Pkts Diverted        |         |       |     |        | pl | kt | 638841    |
|                      |         |       |     |        | b  | yt | 419901335 |
| Pkts Re-injected     |         |       |     |        | pl | kt | 630642    |
|                      |         |       |     |        | b  | yt | 412139098 |
|                      |         |       |     |        |    |    |           |

Device# show platform hardware qfp active feature utd stats vrf name vrf 101

### 署名の更新が機能しない

問題 Cisco ボーダレスソフトウェア配布 (BSD: Borderless Software Distribution) サーバから の署名更新が機能していません。

考えられる原因 さまざまな理由により署名の更新に失敗した可能性があります。最後に署 名の更新に失敗した理由を確認します。

**解決法** show utd engine standard threat-inspection signature update status コマンドを使用して、 最後に署名の更新に失敗した理由を表示します。

```
Device# show utd eng standard threat-inspection signature update status
Current signature package version: 29.0.c
Current signature package name: default
Previous signature package version: None
-----
Last update status: Failed
_____
Last successful update time: None
Last successful update method: None
Last successful update server: None
Last successful update speed: None
Last failed update time: Thu Jan 11 13:34:36 2018 PST
Last failed update method: Manual
Last failed update server: http://172.27.57.252/UTD-STD-SIGNATURE-2983-1-S.pkg
Last failed update reason: [Errno 113] No route to host
_____
Last attempted update time: Thu Jan 11 13:34:36 2018 PST
Last attempted update method: Manual
Last attempted update server: http://172.27.57.252/UTD-STD-SIGNATURE-2983-1-S.pkg
          _____
Total num of updates successful: 0
Num of attempts successful: 0
Num of attempts failed: 1
```

考えられる原因 ドメインネームシステム (DNS) が正しく設定されていません。

**解決法** show running-config | i name-server コマンドを使用して、ネームサーバの詳細を表示します。

Device# show run | i name-server

ip name-server 10.104.49.223

考えられる原因 システムエラー:ユーザ名とパスワードの組み合わせの処理に失敗しました。

解決法 署名パッケージのダウンロードに正しい認証情報を使用したことを確認します。

### ローカルサーバからの署名の更新が機能しない

問題 ローカルサーバからの署名の更新が機能しない。

**考えられる原因** 最後の失敗の理由: 無効なスキーム — HTTP または HTTPS のみに対応し ます。

**解決法** ローカルダウンロード方式として HTTP またはセキュア HTTP (HTTPS) が指定され ていることを確認します。

考えられる原因 最後の失敗の理由:名前またはサービスが不明です。

解決法 ローカルサーバに指定されたホスト名または IP アドレスが正しいことを確認します。 考えられる原因 最後の失敗の理由:認証情報が入力されていません。

解決法 ローカル HTTP または HTTPS サーバの認証情報が入力されていることを確認します。

考えられる原因 最後の失敗の理由:ファイルが見つかりません。

解決法 入力した署名ファイル名または URL が正しいことを確認します。

考えられる原因 最後の失敗の理由:ダウンロードが破損しています。

#### 解決法

- ・以前の署名のダウンロード時に署名更新の再試行でエラーが発生していないかどうかを確認します。
- 正しい署名パッケージが使用可能であることを確認します。

### **IOSd Syslog** へのロギングが機能しない

問題 IOSd syslog へのロギングが機能しない。
考えられる原因 syslog へのロギングは、統合脅威防御(UTD)の設定では設定できません。

**解決法** UTD 設定を表示し、syslog へのロギングが設定されていることを確認するには、show utd engine standard config コマンドを使用します。

```
Device# show utd engine standard config
```

UTD Engine Standard Configutation: Operation Mode : Intrusion Prevention Policy : Security Signature Update: Server : cisco User Name : ccouser Password : YEX^SH\fhdOeEGaOBIQAIcOVLgaVGf Occurs-at : weekly ; Days:0 ; Hour: 23; Minute: 50 Logging: : IOS Syslog; 10.104.49.223 Server Level : debug Whitelist Signature IDs: 28878

**解決法** UTD エンジンのイベントログを表示するには、次の show utd engine standard logging events コマンドを使用します。

Device# show utd engine standard logging events

## 外部サーバへのロギングが機能しない

問題 外部サーバへのロギングが機能していません。

考えられる原因外部サーバで Syslog が実行されていない可能性があります。

**解決法** syslog サーバが外部サーバで実行されているかどうかを確認します。ステータスを表示するには、外部サーバで次のコマンドを設定します。

ps -eaf | grep syslog

root 2073 1 0 Apr12 ? 00:00:02 syslogd -r -m

考えられる原因 統合脅威防御 (UTD)の Linux コンテナ (LXC: Linux Container) と外部 サーバ間の接続が失われている可能性があります。

解決法 管理インターフェイスから外部 syslog サーバへの接続を確認します。

## UTD 条件付きデバッグ

条件付きデバッグは、Unified Threat Defense のマルチテナントに対応しています。条件付きデ バッグの設定方法の詳細については、以下を参照してください。

http://www.cisco.com/cin/utd/cos/cutas/ar1000/icubleshcoting/guide/Tb/shcoting/xe-3-sar-1000/cok/htm#kak\_AC969BB06B414DCBBDEF7ADD29EF8131